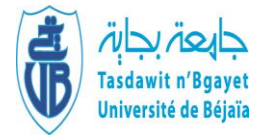

Université Abderrahmane Mira-Bejaia

Faculté des Sciences Économiques, Commerciales et des Sciences de Gestion

Département des sciences Financières et Comptabilité

# Polycopié pédagogique

# Titre

# Logiciels statistiques

Cours destiné aux étudiants de Master en Sciences financières et Comptabilité

Niveau : Première année

Spécialité : Comptabilité et Audit

# Dr. BAAR Abdelhamid

Maître de Conférences A

Année : 2024-2025

# Sommaire

| Introduction générale                                                                        | 1  |
|----------------------------------------------------------------------------------------------|----|
| Chapitre 1 : Introduction à Eviews et régression linéaire simple                             | 2  |
| Chapitre 2 : La régression multiple dans Eviews                                              | 10 |
| Chapitre 3 : Corrélation des erreurs                                                         | 17 |
| Chapitre 4 : Multiplicité linéaire (Multicolinéarité)                                        | 25 |
| Chapitre 5 : Variance de différence (Hétéroscédasticité)                                     | 31 |
| Chapitre 6 : Tests aléatoires                                                                | 38 |
| Chapitre 7 : Détection de la Saisonnalité et méthodes de désaisonnalisation dans<br>Eviews   | 45 |
| Chapitre 8 : Fonction d'Autocorrélation (ACF) et Fonction d'Autocorrélation Partielle (PACF) | 60 |
| Chapitre 9 : Tests de Stabilité                                                              | 69 |
| Chapitre 10 : La méthodologie de Box-Jenkins                                                 | 82 |
| Conclusion générale                                                                          | 90 |
| Références bibliographiques                                                                  | 91 |
| radies des matieres                                                                          | 93 |

#### **Introduction générale**

L'analyse des données économiques et financières repose sur des outils statistiques avancés permettant d'expliquer et de prédire les phénomènes observés. Parmi ces outils, la modélisation économétrique fournit un cadre rigoureux pour l'analyse des relations entre les variables. Ce cours propose une exploration approfondie des principales techniques économétriques et statistiques mises en œuvre via le logiciel Eviews, un outil simple et puissant souvent utilisé dans l'analyse des séries temporelles et la modélisation des données économiques et financières.

Le programme officiel de ce cours comporte dix axes que nous avons structurés en dix chapitres pour couvrir les concepts fondamentaux et les applications pratiques des techniques économétriques. Nous commencerons par une présentation du logiciel Eviews, afin de familiariser les étudiants avec son interface et ses fonctionnalités essentielles pour l'analyse des données. Ensuite, nous explorerons les modèles de régression linéaire simple et multiple, qui constituent la base de toute analyse économétrique.

Une bonne partie du cours sera réservée aux problèmes couramment rencontrés dans les régressions, notamment la corrélation des erreurs, la multicollinéarité et l'hétéroscédasticité. Des tests spécifiques de détection et des méthodes de correction seront abordés pour garantir la validité des estimations.

Le cours abordera également les tests de stabilité des modèles économétriques, ainsi que la détection et le traitement de la saisonnalité dans les données temporelles. Nous détaillerons l'utilisation des fonctions d'autocorrélation (ACF) et d'autocorrélation partielle (PACF), indispensables pour l'identification des structures relatives aux séries temporelles.

Enfin, le cours se conclura par une étude approfondie de la méthodologie de Box-Jenkins, qui constitue une approche méthodologique pour la modélisation et la prévision des séries temporelles à travers les modèles ARIMA.

L'objectif de ce cours est de permettre aux étudiants d'acquérir les compétences nécessaires pour mener des analyses rigoureuses et appliquées aux données économiques et financières. A travers des applications réelles dans Eviews, ils seront en mesure de comprendre les forces et les limites des outils économétriques et de les utiliser efficacement dans leurs futurs travaux académiques et professionnels.

1

#### Chapitre 1 : Introduction à Eviews et régression linéaire simple

### Introduction

Dans le domaine de la comptabilité et de l'audit, l'analyse des données commerciales et financières est essentielle pour évaluer la performance des entreprises, détecter des tendances et appuyer la prise de décision. Grâce aux outils économétriques, il est possible de modéliser ces données afin d'identifier les relations entre différentes variables et d'anticiper les évolutions futures.

Parmi les logiciels les plus utilisés dans ce cadre, Eviews se distingue par sa capacité à traiter efficacement des volumes importants de données, à réaliser des analyses statistiques avancées et à estimer des modèles économétriques avec précision. Son interface simple et ses puissants outils de modélisation en font un atout majeur pour les professionnels de la comptabilité et de la finance.

Ce chapitre débutera par une présentation du logiciel Eviews, en mettant en avant ses principales fonctionnalités et son utilité dans l'analyse des données commerciales et financières. Ensuite, nous aborderons la régression linéaire, une méthode statistique fondamentale permettant d'étudier les relations entre différentes variables économiques et comptables. Nous verrons comment l'appliquer dans Eviews, interpréter les résultats obtenus et en tirer des conclusions utiles pour la gestion et l'audit des entreprises.

#### 1) Présentation du logiciel Eviews

Eviews (Econometric Views)<sup>1</sup> est un logiciel d'analyse statistique et économétrique développé par Quantitative Micro Software (QMS), Il est particulièrement utilisé dans les domaines de l'économie, de la finance et des sciences sociales pour traiter des séries temporelles, effectuer des régressions, réaliser des prévisions et analyser des modèles économétriques.

### 1-1) Caractéristiques principales du logiciel Eviews

Le logiciel Eviews est doté de plusieurs fonctionnalités et ses caractéristiques<sup>2</sup> principales sont les suivantes :

 Interface simple : Eviews propose une interface intuitive basée sur des fenêtres et des menus déroulants, facilitant la manipulation des données et l'exécution des analyses ;

<sup>&</sup>lt;sup>1</sup> Quantitative Micro Software. About Eviews. Eviews. Retrieved January 2, 2025, from https://www.eviews.com/general/about\_us.html

<sup>&</sup>lt;sup>2</sup> Quantitative Micro Software. Eviews 10 Feature List. Eviews. Retrieved January 2, 2025, from https://www.eviews.com/EViews10/ev10features.html

- Importation et gestion des données : Il prend en charge plusieurs formats de fichiers (Excel, CSV, Stata, SAS, etc,) et permet un traitement efficace des bases de données ;
- Outils économétriques avancés : Il permet d'estimer des modèles de régression, d'analyser des séries temporelles, d'effectuer des tests statistiques (stationnarité, autocorrélation, hétéroscédasticité...etc,), et de faire des prévisions ;
- Langage de programmation intégré : Eviews dispose d'un langage de script permettant l'automatisation des tâches et le développement de modèles économétriques complexes.

# 1-2) Utilisation du logiciel Eviews en analyse économique

Le logiciel Eviews est largement utilisé pour :

- L'étude de la relation entre différentes variables économiques (exemple : relation entre inflation et croissance économique) ;
- L'analyse de la performance des marchés financiers ;
- L'évaluation des politiques économiques par des modèles de prévision.

# 2) Régression Linéaire simple dans Eviews

# 2-1) Définition et principe

La régression linéaire est une méthode statistique qui permet de modéliser la relation entre une variable dépendante Y et une ou plusieurs variables indépendantes X, L'équation générale d'un modèle de régression linéaire simple est donnée par :

$$Y = \beta_0 + \beta_1 X + \epsilon$$

Où :

- Y est la variable dépendante,
- X est la variable explicative,
- $\beta_0$  est l'ordonnée à l'origine (constante),
- β<sub>1</sub> est le coefficient de régression,
- ε est l'erreur aléatoire,

# 2-2) Estimation d'un modèle de régression linéaire simple dans Eviews

Voici les étapes pour effectuer une régression linéaire dans Eviews<sup>3</sup> :

# **2-2-1**) *Importer ou saisir les données :* Charger ou saisir un fichier contenant les variables à analyser :

<sup>&</sup>lt;sup>3</sup> Keil, M. W. Eviews 10 Tutorial. Retrieved January 3, 2025, from https://www.princeton.edu/~mwatson/Stock-Watson\_4E/eviews\_tutorial\_10\_1.1.pdf

*a) Création d'un fichier de données dans Eviews :* Pour entrer manuellement des données dans Eviews, voici les étapes à suivre :

- 1. Ouvrir Eviews.
- 2. Aller dans File  $\rightarrow$  New  $\rightarrow$  Workfile.
- 3. Une fenêtre s'affiche pour définir la structure du fichier :
  - **Données chronologiques (Time series)** : Si les données évoluent dans le temps (exemple : ventes mensuelles, bénéfices annuels),
  - **Données en coupe (Cross-section)** : Pour des observations à un instant donné (exemple : données financières de plusieurs entreprises en 2024),
  - **Données en panel** : Pour combiner séries temporelles et observations en coupe.
- 4. Définir la **fréquence des données** (annuelle, trimestrielle, mensuelle, journalière, personnalisée) et la période d'observation.
- 5. Cliquer sur **OK** pour créer le fichier de travail.
- 6. Dans la fenêtre du fichier de travail, cliquer sur **Objects**  $\rightarrow$  **New Object**  $\rightarrow$  **Series**.
- 7. Nommer la variable (exemple : Chiffre\_Affaires).
- 8. Double-clique sur la série pour ouvrir une feuille de données et entrer les valeurs manuellement.

# b) Importation depuis un fichier Excel ou CSV

# 1. Préparation du fichier :

- S'assurer que la première ligne contient les **noms des variables**.
- Vérifier que les données sont bien structurées (pas de cellules fusionnées, pas de valeurs manquantes importantes).

# 2. Procédure d'importation dans Eviews :

- Méthode 1 : Glisser-déposer
  - Glisser un fichier Excel/CSV directement dans la fenêtre d'Eviews.
  - Une boîte de dialogue s'ouvre pour spécifier les paramètres d'importation.
  - Sélectionner la plage de données et cliquer sur **OK**.
- Méthode 2 : Menu d'importation
  - 1. Aller dans File  $\rightarrow$  Import  $\rightarrow$  Import from File.
  - 2. Sélectionner un fichier (Excel, CSV, etc,).
  - 3. Spécifier les options d'importation :
    - Sélectionner la feuille contenant les données (pour Excel).

- Vérifier que la première ligne contient les noms des variables.
- 4. Cliquer sur **OK** pour finaliser l'importation.

2-2-2) *Définir les variables* : Sélectionner la variable dépendante et les variables explicatives.

# 2-2-3) Estimer le modèle :

- Aller dans Quick  $\rightarrow$  Estimate Equation
- Entrer la spécification du modèle (ex : Y C X pour une régression simple).
- Choisir la méthode d'estimation (par défaut, Moindres Carrés Ordinaires -MCO).

# Analyser les résultats :

- Examiner les coefficients  $\beta_0 et \beta_1$ .
- Vérifier la significativité statistique (p-value, t-statistique).
- Évaluer la qualité du modèle (R<sup>2</sup>, tests diagnostiques).

# 2-3) Interprétation des résultats

Après estimation, Eviews fournit plusieurs informations utiles :

- Les coefficients estimés : Indiquent l'effet des variables explicatives sur la variable dépendante.
- Le R<sup>2</sup> : Mesure la proportion de la variance de Y expliquée par X.
- Les tests statistiques : Permettent d'évaluer la validité du modèle (test de Student, test de Fisher, tests d'hypothèses sur les résidus).

La création et l'importation de fichiers de données sont des étapes essentielles pour travailler efficacement avec Eviews. Que ce soit pour entrer manuellement des données ou les importer depuis un fichier externe, Eviews offre des outils flexibles pour organiser et analyser des données financières et commerciales. Une fois cette étape réalisée, on peut facilement passer aux traitements statistiques et aux modélisations économétriques.

# *Exemple d'Application* (Importation et analyse d'un fichier de données commerciales dans Eviews) :

Nous allons illustrer l'importation et l'analyse d'un fichier de données commerciales en utilisant Eviews. Supposons que nous disposons d'un fichier Excel (tableau 2, page 13) contenant les données annuelles d'une entreprise, avec les variables suivantes :

- Date : Période d'observation (1975 à 2024)
- Chiffre\_affaires : Chiffre d'affaires annuel en millions de DA
- Coût de production: Coûts liés à la production
- Publicité : Montant des dépenses publicitaires
- Employés : Nombre d'employés

# Étape 1 : Préparation des données

Avant d'importer le fichier dans Eviews, il faut s'assurer que le fichier Excel est bien structuré et ressemble au tableau 2 :

# Étape 2 : Création (saisir) ou importation des données dans Eviews

- 1. Ouvrir Eviews et créer un nouveau Workfile :
  - Allez dans  $File \rightarrow New \rightarrow Workfile$ .
  - Sélectionner Dated Regular Frequency (Séries temporelles).
  - Choisir Annuel et définir la période 1975 2024.
  - Cliquer sur **OK**.

# 2. Importer le fichier Excel :

- Aller dans  $File \rightarrow Import \rightarrow Import$  from File.
- Sélectionner le fichier Excel contenant les données.
- S'assurer que la première ligne contient les noms des variables.
- Cliquer sur **OK** pour finaliser l'importation.

# 3. Vérification des Données :

- Ouvrir le Workfile et double-clique sur les variables pour voir leur contenu.
- Vérifier qu'aucune donnée ne manque et que les valeurs sont correctes.

# Étape 3 : Analyse des données dans Eviews

✓ Visualisation des séries temporelles :

Nous allons tracer l'évolution du chiffre d'affaires et des dépenses publicitaires au

fil du temps :

- 1. Sélectionner CA et PUB.
- 2. Cliquer sur View  $\rightarrow$  Graph.
- 3. Choisir Line Graph et cliquer sur OK.

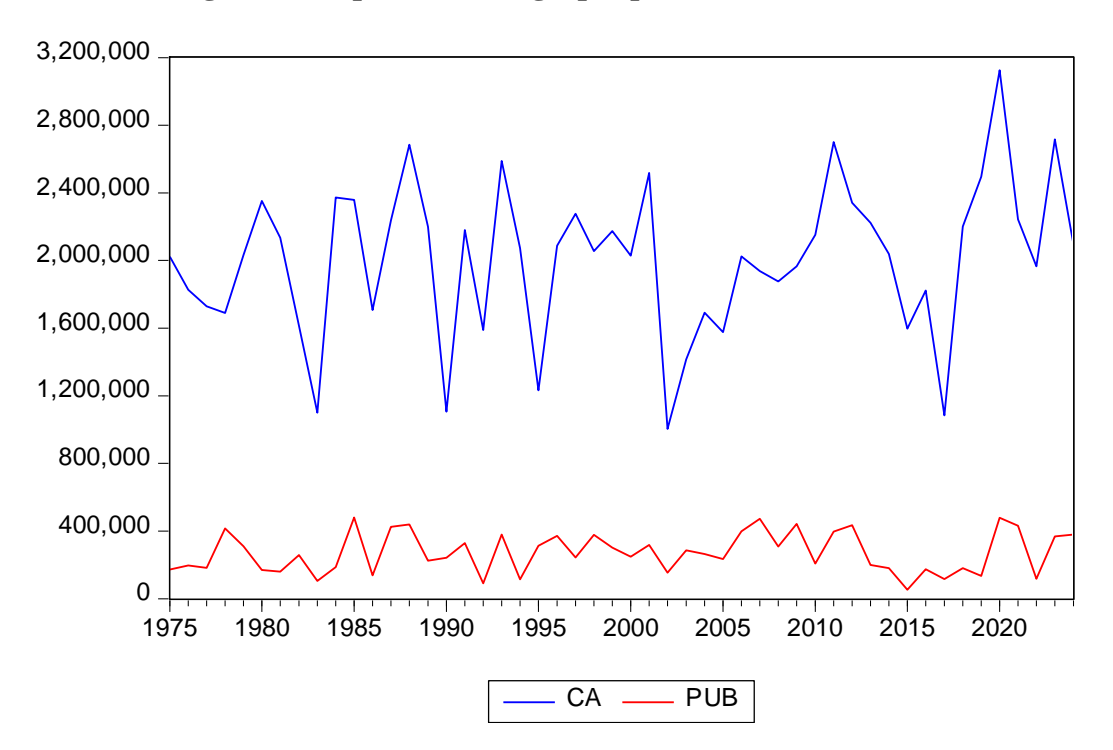

Figure 1 : Représentation graphique des séries CA et PUB,

Source : Réalisée par l'auteur à partir du tableau 2 en utilisant Eviews 10.

4. Analyser le graphique (figure 1) pour identifier les tendances saisonnières et les variations.

✓ Régression linéaire : Impact des dépenses publicitaires sur le chiffre d'affaires

Nous allons estimer une régression linéaire pour analyser si les dépenses publicitaires influencent le chiffre d'affaires :

Chiffre d'affaires =  $\beta_0 + \beta_1 \times \text{publicité} + \varepsilon$ 

#### **Procédure dans Eviews**

- 1. Aller dans  $Quick \rightarrow Estimate Equation$ .
- Saisir la spécification du modèle : chiffres\_d'affaires c publicité
  C représente la constante.
- 3. Cliquer sur **OK** pour exécuter l'estimation.

| Included observations: 50                                                                                                    |                                                                                   |                                                                                                    |                                                   |                                                                      |
|----------------------------------------------------------------------------------------------------|-----------------------------------------------------------------------------------|----------------------------------------------------------------------------------------------------|---------------------------------------------------|----------------------------------------------------------------------|
| Variable                                                                                                    | Coefficient                                                                       | Std, Error                                                                                             | t-Statistic                                       | Prob,                                                                |
| C<br>PUB                                                                                                    | 1530362,<br>1,745767                                                              | 143389,2<br>0,483166                                                                                   | 10,67278<br>3,613184                              | 0,0000<br>0,0007                                                     |
| R-squared<br>Adjusted R-squared<br>S,E, of regression<br>Sum squared resid<br>Log likelihood<br>F-statistic<br>Prob(F-statistic) | 0,213825<br>0,197446<br>405165,9<br>7,88E+12<br>-715,5290<br>13,05510<br>0,000723 | Mean depende<br>S,D, dependen<br>Akaike info crite<br>Schwarz criteri<br>Hannan-Quinn<br>Durbin-Watson | nt var<br>t var<br>erion<br>on<br>criter,<br>stat | 2005291,<br>452267,9<br>28,70116<br>28,77764<br>28,73028<br>1,702958 |

| <b>T</b> T T T T |   | T (* )*    | 1 | •     | ,     | •       | 1.  | ,   | •    | •     |            |
|------------------|---|------------|---|-------|-------|---------|-----|-----|------|-------|------------|
| Tableau I        | • | Estimation | a | 'IINe | reore | nuissa  | lır | Ies | aire | simi  | nle        |
| I abicau I       | ٠ | Louination | u | unc   | LUGIC | .991011 | 111 |     | un c | 91111 | <b>JIC</b> |

Dependent Variable: CA Method: Least Squares Date: 01/04/25 Time: 23:06

Sample: 1975 2024

Source : réalisé par l'auteur en utilisant Eviews 10.

**Interprétation des résultats :** La régression estime la relation entre le chiffre d'affaires (variable dépendante) et les dépenses publicitaires (variable explicative), L'équation obtenue est :  $CA = 1530362 + 1,7458 \times PUB$ . Cela signifie qu'une augmentation de 1 DA des dépenses publicitaires entraîne, en moyenne, une augmentation de 1,75 DA du chiffre d'affaires, toutes choses égales par ailleurs. Le tableau 1 affiche aussi d'autres résultats :

- Constante (C) = 1 530 362 : C'est la valeur du CA lorsque PUB = 0. Elle est significative (p-value = 0,0000 ; inférieure à 5 %), ce qui signifie qu'elle diffère significativement de zéro.
- La p-value = 0,0007 < 5 % : Le coefficient de la publicité est significatif. Donc, la publicité a un effet positif sur le CA.</li>
- Le R<sup>2</sup> = 0,2138 (21,38 %) : Ce coefficient indique que 21,38 % de la variation du CA est expliquée par les dépenses publicitaires (PUB), Il n'est pas très élevé, ce qui suggère que d'autres variables influencent fortement le CA.

Cet exemple pratique montre comment importer un fichier de données commerciales dans Eviews, analyser des séries temporelles et estimer une régression linéaire pour examiner l'influence d'un facteur sur le chiffre d'affaires. Ces techniques sont particulièrement utiles en comptabilité, finance et audit pour l'aide à la décision et la prévision des performances d'une entreprise.

## Conclusion

L'utilisation d'Eviews dans l'analyse des données commerciales et financières offre un cadre puissant pour le traitement, la modélisation et l'interprétation des relations entre différentes variables étudiées. Ce chapitre a permis d'explorer les premières étapes fondamentales de l'utilisation du logiciel, à savoir la création et l'importation d'un fichier de données, ainsi que l'application de la régression linéaire pour examiner les interactions entre variables.

Nous avons ainsi illustré comment importer et structurer une base de données, puis exploiter les outils d'Eviews pour visualiser et analyser l'évolution du chiffre d'affaires en fonction des dépenses publicitaires. Ces approches permettent aux professionnels de la comptabilité et de l'audit d'affiner leurs analyses et d'optimiser leur prise de décision sur des bases quantitatives solides.

Dans le chapitre suivant, nous approfondirons cette démarche en abordant la régression linéaire multiple avec le même exemple d'application pour permettre l'intégration des autres variables qui devraient expliquer mieux le chiffre d'affaire.

#### Chapitre 2 : La régression multiple dans Eviews

## Introduction

La régression multiple est une extension de la régression linéaire simple qui permet d'expliquer la variable dépendante par plusieurs variables explicatives. Dans le domaine de la comptabilité et de l'audit, cette technique est particulièrement utile pour analyser l'impact de plusieurs facteurs sur des variables financières comme le chiffre d'affaires, la rentabilité ou les coûts.

Eviews, en tant que logiciel d'économétrie avancé, offre un cadre simple et efficace pour estimer des modèles de régression multiple, tester leurs performances et interpréter les résultats de manière pertinente.

#### 1) Présentation de la régression multiple

La régression multiple suit le modèle général suivant :

$$Y = \beta_0 + \beta_1 X_1 + \beta_2 X_2 + \dots + \beta_n X_n + \varepsilon$$

Où :

- Y est la variable dépendante (exemple : chiffre d'affaires).
- X<sub>1</sub>, X<sub>2</sub>,..., β<sub>n</sub> sont les variables explicatives (exemple : dépenses publicitaires, coûts de production, nombre d'employés,... etc.).
- $\beta_0$  est l'ordonnée à l'origine.
- $\beta_1, \beta_2, ..., \beta_n$  sont les coefficients des variables explicatives.
- $\epsilon$  est le terme d'erreur.

L'objectif est d'estimer les coefficients pour comprendre la relation entre et ses facteurs explicatifs.

## 2) Estimation d'une régression multiple dans Eviews

L'estimation d'une régression multiple dans Eviews<sup>4</sup> passe par plusieurs étapes.

## 2-1) Importation des données

Avant d'estimer un modèle de régression multiple, il est nécessaire d'importer les données dans Eviews. Cela peut se faire à partir d'un fichier Excel ou d'une base de données externe.

<sup>&</sup>lt;sup>4</sup> Samatar, E. (2023). Eviews – Econometrics Regression Analysis: A step-by-step guide. Retrieved from https://www.researchgate.net/publication/378635261\_Eviews\_Econometrics\_Regression\_Analysis\_A\_step-by-step\_guide

- 1. Ouvrir Eviews et créer un nouveau fichier de travail.
- 2. Importer les données via File > Import > Import from File.
- 3. Vérifier l'affichage des variables dans la feuille de travail.

## 2-2) Lancement de la régression multiple

- 1. Aller dans **Quick > Estimate Equation**0
- 2. Entrer l'équation sous la forme :
  - $Y C X_1 X_2 X_3 \dots X_n$ 
    - Y : Variable dépendante
    - C : Constante du modèle
    - X<sub>1</sub> X<sub>2</sub> X<sub>3</sub> ... X<sub>n</sub>: Variables explicatives
- 3. Choisir la méthode LS Least Squares (Moindres Carrés Ordinaires, MCO),
- 4. Cliquer sur **OK** pour exécuter l'estimation.

# 3) Interprétation des résultats

# 3-1) Lecture des coefficients

Chaque coefficient estimé indique l'impact de la variable explicative correspondante sur la variable dépendante. Par exemple, si le coefficient de  $X_1$  est de 0,5, cela signifie qu'une augmentation de 1 unité de  $X_1$  entraîne une augmentation de 0,5 unité de Y, toutes choses égales par ailleurs.

# 3-2) Significativité statistique

Les tests de significativité permettent de vérifier la pertinence des variables explicatives :

- **p-value (Prob)** : Si **p < 0,05**, la variable explicative est significative.
- t-Statistic : Permet d'évaluer l'importance relative des variables explicatives.

# 3-3) Qualité globale du modèle

- **R-squared** (**R**<sup>2</sup>) : Indique la proportion de la variance de expliquée par le modèle.
- Adjusted R-squared : Réajuste en fonction du nombre de variables explicatives.
- **F-statistic** : Teste la significativité globale du modèle.

# 4) Test de validité du modèle

# 4-1) Test de multicollinéarité

La multicollinearité survient lorsque les variables explicatives sont fortement corrélées entre elles. On peut utiliser :

- Le facteur d'inflation de la variance (VIF) : Si VIF > 10, un problème de multicollinearité est présent.
- La matrice de corrélation entre les variables explicatives.

# 4-2) Test d'hétéroscédasticité

L'hétéroscédasticité survient lorsque la variance des erreurs n'est pas constante. On peut utiliser :

- Test de Breusch-Pagan.
- Test de White.

# 4-3) Test d'autocorrélation

L'autocorrélation signifie que les erreurs ne sont pas indépendantes. On utilise le **test de Durbin-Watson** (une valeur proche de 2 indique une absence d'autocorrélation).

# Exemple d'application d'une régression multiple dans Eviews

Nous allons appliquer une régression multiple sur des données commerciales afin d'expliquer le chiffre d'affaires (Y) en fonction de plusieurs variables explicatives :

- Dépenses publicitaires (X<sub>1</sub>)
- Nombre d'employés (X<sub>2</sub>)
- Coûts de production (X<sub>3</sub>)

# **Etapes de l'application**

# 1. Importation des données :

- Charger un fichier Excel contenant les variables mentionnées.
- Vérifier les noms des variables et leur type.

## 2. Estimation du modèle :

- Aller dans **Quick > Estimate Equation**.
- Saisir l'équation :

CA C PUB EMPLOYES COUTS

 Choisir la méthode des Moindres Carrés Ordinaires (MCO) et cliquer sur OK.

## 3. Interprétation des résultats :

- Lire les coefficients et vérifier leur significativité (p-value < 0,05).
- Examiner le **R**<sup>2</sup> ajusté pour voir la qualité du modèle.
- Tester la multicollinearité via le **VIF**.

## 4. Tests de validité :

- Test de Breusch-Pagan pour l'hétéroscédasticité.
- Test de Durbin-Watson pour l'autocorrélation.

Voici la base de données complète des variables de l'exemple : **CA** (Chiffre d'affaires en DA), **PUB** (Dépenses publicitaires en DA), **EMPLOYES** (Nombre d'employés) et **COUTS** (Coûts de production en DA).

| Année | CA      | PUB    | EMPLOYES | COUTS   |
|-------|---------|--------|----------|---------|
| 1975  | 2022154 | 171958 | 73       | 1272876 |
| 1976  | 1826703 | 196867 | 12       | 1715857 |
| 1977  | 1729753 | 181932 | 60       | 807086  |
| 1978  | 1689745 | 415838 | 16       | 733556  |
| 1979  | 2031787 | 309178 | 30       | 1597527 |
| 1980  | 2352916 | 169879 | 82       | 1522905 |
| 1981  | 2135186 | 160268 | 48       | 1967640 |
| 1982  | 1613867 | 257892 | 27       | 942139  |
| 1983  | 1100496 | 104886 | 13       | 632315  |
| 1984  | 2372102 | 187337 | 98       | 1126075 |
| 1985  | 2358623 | 480410 | 69       | 716588  |
| 1986  | 1707861 | 137498 | 23       | 1485160 |
| 1987  | 2237643 | 424871 | 18       | 1810908 |
| 1988  | 2685662 | 438468 | 99       | 1178732 |
| 1989  | 2199611 | 225203 | 62       | 1625472 |
| 1990  | 1106011 | 241335 | 11       | 248984  |
| 1991  | 2180497 | 328167 | 93       | 502918  |
| 1992  | 1589395 | 91090  | 69       | 464712  |
| 1993  | 2588660 | 379365 | 80       | 1368727 |
| 1994  | 2072468 | 114820 | 53       | 1704384 |
| 1995  | 1232905 | 312913 | 17       | 333767  |
| 1996  | 2086781 | 371879 | 56       | 848663  |
| 1997  | 2276841 | 244027 | 44       | 1952126 |
| 1998  | 2056001 | 377069 | 87       | 336330  |
| 1999  | 2173702 | 302709 | 90       | 680754  |
| 2000  | 2028736 | 249041 | 45       | 1550224 |
| 2001  | 2517526 | 317455 | 59       | 1937095 |
| 2002  | 1004565 | 153355 | 13       | 213986  |
| 2003  | 1415386 | 285796 | 11       | 786146  |
| 2004  | 1692128 | 264176 | 15       | 1377888 |
| 2005  | 1575592 | 234779 | 63       | 212666  |
| 2006  | 2023911 | 397449 | 13       | 1549380 |
| 2007  | 1937711 | 471909 | 63       | 334633  |
| 2008  | 1876738 | 308795 | 72       | 488998  |
| 2009  | 1965947 | 442752 | 27       | 1050937 |
| 2010  | 2152011 | 206730 | 99       | 828776  |
| 2011  | 2700282 | 396622 | 53       | 1956187 |
| 2012  | 2341046 | 434681 | 43       | 1533382 |
| 2013  | 2223461 | 199503 | 83       | 1279111 |

Tableau 2 : Base de données de la régression linéaire simple et multiple.

| 2014 | 2037970 | 180523 | 71 | 1196107 |
|------|---------|--------|----|---------|
| 2015 | 1597109 | 52747  | 23 | 1624289 |
| 2016 | 1821635 | 173855 | 57 | 1038688 |
| 2017 | 1084647 | 115725 | 24 | 551279  |
| 2018 | 2200114 | 179981 | 81 | 1113910 |
| 2019 | 2496325 | 134654 | 87 | 1850237 |
| 2020 | 3125389 | 478989 | 96 | 1896548 |
| 2021 | 2242914 | 431490 | 71 | 689570  |
| 2022 | 1965986 | 117435 | 49 | 1705127 |
| 2023 | 2716471 | 369030 | 94 | 1521685 |
| 2024 | 2093560 | 378947 | 89 | 224538  |

Source : données fictives.

Cet exemple met en évidence l'utilisation pratique d'une régression multiple dans Eviews. En appliquant les tests et en interprétant les résultats, nous pouvons déterminer les facteurs influençant le chiffre d'affaires et leur impact sur la performance financière.

**Résultats de la régression multiple :** L'estimation du modèle de régression multiple donne les résultats suivants :

| Table       | eau 3 : Résultats | de la régres | sion linéaire multi | ple. |
|-------------|-------------------|--------------|---------------------|------|
| Dependent \ | /ariable: CA      |              |                     |      |
| Method: Lea | st Squares        |              |                     |      |

| Date: 02/01/25 Time: 21:3<br>Sample: 1975 2024<br>Included observations: 50                                                      | 30                                                                                |                                                                                                    |                                              |                                                                      |
|----------------------------------------------------------------------------------------------------|-----------------------------------------------------------------------------------|----------------------------------------------------------------------------------------------------|----------------------------------------------|----------------------------------------------------------------------|
| Variable                                                                                                    | Coefficient                                                                       | Std, Error                                                                                                    | t-Statistic                                  | Prob,                                                                |
| C<br>PUB<br>EMPLOYES<br>COUTS                                                                                                    | 467028,1<br>1,592025<br>9871,890<br>0,504529                                      | 24527,27<br>0,056514<br>230,6568<br>0,012002                                                                                         | 19,04117<br>28,17061<br>42,79903<br>42,03743 | 0,0000<br>0,0000<br>0,0000<br>0,0000                                 |
| R-squared<br>Adjusted R-squared<br>S,E, of regression<br>Sum squared resid<br>Log likelihood<br>F-statistic<br>Prob(F-statistic) | 0,989970<br>0,989316<br>46747,79<br>1,01E+11<br>-606,4885<br>1513,444<br>0,000000 | Mean dependent var<br>S,D, dependent var<br>Akaike info criterion<br>Schwarz criterion<br>Hannan-Quinn criter,<br>Durbin-Watson stat |                                              | 2005291,<br>452267,9<br>24,41954<br>24,57250<br>24,47779<br>2,059957 |

Source : réalisé par l'auteur en utilisant Eviews 10.

**Equation estimée :** 

 $\widehat{CA} = 467000 + 1,592 \times PUB + 9871,89 \times EMPLOYES + 0,5045 \times COUTS$ 

# Interprétation des coefficients :

• **Constante** (4,67 × 10<sup>5</sup>) : Lorsque toutes les variables explicatives sont nulles, le chiffre d'affaires est estimé à 467 000 DA.

- **PUB** (1,592) : Une augmentation de 1 DA des dépenses publicitaires entraîne une augmentation moyenne de 1,592 DA du chiffre d'affaires, toutes choses égales par ailleurs.
- **EMPLOYES** (9871,89) : Chaque employé supplémentaire génère en moyenne une augmentation de 9871,89 DA du chiffre d'affaires.
- **COUTS** (0,5045) : Une augmentation de 1 DA des coûts de production entraîne une augmentation moyenne de 0,5045 DA du chiffre d'affaires.

# Statistiques clés :

- $\mathbf{R}^2$  ajusté = 0,989 : Le modèle explique 98,9% de la variation du chiffre d'affaires,
- **p-values** < 0,05 pour toutes les variables : Tous les coefficients sont statistiquement significatifs.
- **Durbin-Watson** = 2,060 : Pas d'autocorrélation significative des erreurs.

Le modèle est bien ajusté avec des coefficients significatifs et une bonne capacité explicative ( $R^2$  élevé). Cependant, les erreurs standard élevées 46747,79 pourraient indiquer une collinéarité entre les variables explicatives, Une analyse plus approfondie pourrait être nécessaire (ex: test du Facteur d'inflation de la variance "**Variance Inflation Factor**" (VIF)). Nous allons détailler ce test de multicolinéarité dans le quatrième chapitre.

La procédure du test VIF dans Eviews<sup>5</sup> est la suivante :

- 1. **Ouvrir le modèle estimé** : Après avoir effectué la régression multiple, sélectionne l'équation estimée dans la fenêtre de travail.
- 2. Tester la multicolinéarité avec le VIF :
- Aller dans View > Coefficient Diagnostics > Variance Inflation Factors (VIF).
- Eviews affichera les valeurs du VIF pour chaque variable explicative.

# Interprétation des résultats :

- **VIF**  $< 5 \rightarrow$  Pas de problème de collinéarité.
- $5 \le VIF < 10 \rightarrow Colinéarité modérée, à surveiller.$
- VIF  $\geq$  10  $\rightarrow$  Forte colinéarité, il faut peut-être exclure ou transformer certaines variables.

<sup>&</sup>lt;sup>5</sup> IHS Global Inc. (2023). Eviews 12 User's Guide. IHS Global Inc. Retrieved from <u>https://www.eviews.com</u>

## Conclusion

La régression multiple est un outil puissant pour analyser les relations entre plusieurs variables dans un cadre commercial et financier. Eviews permet une estimation rapide et efficace des modèles de régression multiple, tout en offrant divers tests de validité pour assurer la pertinence des résultats.

Dans le chapitre suivant, nous approfondirons l'analyse économétrique en développant la notion et les tests de corrélation des erreurs.

#### Chapitre 3 : Corrélation des erreurs

#### Introduction

Dans une régression linéaire multiple, l'hypothèse d'absence de corrélation des erreurs (autocorrélation) est essentielle pour assurer l'efficacité des estimateurs des moindres carrés ordinaires (MCO). Si les erreurs sont corrélées, les estimateurs restent sans biais, mais deviennent inefficaces, ce qui affecte la précision des prédictions et des inférences statistiques<sup>6</sup>. Ce chapitre explore les tests permettant de détecter la corrélation des erreurs et les méthodes pour y remédier dans Eviews.

## 1) Tests de détection de la corrélation des erreurs

#### 1-1) Test de Durbin-Watson

Le test de Durbin-Watson est l'un des tests les plus utilisés pour détecter l'autocorrélation des erreurs, en particulier dans les séries temporelles. Il est basé sur la statistique suivante :

$$DW = \frac{\sum_{t=2}^{n} (e_t - e_{t-1})^2}{\sum_{t=1}^{n} e_t^2}$$

## **Interprétation :**

- Si  $DW \approx 2$ , il n'y a pas d'autocorrélation.
- Si DW < 2, il y a une autocorrélation positive.
- Si DW > 2, il y a une autocorrélation négative.

Dans Eviews, la statistique Durbin-Watson est affichée automatiquement après l'estimation d'un modèle de régression.

#### 1-2) Test de Breusch-Godfrey

Le test de Breusch-Godfrey est une alternative plus générale au test de Durbin-Watson, permettant de détecter une autocorrélation d'ordre supérieur.

## Hypothèses du test :

- *H*<sub>0</sub>: Absence d'autocorrélation.
- *H*<sub>1</sub>: Présence d'autocorrélation.

Dans Eviews, ce test peut être effectué en sélectionnant l'option « Residual Diagnostics » après l'estimation d'une régression.

# 1-3) Test de Ljung-Box

Le test de Ljung-Box vérifie si les résidus présentent une autocorrélation significative à plusieurs retards.

<sup>&</sup>lt;sup>6</sup> Gujarati, D. N., & Porter, D. C. (2021). Basic Econometrics (5th ed.). McGraw-Hill.

#### Hypothèses du test :

- *H*<sub>0</sub>: Les erreurs ne sont pas corrélées.
- *H*<sub>1</sub>: Les erreurs sont corrélées.

Ce test est particulièrement utile pour les modèles de séries temporelles et peut être effectué via l'analyse des résidus dans Eviews.

#### 2) Résolution des problèmes de corrélation des erreurs

## 2-1) Transformation de Cochrane-Orcutt

La méthode de Cochrane-Orcutt consiste à transformer les données pour éliminer l'autocorrélation des erreurs. Elle repose sur le modèle :  $e_t = \rho e_{t-1} + u_t$ 

Si  $\rho$  est estimé, on peut appliquer une transformation pour neutraliser l'autocorrélation.

Dans Eviews, cette correction est disponible via l'option de régression en « GLS ».

## 2-2) Modélisation avec les erreurs ARMA

Lorsque l'autocorrélation est complexe, une modélisation des erreurs sous forme de processus ARMA (AutoRegressive Moving Average) peut être nécessaire. On intègre alors les erreurs dans un modèle du type :  $e_t = \phi_1 e_{t-1} + \phi_2 e_{t-2} + \dots + u_t$ 

Eviews permet d'inclure ces termes dans la spécification du modèle. Ce point sera détaillé dans le huitième chapitre.

#### 2-3) Utilisation des moindres carrés généralisés (GLS)

La méthode GLS ajuste les moindres carrés ordinaires en tenant compte de la structure d'autocorrélation, rendant les estimateurs plus efficaces. Cette approche est souvent privilégiée lorsque l'autocorrélation est confirmée.

*Exemple d'application* (Détection et correction de l'autocorrélation dans une régression financière) :

Un analyste financier modélise la relation entre le prix du pétrole (\$) et l'indice boursier S&P 500. En utilisant les données mensuelles de janvier 2021 à décembre 2023 (tableau 8, page 24), il obtient la régression suivante :

 $SP500_{t} = \beta_{0} + \beta_{1} \times Prix\_Petrole_{t} + \varepsilon_{t}$  $SP500_{t} = 2479,16 + 23,50 \times Prix\_Petrole_{t} + \varepsilon_{t}$ 

#### Tableau 4 : Régression de l'indice boursier sur les prix du pétrole.

Dependent Variable: SP500 Method: Least Squares Date: 02/11/25 Time: 10:54 Sample: 2021M01 2023M12 Included observations: 36

| Variable                                                                                                    | Coefficient                                                                       | Std, Error                                                                                                | t-Statistic                                       | Prob,                                                                |
|----------------------------------------------------------------------------------------------------|-----------------------------------------------------------------------------------|----------------------------------------------------------------------------------------------------|---------------------------------------------------|----------------------------------------------------------------------|
| C<br>PRIX_PETROLE                                                                                                    | 2479,155<br>23,49624                                                              | 64,92049<br>0,712234                                                                                      | 38,18755<br>32,98950                              | 0,0000<br>0,0000                                                     |
| R-squared<br>Adjusted R-squared<br>S,E, of regression<br>Sum squared resid<br>Log likelihood<br>F-statistic<br>Prob(F-statistic) | 0,969705<br>0,968814<br>77,97462<br>206721,4<br>-206,8827<br>1088,307<br>0,000000 | Mean dependen<br>S,D, dependent<br>Akaike info crite<br>Schwarz criterio<br>Hannan-Quinn<br>Durbin-Watson | nt var<br>t var<br>erion<br>on<br>criter,<br>stat | 4577,500<br>441,5452<br>11,60460<br>11,69257<br>11,63530<br>0,302869 |

Source : réalisé par l'auteur en utilisant Eviews 10.

#### Interprétation des coefficients :

- Le coefficient constant ( $\beta_0 = 2479,16$ ) signifie que lorsque le prix du pétrole est nul, l'indice S&P 500 est estimé à 2479,16.
- Le coefficient associé au Prix\_Petrole (β<sub>1</sub> = 23,50) indique qu'une augmentation de 1 \$ du prix du pétrole entraîne une hausse de 23,50 points de l'indice S&P 500, en moyenne.

## Statistiques globales :

- R<sup>2</sup> = 0,97 : Le modèle explique 97 % de la variance de l'indice S&P 500, ce qui montre une forte adéquation du modèle aux données.
- F-statistique = 1088,31 (p-valeur = 0,0000) : Le modèle est globalement significatif au seuil de 1 %.

La statistique Durbin-Watson (DW = 0,30) est bien inférieure à 2, indiquant une autocorrélation positive importante des résidus. Cela peut biaiser les écarts-types et fausser les tests de significativité. Pour corriger cette autocorrélation détectée dans la régression, trois (3) méthodes sont possibles :

 Méthode de Cochrane-Orcutt : Cette méthode repose sur une transformation de la régression pour éliminer l'autocorrélation.

## Étapes sous Eviews :

1. Aller dans  $Quick \rightarrow Estimate Equation$  et entrez votre équation.

Une fois la régression estimée, cliquer sur View → Residual Diagnostics →
 Correlogram – Q-statistics pour confirmer l'autocorrélation.

Autocorrelation Partial Correlation AC PAC Q-Stat Prob I L 1 0.797 0.797 24.826 0.000 I 2 0.505 -0.357 35.080 0.000 I I 3 0.247 -0.044 37.617 0.000 I I I h I 4 0.066 -0.020 37.802 0.000 1 5 -0.086 -0.161 38.132 0.000 I I I -0.227 -0.141 40.475 0.000 6 L 7 -0.258 0.161 43.621 0.000 **h** 1 -0.231 -0.074 46.219 0.000 I 8 Π -0.182 -0.033 47.889 0.000 9 10 -0.099 0.133 48.403 0.000 h ı 11 -0.017 -0.041 48.420 0.000 0.030 -0.101 48.471 12 0.000 13 -0.052 -0.281 48.630 I d 0.000 I 49.612 I I I 14 -0.126 0.123 0.000 15 -0.164 -0.079 51.356 0.000 · 🗖 I L П I 16 -0.193 -0.116 53.892 0.000 ı 🗖 I I I

Date: 02/11/25 Time: 10:57 Sample: 2021M01 2023M12 Included observations: 36

Source : réalisée par l'auteur en utilisant Eviews 10.

- 3. Pour appliquer la correction :
  - Aller dans **Proc** → **Make Residual Series** pour créer une série des résidus.
  - Estimer le modèle AR(1) en ajoutant un terme autorégressif à votre équation :

$$SP500_t = \beta_0 + \beta_1 \times Prix_Petrole_t + \rho \times e_{t-1} + u_t$$

### Tableau 5 : Résultats de la régression de l'indice boursier sur les prix du pétrole

### (Cochrane-Orcutt).

Dependent Variable : SP500 Method: ARMA Maximum Likelihood (OPG - BHHH) Date: 02/11/25 Time: 11:02 Sample: 2021M01 2023M12 Included observations: 36 Convergence achieved after 97 iterations Coefficient covariance computed using outer product of gradients

| Variable     | Coefficient | Std, Error | t-Statistic | Prob,  |
|--------------|-------------|------------|-------------|--------|
| C            | 2761,675    | 640,5773   | 4,311229    | 0,0001 |
| PRIX_PETROLE | 20,53804    | 5,507801   | 3,728901    | 0,0007 |

| AR(1)<br>SIGMASQ                                                                                                    | 0,896441<br>1517,699                                                              | 0,107152<br>331,4490                                                                                    | 8,366092<br>4,578982                              | 0,0000<br>0,0001                                                     |
|----------------------------------------------------------------------------------------------------|-----------------------------------------------------------------------------------|----------------------------------------------------------------------------------------------------|---------------------------------------------------|----------------------------------------------------------------------|
| R-squared<br>Adjusted R-squared<br>S,E, of regression<br>Sum squared resid<br>Log likelihood<br>F-statistic<br>Prob(F-statistic) | 0,991993<br>0,991242<br>41,32083<br>54637,16<br>-183,7447<br>1321,501<br>0,000000 | Mean depende<br>S,D, dependen<br>Akaike info crite<br>Schwarz criterie<br>Hannan-Quinn<br>Durbin-Watson | nt var<br>t var<br>erion<br>on<br>criter,<br>stat | 4577,500<br>441,5452<br>10,43026<br>10,60621<br>10,49167<br>1,420913 |
| Inverted AR Roots                                                                                                    | ,90                                                                               |                                                                                                    |                                                   |                                                                      |

Source : réalisé par l'auteur en utilisant Eviews 10.

## Figure 3 : Corrélogramme des résidus.

Date: 02/11/25 Time: 11:04 Sample: 2021M01 2023M12 Included observations: 36 Q-statistic probabilities adjusted for 1 ARMA term

| Autocorrelation | Partial Correlation |    | AC     | PAC    | Q-Stat | Prob* |
|-----------------|---------------------|----|--------|--------|--------|-------|
| · 👝             |                     | 1  | 0.285  | 0.285  | 3.1762 |       |
| 1 1             |                     | 2  | -0.008 | -0.097 | 3.1788 | 0.075 |
| I 🚺 I           |                     | 3  | -0.039 | -0.010 | 3.2435 | 0.198 |
| · 🗐 ·           |                     | 4  | 0.112  | 0.139  | 3.7817 | 0.286 |
| · 🗖 ·           |                     | 5  | 0.140  | 0.069  | 4.6458 | 0.326 |
| · 🗖 ·           |                     | 6  | -0.153 | -0.233 | 5.7073 | 0.336 |
|                 |                     | 7  | -0.212 | -0.093 | 7.8212 | 0.251 |
| · [] ·          |                     | 8  | -0.094 | -0.012 | 8.2489 | 0.311 |
| I 🛛 I           |                     | 9  | -0.056 | -0.093 | 8.4065 | 0.395 |
| 1 <b>D</b> 1    | ' <b> </b> '        | 10 | 0.071  | 0.135  | 8.6686 | 0.468 |
| · 🗐 ·           | ' <b> </b> '        | 11 | 0.104  | 0.153  | 9.2631 | 0.507 |
| . j i           |                     | 12 | 0.035  | -0.028 | 9.3345 | 0.591 |
| I 🛛 I           | ' <b>[</b> '        | 13 | -0.041 | -0.085 | 9.4362 | 0.665 |
| I 🛛 I           | I [ I               | 14 | -0.064 | -0.067 | 9.6946 | 0.719 |
| 1 1             |                     | 15 | 0.007  | -0.060 | 9.6979 | 0.784 |
| I I             |                     | 16 | 0.012  | -0.025 | 9.7077 | 0.838 |

\*Probabilities may not be valid for this equation specification.

Source : réalisée par l'auteur en utilisant Eviews 10.

 Modélisation des erreurs ARMA : Si l'autocorrélation est complexe, les erreurs sont modélisées comme un processus ARMA.

## Étapes sous Eviews :

- 1. Aller dans  $Quick \rightarrow Estimate Equation$ .
- 2. Spécifier l'équation avec les termes AR(p) et MA(q), par exemple :

 $SP500_t = \beta_0 + \beta_1 \times Prix\_Petrole_t + AR(1) + MA(1)$ 

3. Vérifier les nouvelles statistiques Durbin-Watson et les tests de Breusch-Godfrey.

# Tableau 6 : Résultats de la régression de l'indice boursier sur les prix du pétrole (ARMA).

Dependent Variable: SP500 Method: ARMA Maximum Likelihood (OPG - BHHH) Date: 02/11/25 Time: 11:08 Sample: 2021M01 2023M12 Included observations: 36 Convergence achieved after 80 iterations Coefficient covariance computed using outer product of gradients

| Variable           | Coefficient | Std, Error            | t-Statistic | Prob,    |
|--------------------|-------------|-----------------------|-------------|----------|
| С                  | 2652,488    | 197,5554              | 13,42655    | 0,0000   |
| PRIX_PETROLE       | 21,67376    | 2,318818              | 9,346899    | 0,0000   |
| AR(1)              | 0,799617    | 0,167899              | 4,762485    | 0,0000   |
| MA(1)              | 0,352210    | 0,192874              | 1,826115    | 0,0775   |
| SIGMASQ            | 1375,416    | 314,0550              | 4,379538    | 0,0001   |
| R-squared          | 0,992744    | Mean dependent var    |             | 4577,500 |
| Adjusted R-squared | 0,991807    | S,D, dependent var    |             | 441,5452 |
| S,E, of regression | 39,96570    | Akaike info criterion |             | 10,38796 |
| Sum squared resid  | 49514,98    | Schwarz criterion     |             | 10,60790 |
| Log likelihood     | -181,9833   | Hannan-Quinn criter,  |             | 10,46473 |
| F-statistic        | 1060,280    | Durbin-Watson stat    |             | 1,879133 |
| Prob(F-statistic)  | 0,000000    |                       |             |          |
| Inverted AR Roots  | ,80         |                       |             |          |
| Inverted MA Roots  | -,35        |                       |             |          |

Source : réalisé par l'auteur en utilisant Eviews 10.

#### Figure 4 : Corrélogramme des résidus.

Date: 02/11/25 Time: 11:09 Sample: 2021M01 2023M12 Included observations: 36 Q-statistic probabilities adjusted for 2 ARMA terms

| Autocorrelation | Partial Correlation |    | AC     | PAC    | Q-Stat | Prob* |
|-----------------|---------------------|----|--------|--------|--------|-------|
| ı <b>j</b> ı    | ]                   | 1  | 0.044  | 0.044  | 0.0761 |       |
| 1 <b>p</b> 1    | 1 1 1 1             | 2  | 0.048  | 0.046  | 0.1695 |       |
| · 🖬 ·           |                     | 3  | -0.058 | -0.063 | 0.3105 | 0.577 |
| 1 <b>p</b> 1    | 1 1 1 1             | 4  | 0.074  | 0.078  | 0.5446 | 0.762 |
| · 🗖 ·           |                     | 5  | 0.151  | 0.152  | 1.5466 | 0.672 |
| · 🗖 ·           |                     | 6  | -0.157 | -0.188 | 2.6654 | 0.615 |
|                 |                     | 7  | -0.131 | -0.128 | 3.4711 | 0.628 |
|                 |                     | 8  | -0.016 | 0.037  | 3.4842 | 0.746 |
| · 🖬 ·           |                     | 9  | -0.067 | -0.105 | 3.7133 | 0.812 |
| · 🛛 ·           | 1 1 1 1             | 10 | 0.073  | 0.068  | 3.9975 | 0.857 |
| · 🛛 ·           | l i 🗖 i             | 11 | 0.090  | 0.190  | 4.4431 | 0.880 |
| · 🛛 ·           |                     | 12 | 0.082  | 0.063  | 4.8287 | 0.902 |
| , <b>(</b> )    |                     | 13 | -0.054 | -0.121 | 5.0001 | 0.931 |
| · 🖬 ·           |                     | 14 | -0.077 | -0.068 | 5.3697 | 0.944 |
| I I             |                     | 15 | -0.004 | -0.055 | 5.3709 | 0.966 |
| 1   I           | וםים                | 16 | -0.005 | -0.074 | 5.3727 | 0.980 |

\*Probabilities may not be valid for this equation specification.

Source : réalisée par l'auteur en utilisant Eviews 10.

 ✓ Utilisation des moindres carrés généralisés (GLS) : Le GLS ajuste la régression pour corriger l'autocorrélation automatiquement.

# Étapes sous Eviews :

- 1. Aller dans  $Quick \rightarrow Estimate Equation$ .
- 2. Sous Estimation Settings, sélectionner GLS dans la méthode d'estimation.
- Choisir AR(1) dans la case « Autoregressive error specification ». Cela ajoutera un terme AR(1) pour corriger l'autocorrélation.

# Tableau 7 : Résultats de la régression de l'indice boursier sur les prix du pétrole (GLS).

| Dependent Variable: SP   | 500                 |                  |              |  |
|--------------------------|---------------------|------------------|--------------|--|
| Method: Least Squares    |                     |                  |              |  |
| Date: 02/11/25 Time: 1   | 9:56                |                  |              |  |
| Sample: 2021M01 2023     | M12                 |                  |              |  |
| Included observations: 3 | 6                   |                  |              |  |
| HAC standard errors & c  | covariance (Bartlei | tt kernel, Newey | /-West fixed |  |
| bandwidth = 4,0000       | ))                  |                  |              |  |
| Variable                 | Coefficient         | Std, Error       | t-Statistic  |  |

| Variable                                                                                                    | Coefficient                                                                       | Std, Error                                                                                                    | t-Statistic          | Prob,                                                                            |
|----------------------------------------------------------------------------------------------------|-----------------------------------------------------------------------------------|----------------------------------------------------------------------------------------------------|----------------------|----------------------------------------------------------------------------------|
| C<br>PRIX_PETROLE                                                                                                    | 2479,155<br>23,49624                                                              | 150,6907<br>1,498707                                                                                                    | 16,45195<br>15,67768 | 0,0000<br>0,0000                                                                 |
| R-squared<br>Adjusted R-squared<br>S,E, of regression<br>Sum squared resid<br>Log likelihood<br>F-statistic<br>Prob(F-statistic)<br>Prob(K-statistic) | 0,969705<br>0,968814<br>77,97462<br>206721,4<br>-206,8827<br>1088,307<br>0,000000 | Mean dependent var<br>S,D, dependent var<br>Akaike info criterion<br>Schwarz criterion<br>Hannan-Quinn criter,<br>Durbin-Watson stat<br>Wald F-statistic |                      | 4577,500<br>441,5452<br>11,60460<br>11,69257<br>11,63530<br>0,302869<br>245,7896 |

Source : réalisé par l'auteur en utilisant Eviews 10.

La méthode des moindres carrés généralisés (GLS) dans Eviews est disponible, mais elle n'est pas directement nommée comme "GLS". Elle est intégrée sous forme de corrections pour l'autocorrélation et l'hétéroscédasticité. D'où, cette régression pondérée équivalente à GLS pour corriger les coefficients covariance et obtenir des écarts-types robustes (HAC). Cependant, la statistique de Durbin-Watson plaide toujours pour l'existence d'une autocorrélation des erreurs.

| Mois    | Prix_Petrole | SP500 | Mois    | Prix_Petrole | SP500 |
|---------|--------------|-------|---------|--------------|-------|
| janv-21 | 50           | 3800  | juil-22 | 99           | 4780  |
| févr-21 | 52           | 3850  | août-22 | 102          | 4820  |
| mars-21 | 55           | 3900  | sept-22 | 100          | 4800  |
| avr-21  | 60           | 3950  | oct-22  | 98           | 4780  |
| mai-21  | 65           | 4000  | nov-22  | 95           | 4740  |
| juin-21 | 70           | 4050  | déc-22  | 92           | 4700  |
| juil-21 | 75           | 4100  | janv-23 | 94           | 4750  |
| août-21 | 73           | 4080  | févr-23 | 96           | 4780  |
| sept-21 | 72           | 4070  | mars-23 | 100          | 4850  |
| oct-21  | 74           | 4090  | avr-23  | 102          | 4900  |
| nov-21  | 78           | 4150  | mai-23  | 104          | 4950  |
| déc-21  | 80           | 4200  | juin-23 | 106          | 5000  |
| janv-22 | 85           | 4500  | juil-23 | 108          | 5050  |
| févr-22 | 87           | 4550  | août-23 | 110          | 5100  |
| mars-22 | 90           | 4600  | sept-23 | 112          | 5150  |
| avr-22  | 92           | 4630  | oct-23  | 114          | 5200  |
| mai-22  | 95           | 4700  | nov-23  | 115          | 5220  |
| juin-22 | 97           | 4750  | déc-23  | 118          | 5250  |

Tableau 8 : Données sur l'indice boursier et les prix du pétrole.

Source : données fictives.

#### Conclusion

L'autocorrélation des erreurs peut biaiser les résultats d'une régression et fausser les inférences statistiques. Il est donc nécessaire de la détecter et de la corriger. Les tests de Durbin-Watson, Breusch-Godfrey et Ljung-Box permettent d'identifier ce problème, tandis que des méthodes comme la transformation de Cochrane-Orcutt, l'ajout de termes ARMA et les moindres carrés généralisés offrent des solutions adaptées. Eviews fournit des outils performants pour réaliser ces analyses et améliorer la qualité des modèles économétriques.

#### Chapitre 4 : Multiplicité linéaire (Multicolinéarité)

#### Introduction

Dans une régression linéaire multiple, l'hypothèse d'indépendance linéaire entre les variables explicatives est essentielle. Lorsqu'il existe une forte corrélation linéaire entre ces variables, on parle de multiplicité linéaire ou multicolinéarité<sup>7</sup>. Ce phénomène peut rendre les estimateurs instables et diminuer la précision des prédictions. Ce chapitre présente les tests permettant de détecter la multicolinéarité ainsi que les solutions pour y remédier.

### 1) Détection de la multiplicité linéaire

#### 1-1) Analyse des corrélations croisées

La première étape consiste à examiner la matrice des corrélations entre les variables explicatives. Une forte corrélation (supérieure à 0,8 ou inférieure à -0,8) peut indiquer la présence de multicolinéarité.

### 1-1-1) Facteur d'inflation de la variance (Variance Inflation Factor – VIF)

Le VIF mesure l'ampleur de la multicolinéarité pour chaque variable explicative. Il est calculé comme suit :

$$VIF_i = \frac{1}{1 - R_i^2}$$

Où  $R_i^2$  est le coefficient de détermination obtenu en régressant la variable  $X_i$ sur les autres variables explicatives.

Pour accéder aux tests VIF dans Eviews, après l'estimation du modèle, il faut cliquer sur View dans la fenêtre des résultats, Puis, sur Coefficient Diagnostics  $\rightarrow$  Variance Inflation Factors.

#### **Interprétation :**

- VIF=1: Absence de multicolinéarité.
- VIF>5 : Multicolinéarité modérée.
- VIF>10 : Multicolinéarité sévère, nécessitant une correction.

<sup>&</sup>lt;sup>7</sup> Wooldridge, J. M. (2020). Introductory Econometrics: A Modern Approach (7th ed.). Cengage Learning.

## 1-1-2) Test de Farrar-Glauber

Le test de Farrar-Glauber est une méthode statistique qui repose sur la matrice de corrélation pour détecter la multicolinéarité à travers plusieurs sous-tests (Chi-carré, F-test, .. etc.).

## Étapes pour le test de Farrar-Glauber dans Eviews :

- 1. Estimer le modèle de régression.
- 2. Afficher la matrice de corrélation des variables explicatives :
  - Sélectionner toutes les variables explicatives.
  - Cliquer sur View  $\rightarrow$  Covariance Analysis  $\rightarrow$  Correlation Matrix.
  - Observer les coefficients de corrélation : des valeurs proches de ±0,8 peuvent indiquer une multicolinéarité.
- 3. Calculer les statistiques de Farrar-Glauber:

Le test de Farrar-Glauber se divise en trois sous-tests :

**Test du Chi-carré global :** Il mesure la présence globale de multicolinéarité dans le modèle. La statistique de ce test est la suivante :

$$\chi^2 = -\left(n - 1 - \frac{2p+5}{6}\right) \times \ln(|R|)$$

- n : nombre d'observations
- p : nombre de variables explicatives
- |R| : déterminant de la matrice de corrélation

**Tests F individuels :** Chaque variable explicative est régressée sur les autres variables, et la statistique F est utilisée pour détecter la multicolinéarité individuelle.

**Test de détermination conditionnelle :** Il analyse les valeurs propres de la matrice de corrélation pour identifier la sévérité de la multicolinéarité.

#### Interprétation des résultats :

- Si le **test global Chi-carré** est significatif, cela indique une multicolinéarité dans le modèle.
- Les tests F individuels permettent de localiser les variables problématiques.
- Le **test de détermination conditionnelle** identifie si la multicolinéarité est faible, modérée ou sévère.

Le test de Farrar-Glauber ne peut se faire directement sous Eviews car le calcul du déterminant de la matrice de corrélation et les statistiques associées doit se faire manuellement ou en utilisant des logiciels complémentaires (R, Python ou Excel).

#### 1-2) Analyse des coefficients instables

La multicolinéarité peut également se détecter lorsque les signes ou les significations des coefficients changent de manière importante lorsque l'on ajoute ou supprime une variable du modèle. Une fois la multicoléniarité du modèle de base estimé est vérifiée, les coefficients obtenus ainsi que leur signe et leur significativité sont notés pour les comparer au modèle réduit (après suppression d'une variable). Il s'agit précisément d'observer les changements dans les coefficients restants :

- Magnitude : Les valeurs des coefficients changent-elles fortement ?
- Signe : Les coefficients changent-ils de signe (exemple : de positif à négatif) ?
- Significativité : Un coefficient devient-il significatif ou insignifiant après la modification du modèle ?

En effet, une grande instabilité de ces coefficients est un signe de multicolinéarité.

## 2) Résolution des problèmes de multiplicité linéaire

# 2-1) Élimination de variables explicatives

Une solution simple consiste à supprimer l'une des variables fortement corrélées. Cette méthode peut toutefois entraîner une perte d'information importante.

#### 2-2) Transformation des variables

Certaines transformations (différences premières, logarithmes) peuvent réduire la multicolinéarité en modifiant la relation linéaire entre les variables.

#### 2-3) Combinaison linéaire des variables

Il est possible de créer des indices composites ou des variables synthétiques qui regroupent les informations de plusieurs variables.

## 2-4) Régression Ridge (Ridge Regression)

Cette méthode introduit une pénalisation qui réduit l'influence de la multicolinéarité. Contrairement aux moindres carrés ordinaires (OLS), la régression Ridge minimise :

$$MIN\left(\sum \left(y_i - X\beta_j^2\right)^2 + \lambda \sum \beta_j^2\right)$$

Avec  $\lambda$  étant le paramètre de régularisation.

*Exemple d'application :* Analyse de la relation entre les ventes, les dépenses publicitaires et le revenu moyen (données du tableau 9), Un analyste commercial cherche à expliquer les ventes mensuelles d'un produit en fonction des dépenses publicitaires (milliers de DA) et du revenu moyen (milliers de DA) sur la période de janvier 2021 à décembre 2023. Les données sont les suivantes :

| Mois    | Depenses_Pub | Revenu_Moyen | Ventes |
|---------|--------------|--------------|--------|
| Jan-21  | 1000         | 4000         | 500    |
| Fév-21  | 1200         | 4100         | 530    |
| Mar-21  | 1500         | 4200         | 600    |
| Avr-21  | 1600         | 4300         | 620    |
| Mai-21  | 1700         | 4400         | 640    |
| Juin-21 | 1800         | 4500         | 660    |
| Juil-21 | 1900         | 4600         | 680    |
| Août-21 | 2000         | 4700         | 700    |
| Sep-21  | 2100         | 4800         | 720    |
| Oct-21  | 2200         | 4900         | 740    |
| Nov-21  | 2300         | 5000         | 760    |
| Déc-21  | 2400         | 5100         | 780    |
| Jan-22  | 1100         | 4200         | 520    |
| Fév-22  | 1300         | 4300         | 550    |
| Mar-22  | 1600         | 4400         | 620    |
| Avr-22  | 1700         | 4500         | 640    |
| Mai-22  | 1800         | 4600         | 660    |
| Juin-22 | 1900         | 4700         | 680    |
| Juil-22 | 2000         | 4800         | 700    |
| Août-22 | 2100         | 4900         | 720    |
| Sep-22  | 2200         | 5000         | 740    |
| Oct-22  | 2300         | 5100         | 760    |
| Nov-22  | 2400         | 5200         | 780    |
| Déc-22  | 2500         | 5300         | 800    |
| Jan-23  | 1200         | 4400         | 540    |
| Fév-23  | 1400         | 4500         | 570    |
| Mar-23  | 1700         | 4600         | 640    |
| Avr-23  | 1800         | 4700         | 660    |
| Mai-23  | 1900         | 4800         | 680    |
| Juin-23 | 2000         | 4900         | 700    |
| Juil-23 | 2100         | 5000         | 720    |
| Août-23 | 2200         | 5100         | 740    |
| Sep-23  | 2300         | 5200         | 760    |

Tableau 9 : Données sur les ventes, dépenses publicitaires et le revenu moyen.

| Oct-23 | 2400 | 5300 | 780 |
|--------|------|------|-----|
| Nov-23 | 2500 | 5400 | 800 |
| Déc-23 | 3000 | 5500 | 820 |

Source : données fictives.

# Étapes dans Eviews :

- 1. Importation des données dans Eviews,
- 2. Estimation d'une régression linéaire :

 $Ventes_{t} = \beta_{0} + \beta_{1} \times D\acute{e}penses_{Pub}_{t} + \beta_{2} \times Revenu_{Moyen_{t}} + \varepsilon_{t}$ 

## Tableau 10 : Régression des ventes sur les dépenses publicitaires et le revenu moyen.

Dependent Variable: VENTES Method: Least Squares Date: 02/11/25 Time: 14:02 Sample: 2021M01 2023M12 Included observations: 36

| Variable                                                                                                    | Coefficient                                                                       | Std, Error                                                                                                    | t-Statistic                      | Prob,                                                                |
|----------------------------------------------------------------------------------------------------|-----------------------------------------------------------------------------------|----------------------------------------------------------------------------------------------------|----------------------------------|----------------------------------------------------------------------|
| C<br>DEPENSES_PUB<br>REVENU_MOYEN                                                                                                | 250,0746<br>0,173528<br>0,020564                                                  | 61,76986<br>0,016549<br>0,019240                                                                                                    | 4,048490<br>10,48585<br>1,068837 | 0,0003<br>0,0000<br>0,2929                                           |
| R-squared<br>Adjusted R-squared<br>S,E, of regression<br>Sum squared resid<br>Log likelihood<br>F-statistic<br>Prob(F-statistic) | 0,979003<br>0,977731<br>12,93776<br>5523,726<br>-141,6810<br>769,3351<br>0,000000 | Mean dependent var<br>S,D, dependent var<br>Akaike info criterion<br>Schwarz criterion<br>Hannan-Quinn criter,<br>Durbin-Watson stat |                                  | 680,8333<br>86,69734<br>8,037833<br>8,169793<br>8,083890<br>1,112562 |

Source : réalisé par l'auteur en utilisant Eviews 10,

Vérification de la multicolinéarité à l'aide du VIF : Si VIF>10 pour une ou plusieurs variables, une correction est nécessaire.

#### Tableau 11 : Résultat du test VIF.

| Variance Inflation Factors |
|----------------------------|
| Date: 02/11/25 Time: 14:11 |
| Sample: 2021M01 2023M12    |
| Included observations: 36  |
|                            |

| Variable     | Coefficient | Uncentered | Centered |
|--------------|-------------|------------|----------|
|              | Variance    | VIF        | VIF      |
| C            | 3815,515    | 820,6114   | NA       |
| DEPENSES_PUB | 0,000274    | 228,6147   | 11,61052 |
| REVENU_MOYEN | 0,000370    | 1807,924   | 11,61052 |

Source : réalisé par l'auteur en utilisant Eviews 10.

## **Correction :**

- Les dépenses publicitaires et le revenu moyen sont fortement corrélés (VIF>10), on peut éliminer l'une des variables ou appliquer une transformation en différences premières.
- On peut également utiliser une régression Ridge pour réduire l'impact de la multicolinéarité.

| Tableau 12 : Résultats après correction (par élimination de la variabl | e ''Revenu |
|------------------------------------------------------------------------|------------|
| Moyen'').                                                              |            |

| Variance Inflation Factor<br>Date: 02/11/25 Time: 14<br>Sample: 2021M01 2023<br>Included observations: 3 | s<br>4:17<br>/12<br>6                       |                                           |                                         |    |
|----------------------------------------------------------------------------------------------------|---------------------------------------------|-------------------------------------------|-----------------------------------------|----|
| Variable                                                                                                 | Coefficient<br>Variance                     | Uncentered<br>VIF                         | Centered<br>VIF                         |    |
| C<br>DEPENSES_PUB                                                                                        | 91,93549<br>2,37E-05<br><b>Source :</b> réa | 19,69030<br>19,69030<br>lisé par l'auteur | NA<br>1,000000<br>en utilisant Eviews 1 | 0. |

D'où l'absence de multicolinéarité.

#### Conclusion

La multiplicité linéaire peut compliquer l'analyse des régressions et réduire la fiabilité des résultats. Les tests comme le VIF, l'analyse des corrélations et le test de Farrar-Glauber permettent de la détecter. Des solutions telles que l'élimination de variables, la transformation de données ou la régularisation (Ridge Regression) permettent d'améliorer les modèles économétriques. Eviews fournit des outils performants pour ces analyses, facilitant ainsi la prise de décision basée sur les données.

#### Chapitre 5 : Variance de différence (Hétéroscédasticité)

## Introduction

L'hypothèse d'homoscédasticité (variance constante des erreurs) est essentielle dans la régression linéaire. Lorsqu'elle est violée, on parle d'hétéroscédasticité, ce qui peut entraîner des erreurs standards biaisées, rendant les tests de significativité incorrects. Ce chapitre présente les tests permettant de détecter la variance de différence et les méthodes pour y remédier.

#### 1) Détection de l'hétéroscédasticité

## 1-1) Analyse graphique

La détection peut commencer par une analyse graphique. Le graphique des résidus en fonction des valeurs prédites analysé permet de visualiser la structure, ainsi une structure en "entonnoir" c'est-à-dire une variance des résidus qui augmente ou diminue est un signe d'hétéroscédasticité.

### 1-2) Test de Breusch-Pagan

Le test de Breusch-Pagan<sup>8</sup> repose sur la régression des résidus au carré  $(e_i^2)$  sur les variables explicatives pour détecter l'hétéroscédasticité.

#### Hypothèses :

- *H*<sub>0</sub> : Homoscédasticité (variance constante)
- *H*<sub>1</sub> : Hétéroscédasticité

Une statistique de test élevée (ou une p-valeur faible) indique la présence d'hétéroscédasticité.

#### 1-3) Test de White

Le test de White<sup>9</sup> est une version plus générale qui ne nécessite aucune hypothèse spécifique sur la forme de l'hétéroscédasticité. Il consiste à regresser les résidus au carré sur les variables explicatives ainsi que leurs combinaisons quadratiques et croisées.

# 1-4) Test de Goldfeld-Quandt

Le test de Goldfeld-Quandt<sup>10</sup> consiste à diviser les observations en deux sousgroupes, puis à comparer les variances des résidus dans chaque groupe.

<sup>&</sup>lt;sup>8</sup> Breusch, T. S. & Pagan, A. R. (1979). A Simple Test for Heteroscedasticity and Random Coefficient Variation. Econometrica, 47(5), 1287–1294.

<sup>&</sup>lt;sup>9</sup> White, H. (1980). A Heteroskedasticity-Consistent Covariance Matrix Estimator and a Direct Test for Heteroskedasticity. Econometrica, 48(4), 817–838.

<sup>&</sup>lt;sup>10</sup> Goldfeld, S. M., & Quandt, R. E. (1965). Some Tests for Homoscedasticity. Journal of the American Statistical Association, 60(310), 539-547.

## Hypothèses :

- *H*<sub>0</sub> : Homoscédasticité
- *H*<sub>1</sub> : Hétéroscédasticité

Une forte différence entre les variances des deux groupes suggère une hétéroscédasticité.

## 2) Résolution des problèmes de variance de différence

# 2-1) Transformation des données

Une des solutions les plus simples est de transformer les données pour stabiliser la variance :

- **Transformation logarithmique** : Appliquer ln (Y) sur la variable dépendante pour réduire l'hétéroscédasticité.
- **Différences premières** : Utile lorsque les données montrent une tendance ou une croissance exponentielle.

## 2-2) Modèle des moindres carrés pondérés (WLS)

Le modèle des moindres carrés pondérés corrige l'hétéroscédasticité en attribuant un poids à chaque observation en fonction de l'inverse de la variance estimée :

$$w_i = \frac{1}{\widehat{\sigma}_i^2}$$

Cela donne plus de poids aux observations avec une petite variance.

#### 2,3) Utilisation des erreurs standards robustes (White)

Les erreurs standards robustes corrigent les erreurs de la variance non constante sans modifier les coefficients de régression. Elles permettent des tests statistiques fiables malgré l'hétéroscédasticité.

*Exemple d'application sous Eviews* : Analyse de la relation entre les ventes mensuelles d'un produit en fonction des dépenses publicitaires et du prix de vente sur une période donnée (données du tableau 18, pages 33). Les données montrent une possible variance de différence (plus les dépenses augmentent, plus les résidus semblent dispersés).

# Étapes dans Eviews :

1. Estimation d'un modèle de régression linéaire :

 $\text{SALES}_t = \boldsymbol{\beta}_0 + \boldsymbol{\beta}_1 \times \text{ADVERTISING}_{\text{EXPENSES}_t} + \boldsymbol{\beta}_2 \times \text{PRICE}_t + \boldsymbol{\varepsilon}_t$ 

## Tableau 13 : Régression des ventes sur les dépenses publicitaires et le prix de vente.

Dependent Variable: SALES Method: Least Squares Date: 02/12/25 Time: 20:45 Sample: 2021M01 2023M11 Included observations: 35

| Variable                                                                                                    | Coefficient                                                                       | Std, Error                                                                                            | t-Statistic                                       | Prob,                                                                |
|----------------------------------------------------------------------------------------------------|-----------------------------------------------------------------------------------|----------------------------------------------------------------------------------------------------|---------------------------------------------------|----------------------------------------------------------------------|
| C<br>ADVERTISING_EXPENSES<br>PRICE                                                                                               | 967,5902<br>0,845301<br>-21,03036                                                 | 293,0216<br>0,067466<br>7,355493                                                                      | 3,302112<br>12,52928<br>-2,859137                 | 0,0024<br>0,0000<br>0,0074                                           |
| R-squared<br>Adjusted R-squared<br>S,E, of regression<br>Sum squared resid<br>Log likelihood<br>F-statistic<br>Prob(F-statistic) | 0,839445<br>0,829411<br>532,7595<br>9082647,<br>-267,8271<br>83,65449<br>0,000000 | Mean depende<br>S,D, dependen<br>Akaike info crit<br>Schwarz criteri<br>Hannan-Quinn<br>Durbin-Watson | nt var<br>t var<br>erion<br>on<br>criter,<br>stat | 2505,676<br>1289,897<br>15,47583<br>15,60915<br>15,52185<br>2,167534 |

Source : réalisé par l'auteur en utilisant Eviews 10.

2. Test de Breusch-Pagan : Si p < 0,05 il y a présence d'hétéroscédasticité.

| Tableau 14 | Résultat du tes | t de Breusch-Pagan. |
|------------|-----------------|---------------------|
|------------|-----------------|---------------------|

Heteroskedasticity Test: Breusch-Pagan-Godfrey

| F-statistic         | 4,466142 | Prob, F(2,32)       | 0,0195 |
|---------------------|----------|---------------------|--------|
| Obs*R-squared       | 7,637735 | Prob, Chi-Square(2) | 0,0220 |
| Scaled explained SS | 7,452572 | Prob, Chi-Square(2) | 0,0241 |
|                     |          |                     |        |

Test Equation: Dependent Variable: RESID^2 Method: Least Squares Date: 02/12/25 Time: 20:46 Sample: 2021M01 2023M11 Included observations: 35

| Variable                                                                                                    | Coefficient                                                                       | Std, Error                                                                                            | t-Statistic                                           | Prob,                                                                |
|----------------------------------------------------------------------------------------------------|-----------------------------------------------------------------------------------|----------------------------------------------------------------------------------------------------|-------------------------------------------------------|----------------------------------------------------------------------|
| C<br>ADVERTISING_EXPENSES<br>PRICE                                                                                               | -75853,44<br>138,4544<br>-588,3865                                                | 201659,0<br>46,43048<br>5062,089                                                                      | -0,376147<br>2,981971<br>-0,116234                    | 0,7093<br>0,0054<br>0,9082                                           |
| R-squared<br>Adjusted R-squared<br>S,E, of regression<br>Sum squared resid<br>Log likelihood<br>F-statistic<br>Prob(F-statistic) | 0,218221<br>0,169360<br>366648,0<br>4,30E+12<br>-496,5201<br>4,466142<br>0,019469 | Mean depende<br>S,D, dependen<br>Akaike info crit<br>Schwarz criteri<br>Hannan-Quinn<br>Durbin-Watson | ent var<br>It var<br>erion<br>on<br>criter,<br>i stat | 259504,2<br>402293,3<br>28,54401<br>28,67732<br>28,59003<br>2,228384 |

Source : réalisé par l'auteur en utilisant Eviews 10.

Les valeurs p (Prob, F, Prob, Chi-Square) associées aux différents tests sont faibles (toutes inférieures à 0,05), ce qui signifie que nous rejetons l'hypothèse nulle d'homoscédasticité. Autrement dit, les erreurs résiduelles semblent avoir une différence entre les variances et il y a hétéroscédasticité dans ce modèle. En conséquence, des corrections s'imposent comme l'application d'une transformation logarithmique [log(SALES)] ou l'utilisation des erreurs standards robustes dans l'estimation de la régression.

✓ Transformation logarithmique des variables : Une autre solution consiste à transformer les variables en logarithmes, ce qui réduit l'effet des grandes valeurs et diminue l'hétéroscédasticité.

 $\log(\text{SALES}_t) = \beta_0 + \beta_1 \times \log(\text{ADVERTISING}_\text{EXPENSES}_t) + \beta_2 \times \log(\text{PRICE}_t) + \varepsilon_t$ 

## Tableau 15 : Régression des variables en logarithmes.

Dependent Variable: LOG(SALES) Method: Least Squares Date: 02/12/25 Time: 21:06 Sample: 2021M01 2023M11 Included observations: 35

| Variable                                                                                                    | Coefficient                                                                      | Std, Error                                                                                            | t-Statistic                                        | Prob,                                                                 |
|----------------------------------------------------------------------------------------------------|----------------------------------------------------------------------------------|----------------------------------------------------------------------------------------------------|----------------------------------------------------|-----------------------------------------------------------------------|
| C<br>LOG(ADVERTISING_EXPENSES)<br>LOG(PRICE)                                                                                     | 2,468576<br>0,798868<br>-0,279483                                                | 0,570668<br>0,063900<br>0,084987                                                                      | 4,325769<br>12,50192<br>-3,288541                  | 0,0001<br>0,0000<br>0,0025                                            |
| R-squared<br>Adjusted R-squared<br>S,E, of regression<br>Sum squared resid<br>Log likelihood<br>F-statistic<br>Prob(F-statistic) | 0,840758<br>0,830806<br>0,228668<br>1,673246<br>3,547349<br>84,47609<br>0,000000 | Mean depende<br>S,D, dependen<br>Akaike info crit<br>Schwarz criteri<br>Hannan-Quinn<br>Durbin-Watson | ent var<br>t var<br>erion<br>on<br>criter,<br>stat | 7,686839<br>0,555919<br>-0,031277<br>0,102038<br>0,014743<br>2,008392 |

Source : réalisé par l'auteur en utilisant Eviews 10.

Les résultats après transformation montrent une absence de l'hétéroscédasticité (p-values du test de Breusch-Pagan après transformation > 0,10).

# Tableau 16 : Résultat du test de Breusch-Pagan (après transformation des variables<br/>en logarithmes).

Heteroskedasticity Test: Breusch-Pagan-Godfrey

| F-statistic         | 0,211953 | Prob, F(2,32)       | 0,8101 |
|---------------------|----------|---------------------|--------|
| Obs*R-squared       | 0,457585 | Prob, Chi-Square(2) | 0,7955 |
| Scaled explained SS | 0,626694 | Prob, Chi-Square(2) | 0,7310 |

Test Equation:
Dependent Variable: RESID^2 Method: Least Squares Date: 02/12/25 Time: 21:08 Sample: 2021M01 2023M11 Included observations: 35

| Variable                                                                                                    | Coefficient                                                                       | Std, Error                                                                                             | t-Statistic                                           | Prob,                                                                   |
|----------------------------------------------------------------------------------------------------|-----------------------------------------------------------------------------------|----------------------------------------------------------------------------------------------------|-------------------------------------------------------|-------------------------------------------------------------------------|
| C<br>LOG(ADVERTISING_EXPENSES)<br>LOG(PRICE)                                                                                     | -0,070195<br>0,006855<br>0,019945                                                 | 0,224386<br>0,025125<br>0,033417                                                                       | -0,312830<br>0,272851<br>0,596861                     | 0,7564<br>0,7867<br>0,5548                                              |
| R-squared<br>Adjusted R-squared<br>S,E, of regression<br>Sum squared resid<br>Log likelihood<br>F-statistic<br>Prob(F-statistic) | 0,013074<br>-0,048609<br>0,089912<br>0,258694<br>36,21768<br>0,211953<br>0,810129 | Mean depender<br>S,D, depender<br>Akaike info crit<br>Schwarz criteri<br>Hannan-Quinn<br>Durbin-Watsor | ent var<br>lt var<br>erion<br>on<br>criter,<br>i stat | 0,047807<br>0,087803<br>-1,898153<br>-1,764838<br>-1,852133<br>2,091724 |

Source : réalisé par l'auteur en utilisant Eviews 10.

Correction par les erreurs standards robustes (méthode de White): Cette méthode estime la même régression sous Eviews en choisissant dans les paramètres d'estimation et plus précisément dans le "Coefficient Covariance Matrix" l'option "Heteroskedasticity Consistent (White)" pour ajuster les erreurs standards des coefficients pour obtenir des erreurs standards robustes. Ainsi, les erreurs standards robustes permettent de garder les coefficients initiaux mais corrigent les p-values pour avoir des tests plus fiables.

## Tableau 17 : Résultat du test de Breusch-Pagan (après correction par la<br/>méthode de White).

| Totorookoddolloky Tool. Drodd                                                                                                    | on rugan eo                        | anoy                                              |                                    |                            |
|----------------------------------------------------------------------------------------------------|------------------------------------|---------------------------------------------------|------------------------------------|----------------------------|
| F-statistic<br>Obs*R-squared<br>Scaled explained SS                                                                                                    | 4,466142<br>7,637735<br>7,452572   | Prob, F(2,32)<br>Prob, Chi-Squa<br>Prob, Chi-Squa | are(2)<br>are(2)                   | 0,0195<br>0,0220<br>0,0241 |
| Test Equation:<br>Dependent Variable: RESID^2<br>Method: Least Squares<br>Date: 02/12/25 Time: 21:15<br>Sample: 2021M01 2023M11<br>Included observations: 35<br>White-Hinkley (HC1) heteroske<br>Covariance | edasticity cons                    | sistent standard o                                | errors and                         |                            |
| Variable                                                                                                    | Coefficient                        | Std, Error                                        | t-Statistic                        | Prob,                      |
| C<br>ADVERTISING_EXPENSES<br>PRICE                                                                                                    | -75853,44<br>138,4544<br>-588,3865 | 145832,9<br>51,71576<br>4354,101                  | -0,520139<br>2,677218<br>-0,135134 | 0,6065<br>0,0116<br>0.8934 |

Heteroskedasticity Test: Breusch-Pagan-Godfrey

| R-squared          | 0,218221  | Mean dependent var    | 259504,2 |
|--------------------|-----------|-----------------------|----------|
| Adjusted R-squared | 0,169360  | S,D, dependent var    | 402293,3 |
| S,E, of regression | 366648,0  | Akaike info criterion | 28,54401 |
| Sum squared resid  | 4,30E+12  | Schwarz criterion     | 28,67732 |
| Log likelihood     | -496,5201 | Hannan-Quinn criter,  | 28,59003 |
| F-statistic        | 4,466142  | Durbin-Watson stat    | 2,228384 |
| Prob(F-statistic)  | 0,019469  |                       |          |

Source : réalisé par l'auteur en utilisant Eviews 10.

L'utilisation des erreurs standards robustes (White) pour corriger l'impact de l'hétéroscédasticité sans modifier le modèle intial ne permet pas de résoudre le problème de l'hétéroscédasticité (p-values du test de Breusch-Pagan après correction < 0,05).

Tableau 18 : Données sur les ventes, dépenses publicitaires et les prix de vente.

| Date    | Depenses_Publicitaires | Prix     | Ventes   |
|---------|------------------------|----------|----------|
| 2021-01 | 1049,671               | 504,1773 | 469,9109 |
| 2021-02 | 1043,316               | 455,0923 | 644,9836 |
| 2021-03 | 1179,055               | 462,0077 | 265,4966 |
| 2021-04 | 1323,732               | 486,7944 | 711,3215 |
| 2021-05 | 1205,156               | 491,9122 | 564,602  |
| 2021-06 | 1262,301               | 474,8559 | 554,8713 |
| 2021-07 | 1500,778               | 463,4013 | 722,8425 |
| 2021-08 | 1476,743               | 453,9779 | 456,0434 |
| 2021-09 | 1410,195               | 424,7153 | 651,2105 |
| 2021-10 | 1568,542               | 434,1745 | 799,8814 |
| 2021-11 | 1525,087               | 433,6444 | 919,0406 |
| 2021-12 | 1581,998               | 458,2853 | 686,605  |
| 2022-01 | 1709,911               | 438,3009 | 713,9177 |
| 2022-02 | 1551,529               | 390,4535 | 694,6161 |
| 2022-03 | 1627,508               | 426,4817 | 906,0709 |
| 2022-04 | 1800,914               | 406,5841 | 924,522  |
| 2022-05 | 1813,003               | 395,033  | 813,4806 |
| 2022-06 | 2002,853               | 415,0907 | 1053,963 |
| 2022-07 | 1937,769               | 417,7628 | 957,8152 |
| 2022-08 | 1944,484               | 410,0542 | 1091,834 |
| 2022-09 | 2289,422               | 368,9299 | 1018,565 |
| 2022-10 | 2177,422               | 373,8158 | 1024,51  |
| 2022-11 | 2263,896               | 380,911  | 1053,685 |
| 2022-12 | 2171,811               | 388,0823 | 837,3811 |
| 2023-01 | 2316,99                | 353,2737 | 1201,624 |
| 2023-02 | 2439,664               | 353,4297 | 1258,7   |
| 2023-03 | 2370,615               | 329,3019 | 1187,379 |
| 2023-04 | 2580,427               | 321,7902 | 1251,68  |
| 2023-05 | 2539,936               | 356,2505 | 1012,577 |
| 2023-06 | 2627,973               | 361,4105 | 1229,259 |

| 2023-07 | 2654,115 | 327,1312 | 1266,302 |
|---------|----------|----------|----------|
| 2023-08 | 2956,656 | 342,9278 | 1316,733 |
| 2023-09 | 2827,222 | 324,3756 | 1385,434 |
| 2023-10 | 2779,943 | 298,5262 | 1476,778 |
| 2023-11 | 3025,112 | 312,9422 | 1898,279 |
| 2023-12 | 2877,916 | 330,7607 | 1473,579 |
|         | ~        |          |          |

Source : données fictives.

## Conclusion

La variance de différence (hétéroscédasticité) est un problème fréquent dans les modèles de régression, particulièrement lorsque les données présentent des tendances ou des effets de taille. Les tests comme Breusch-Pagan, White et Goldfeld-Quandt permettent de la détecter. Des solutions comme les transformations, les moindres carrés pondérés et les erreurs standards robustes assurent une meilleure fiabilité des résultats.

#### Chapitre 6 : Tests aléatoires

#### Introduction

Les tests aléatoires sont essentiels dans les analyses économétriques pour vérifier la validité et la robustesse des modèles. Ils permettent notamment de s'assurer que les erreurs du modèle suivent une distribution normale, sont indépendantes, non corrélées et de variance constante. L'objectif de ces tests est de vérifier si les hypothèses classiques des modèles économétriques (comme le modèle des moindres carrés ordinaires – MCO) sont respectées.

Ce chapitre présente les principaux tests aléatoires, leurs méthodes de mise en œuvre et leurs interprétations pratiques. Certains de ces tests ont été déjà évoqués dans les chapitres précédents, mais leur importance dans la valide ou non des estimations économétriques par l'analyse des erreurs aléatoires. Elles doivent être :

- Normalement distribuées ;
- Non corrélées entre elles (pas d'autocorrélation) ;
- De variance constante (homoscédasticité).

Si ces conditions ne sont pas respectées, les estimateurs du modèle peuvent être biaisés, et les prédictions deviennent peu fiables.

#### 1) Test de normalité des erreurs (Jarque-Bera)

## 1-1) Test et calcul de la statistique de Jarque-Bera

Le test de Jarque-Bera<sup>11</sup> vérifie si les erreurs résiduelles suivent une distribution normale. Ce test repose sur les coefficients d'asymétrie (Skewness) et d'aplatissement (Kurtosis). Il garantit la validité des inférences statistiques (tests de significativité, intervalles de confiance,...etc.).

#### Hypothèses :

- H<sub>0</sub> : Les erreurs suivent une distribution normale.
- H<sub>1</sub> : Les erreurs ne suivent pas une distribution normale.

#### **Interprétation :**

- Si la probabilité associée (p-value) est inférieure à 5 %, on rejette H<sub>0</sub>, indiquant une absence de normalité.
- Sinon, les erreurs peuvent être considérées comme normalement distribuées.

<sup>&</sup>lt;sup>11</sup> Jarque, C. M., & Bera, A. K. (1987). A test for normality of observations and regression residuals. International Statistical Review, *55*(2), 163-172. https://doi.org/10.2307/1403192

En effet, le test de Jarque-Bera utilise deux mesures de distribution des erreurs Skewness pour vérifier l'asymétrie autour de sa myenne et Kurtosis pour vérifier l'aplatissement c'est-à-dire si la distribution est plus ou moins pointue qu'une distribution normale. La statistique de ce test, notée JB, est donnée par :

$$JB = \frac{n}{6} \left( S^2 + \frac{(K-3)^2}{4} \right)$$

Avec :

*n*: Nombre d'observations

S: Coefficient d'asymétrie (Skewness)

*K*: Coefficient d'aplatissement (Kurtosis)

La statistique JB suit une loin Chi-deux  $(x^2)$  avec 2 degrés de liberté.

#### 1-2) Correction en cas de non-normalité

Si la normalité est rejetée, des corrections comme la transformation des variables ou l'élimination des valeurs extrêmes peuvent être envisagées :

- **Transformation des variables :** Appliquer une transformation logarithmique ou une différence première sur la variable dépendante. Si on considère la variable Y comme une variable indépendante, deux solutions sont possibles :
  - $\checkmark Y' = \log(Y)$
  - $\checkmark \quad Y' = Y_t Y_{t-1}$
- Suppression des valeurs extrêmes : Analyser les erreurs (résidus) standardisées et retirer les observations influentes.
- Utilisation d'une estimation robuste : Utiliser la méthode des moindres carrés généralisés (GLS) pour corriger l'hétéroscédasticité.

#### 2) Test d'autocorrélation (Durbin-Watson)

#### 2-1) Test et interprétation de la statistique de Durbin-Watson

Le test de Durbin-Watson<sup>12</sup>, déjà évoqué dans le chapitre consacré à la régression linaire et détaillé dans le chapitre traitant la corrélation des erreurs, mesure la corrélation entre les erreurs résiduelles consécutives. Une autocorrélation peut fausser les résultats et invalider les inférences statistiques, elle se produit lorsque les erreurs d'une période sont corrélées avec celles des périodes précédentes.

<sup>&</sup>lt;sup>12</sup> Durbin, J., & Watson, G. S. (1950). Testing for serial correlation in least squares regression: I. Biometrika, 37(3-4), 409-428. https://doi.org/10.2307/2332391

### Hypothèses :

- H<sub>0</sub> : Absence d'autocorrélation des erreurs.
- H<sub>1</sub> : Présence d'autocorrélation des erreurs.

## **Interprétation :**

- Si la statistique de Durbin-Watson est proche de 2, il n'y a pas d'autocorrélation.
- Une valeur inférieure à 1,5 ou supérieure à 2,5 indique une possible autocorrélation.

## 2-2) Correction de l'autocorrélation

Si l'autocorrélation est détectée et confirmée par le test de Durbin-Watson, il faut envisager des corrections comme l'ajout de variables retardées ou l'utilisation de modèles autorégressifs:

- Ajout d'une variable retardée : Ajouter une variable  $Y_{t-1}$  (retard) dans le modèle pour capturer la dépendance temporelle.
- Utilisation d'un modèle AR(1) (Autorégressif) : Ajouter un terme autorégressif
   e<sub>t</sub> = ρe<sub>t-1</sub> + u<sub>t</sub>
- **Régression avec Moindres Carrés Généralisés (GLS)** : Utiliser une estimation Newey-West pour corriger la variance des erreurs.
- Différenciation des données : Transformer les variables en différences premières  $Y'_t = Y_t - Y_{t-1}$

## 3) Test d'hétéroscédasticité (Breusch-Pagan, White)

#### 3-1) Test et interprétation des statistiques de Breusch-Pagan et White

Ces tests, comme détaillés dans le chapitre consacré à la variance de différence, vérifient si la variance des erreurs est constante. L'hétéroscédasticité se produit lorsque la variance des erreurs d'un modèle de régression n'est pas constante. Cela viole l'hypothèse de base des Moindres Carrés Ordinaires (MCO) et peut entraîner des estimations biaisées des écarts-types des coefficients, rendant les tests statistiques non fiables.

**Breusch-Pagan Test<sup>13</sup> :** Il repose sur une régression des carrés des résidus sur les variables explicatives pour détecter l'hétéroscédasticité.

**Test de White<sup>14</sup> :** Une version plus générale, qui permet de détecter des formes non linéaires d'hétéroscédasticité.

<sup>&</sup>lt;sup>13</sup> Breusch, T. S., & Pagan, A. R. (1979). A simple test for heteroscedasticity and random coefficient variation. Econometrica, 47(5), 1287-1294. https://doi.org/10.2307/1911963

<sup>&</sup>lt;sup>14</sup> White, H. (1980). A heteroskedasticity-consistent covariance matrix estimator and a direct test for heteroskedasticity. Econometrica, 48(4), 817-838. https://doi.org/10.2307/1912934

#### 3-2) Correction de l'hétéroscédasticité

Si l'un de ces deux tests détecte une hétéroscédasticité (p-valeur < 5%), il faut appliquer une correction :

• Utiliser les erreurs robustes de White pour ajuster les écarts-types des coefficients :

Menu Estimate Equation  $\rightarrow$  Options  $\rightarrow$  Sélectionner Heteroskedasticity Consistent Covariance (White).

• Transformer les variables : Utiliser le logarithme des variables explicatives :

 $log(Y_t) = \beta_0 + \beta_1 log(X_{1t}) + \beta_2 log(X_{2t}) + \varepsilon_t$ 

• Appliquer la régression des moindres carrés généralisés (GLS) : Si l'hétéroscédasticité suit une forme spécifique, la GLS peut corriger le problème.

#### 4) Test de multicolinéarité (Variance Inflation Factor - VIF)

#### 4-1) Test et statistique VIF

Bien que le VIF<sup>15</sup> ne soit pas un test aléatoire proprement dit, il est souvent utilisé en complément pour détecter les relations linéaires entre les variables explicatives. Une forte multicolinéarité peut réduire la précision des estimateurs. Ce test et sa statistique ont été suffisamment développés dans le chapitre consacré à multicolinéarité.

#### **4-2**) Correction de la multicolinéarité

Si des valeurs VIF > 10, la multicolinéarité est confirmée, les corrections suivantes sont envisageables :

- Supprimer une des variables fortement corrélées (si elle n'apporte pas d'information essentielle);
- Créer une nouvelle variable combinée (par exemple, une somme ou une moyenne des variables corrélées) ;
- Utiliser l'analyse en composantes principales (ACP) pour regrouper les variables corrélées en un seul facteur ;
- Standardiser les variables (diviser par leur écart-type) pour réduire l'impact de l'échelle des données ;

<sup>&</sup>lt;sup>15</sup> Gujarati, D. N., & Porter, D. C. (2009). Basic econometrics (5th ed.). McGraw-Hill.

• Utiliser la régression ridge (Régression à pénalisation L2) pour minimiser l'impact de la multicolinéarité.

*Exemple d'application sous Eviews* (Vérification de la validité d'un modèle de régression) :

Pour modéliser les ventes en fonction des dépenses publicitaires et du prix du produit sur une période de 36 mois (2021-2023), nous allons travailler sur la base de données du tableau 19.

| Mois    | VENTES  | DEPENSES_PUBLICITAIRES | PRIX  |
|---------|---------|------------------------|-------|
| 2021M01 | 2463,07 | 41743                  | 32,96 |
| 2021M02 | 2397,97 | 4507 2                 | 28,74 |
| 2021M03 | 961,31  | 1860 3                 | 38,36 |
| 2021M04 | 1145,89 | 22942                  | 24,18 |
| 2021M05 | 800,77  | 21302                  | 28,76 |
| 2021M06 | 952,31  | 2095 3                 | 30,99 |
| 2021M07 | 2221,16 | 4772 3                 | 33,68 |
| 2021M08 | 2536,88 | 40924                  | 13,56 |
| 2021M09 | 1481,89 | 26382                  | 25,99 |
| 2021M10 | 1065,65 | 31693                  | 35,43 |
| 2021M11 | 838,42  | 14663                  | 37,77 |
| 2021M12 | 1103,3  | 22382                  | 21,39 |
| 2022M01 | 622,33  | 13303                  | 38,23 |
| 2022M02 | 1468,8  | 2482 2                 | 25,12 |
| 2022M03 | 1974,69 | 31352                  | 21,95 |
| 2022M04 | 2687,01 | 4444                   | 18,47 |
| 2022M05 | 1768,31 | 41714                  | 18,97 |
| 2022M06 | 1882,13 | 39194                  | 14,25 |
| 2022M07 | 2592,7  | 4735 2                 | 29,14 |
| 2022M08 | 757,48  | 11302                  | 22,93 |
| 2022M09 | 1260,42 | 26854                  | 40,53 |
| 2022M10 | 2166,98 | 4380                   | 33,2  |
| 2022M11 | 749,33  | 17692                  | 23,66 |
| 2022M12 | 1336,08 | 3391 3                 | 34,86 |
| 2023M01 | 1544,74 | 25152                  | 21,03 |
| 2023M02 | 2907,6  | 44854                  | 17,28 |
| 2023M03 | 1964,72 | 38532                  | 27,76 |
| 2023M04 | 2123,2  | 3433                   | 39,88 |
| 2023M05 | 1256    | 2215 2                 | 29,35 |
| 2023M06 | 902,21  | 1955                   | 35,6  |
| 2023M07 | 1842,06 | 3324                   | 36,4  |
| 2023M08 | 1512,63 | 21842                  | 25,55 |
| 2023M09 | 765,01  | 14594                  | 19,09 |
| 2023M10 | 2942,34 | 43854                  | 13,25 |
| 2023M11 | 259     | 10214                  | 18,18 |
| 2023M12 | 1973,23 | 33004                  | 16,84 |

Tableau 19 : Données sur les ventes, dépenses publicitaires et les prix de vente.

**Source :** données fictives.

La régression des variables sous Eviews fournit les résultats du tableau 20.

#### Tableau 20 : Régression des ventes sur les dépenses publicitaires et les prix de vente.

| Dependent Variable: VENTES<br>Method: Least Squares<br>Date: 02/13/25 Time: 21:47<br>Sample: 2021M01 2023M12<br>Included observations: 36 |                                                                                   |                                                                                                    |                                    |                                                                      |
|----------------------------------------------------------------------------------------------------|-----------------------------------------------------------------------------------|----------------------------------------------------------------------------------------------------|------------------------------------|----------------------------------------------------------------------|
| Variable                                                                                                    | Coefficient                                                                       | Std, Error                                                                                                    | t-Statistic                        | Prob,                                                                |
| C<br>DEPENSES_PUBLICITAIRES<br>PRIX                                                                                                    | -112,1906<br>0,578574<br>-0,578357                                                | 207,7408<br>0,042547<br>5,482464                                                                                                    | -0,540051<br>13,59849<br>-0,105492 | 0,5928<br>0,0000<br>0,9166                                           |
| R-squared<br>Adjusted R-squared<br>S,E, of regression<br>Sum squared resid<br>Log likelihood<br>F-statistic<br>Prob(F-statistic)          | 0,854862<br>0,846066<br>281,3340<br>2611911,<br>-252,5391<br>97,18513<br>0,000000 | Mean dependent var<br>S,D, dependent var<br>Akaike info criterion<br>Schwarz criterion<br>Hannan-Quinn criter,<br>Durbin-Watson stat |                                    | 1589,656<br>717,0591<br>14,19662<br>14,32858<br>14,24267<br>2,037990 |

Source : Elaboré par l'auteur à partir du tableau 19 en utilisant Eviews 10.

#### Les tests aléatoires pour valider son modèle :

1. Test de normalité des erreurs (Jarque-Bera) : Les résultats du test de normalité sont présentés dans la figure 5.

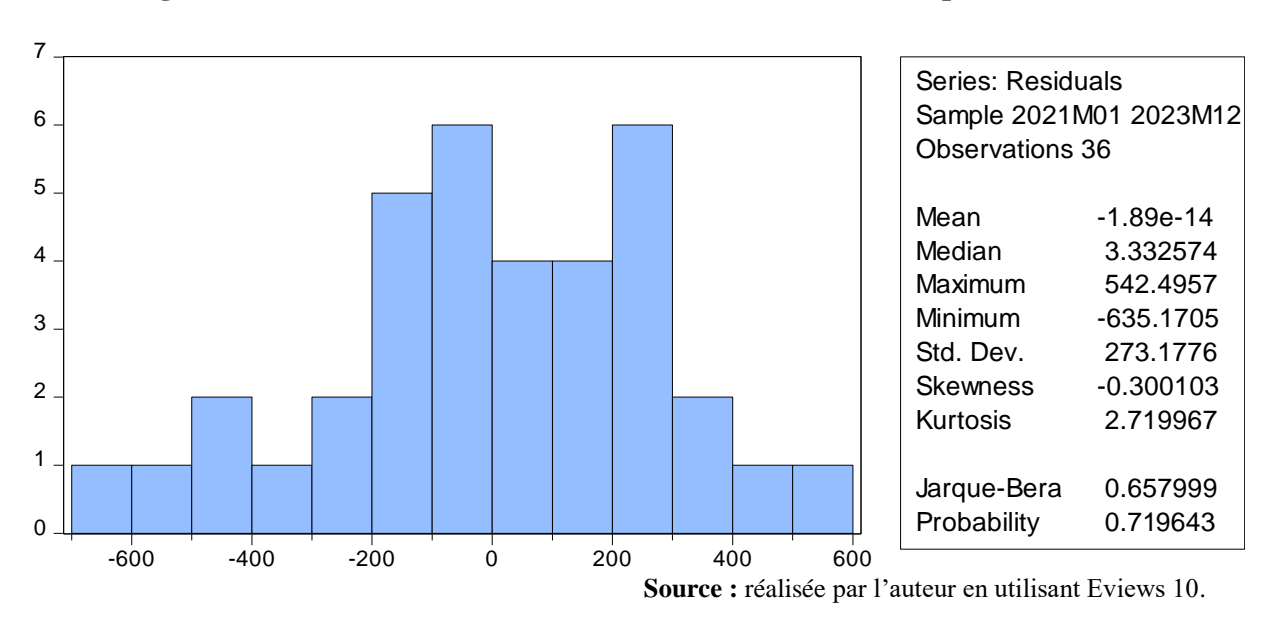

Figure 5 : Résultats du test de normalité des erreurs de Jarque-Bera.

La probabilité associée (p-value) est supérieure à 5 %, on accepte  $H_0$  selon laquelle les erreurs sont considérées comme normalement distribuées.

- Test d'autocorrélation (Durbin-Watson) : La statistique de Durbin-Watson de 2,03 (tableau 20) est proche de 2, il n'y a pas donc d'autocorrélation.
- **3. Test d'hétéroscédasticité (Breusch-Pagan) :** Les résultats du test de Breusch-Pagan sont présentés dans le tableau 21.

#### Tableau 21 : Résultats du test d'hétéroscédasticité de Breusch-Pagan.

Heteroskedasticity Test: Breusch-Pagan-Godfrey

| F-statistic         | 3,607183 | Prob, F(2,33)       | 0,0383 |
|---------------------|----------|---------------------|--------|
| Obs*R-squared       | 6,458319 | Prob, Chi-Square(2) | 0,0396 |
| Scaled explained SS | 4,666943 | Prob, Chi-Square(2) | 0,0970 |

Test Equation: Dependent Variable: RESID^2 Method: Least Squares Date: 02/13/25 Time: 22:00 Sample: 2021M01 2023M12 Included observations: 36

| Variable                                                                                                    | Coefficient                                                                       | Std, Error                                                                                            | t-Statistic                                        | Prob,                                                                |
|----------------------------------------------------------------------------------------------------|-----------------------------------------------------------------------------------|----------------------------------------------------------------------------------------------------|----------------------------------------------------|----------------------------------------------------------------------|
| C<br>DEPENSES_PUBLICITAIRES<br>PRIX                                                                                              | -83416,21<br>28,27410<br>2079,696                                                 | 66477,71<br>13,61517<br>1754,406                                                                      | -1,254800<br>2,076663<br>1,185413                  | 0,2184<br>0,0457<br>0,2443                                           |
| R-squared<br>Adjusted R-squared<br>S,E, of regression<br>Sum squared resid<br>Log likelihood<br>F-statistic<br>Prob(F-statistic) | 0,179398<br>0,129664<br>90027,77<br>2,67E+11<br>-460,1990<br>3,607183<br>0,038299 | Mean depende<br>S,D, dependen<br>Akaike info crit<br>Schwarz criteri<br>Hannan-Quinn<br>Durbin-Watson | ent var<br>t var<br>erion<br>on<br>criter,<br>stat | 72553,07<br>96501,28<br>25,73328<br>25,86524<br>25,77934<br>2,315872 |

Source : Réalisé par l'auteur en utilisant Eviews 10.

Les p-value sont faibles, on rejette H<sub>0</sub>. Il y a donc présence d'hétéroscédasticité qui peut-être corrigée par l'utilisation de l'estimation par moindres carrés généralisés (GLS).

#### Conclusion

Les tests aléatoires sont nécessaires pour valider et confirmer la robustesse des modèles économétriques. L'application de ces tests permet de garantir que les hypothèses fondamentales sont respectées et que les inférences réalisées sur les paramètres du modèle sont fiables. Eviews facilite l'exécution et l'interprétation de ces tests, rendant l'analyse plus rigoureuse et précise.

#### Chapitre 7 : Détection de la saisonnalité et méthodes de désaisonnalisation dans Eviews

#### Introduction

La saisonnalité est une composante essentielle de nombreuses séries temporelles économiques et financières. Elle se manifeste par des fluctuations récurrentes à intervalles réguliers, souvent causées par des événements périodiques comme les saisons climatiques, les habitudes de consommation ou les cycles d'activité économique.

L'objectif de la détection de la saisonnalité est d'identifier et de mesurer cette composante pour ensuite appliquer des techniques de désaisonnalisation, permettant ainsi une meilleure analyse des séries temporelles. Le logiciel Eviews<sup>16</sup> offre plusieurs outils puissants pour détecter et supprimer la saisonnalité.

#### 1) Détection de la saisonnalité

#### 1-1) Analyse Graphique

Eviews permet de visualiser et de représenter les données sous différents formats pour détecter la saisonnalité :

- Graphiques de séries temporelles : Pour identifier les motifs récurrents visuellement.
- Histogrammes par période : Pour observer la distribution des valeurs sur différentes saisons.
- Correlogrammes : Disponible via la commande View → Correlogram, il permet d'analyser les coefficients d'autocorrélation à différents retards (lags).

## 1-2) Test de saisonnalité dans Eviews

Le logiciel Eviews permet d'effectuer le test de saisonnalité, il suffit de saisir l'équation suivante : **Nom de la série @seas(1) @seas(2) @seas(3) @seas(4)** en utilisant la commande habituelle pour estimer une équation : Quick  $\rightarrow$  estimate equation  $\rightarrow$  écrire l'équation  $\rightarrow$  cliquer sur OK (voir figure 6).

**N/ B :** Le nombre de coefficients @seas (...) est fonction de la périodicité de la série. Ainsi, pour une série semestrielle, nous saisissons deux coefficients, pour une série trimestrielle, nous saisissons quatre coefficients.

<sup>&</sup>lt;sup>16</sup> IHS Global Inc. (2021). Eviews 12 User's Guide. IHS Markit.

| Equ | lation Estin | nation                                      |                                       |                                    |                            |                           | 2       | ~ |
|-----|--------------|---------------------------------------------|---------------------------------------|------------------------------------|----------------------------|---------------------------|---------|---|
| S   | pecification | Options                                     |                                       |                                    |                            |                           |         |   |
|     | Equation     | specification<br>rependent v<br>nd PDL term | n<br>variable follow<br>ns, OR an exp | ed by list of re<br>licit equation | gressors in<br>ike Y=c(1)+ | icluding ARMA<br>+c(2)*X. |         |   |
|     | x @seas      | (1) @seas()                                 | 2) @seas(3) (                         | ⊉seas(4)                           |                            |                           |         |   |
|     | Estimation   | n settings –                                |                                       |                                    |                            |                           |         |   |
|     | Method:      | LS - Least                                  | Squares (NLS                          | and ARMA)                          |                            |                           | $\sim$  |   |
| L   | Sample:      | 2021Q1 20                                   | 23Q4                                  |                                    |                            |                           |         |   |
|     |              |                                             |                                       |                                    |                            |                           |         |   |
|     |              |                                             |                                       |                                    |                            | ОК                        | Annuler |   |
|     |              |                                             | a                                     |                                    | 1.                         |                           |         | ~ |

Figure 6 : Test de saisonnalité dans Eviews.

Source : réalisée par l'auteur en utilisant Eviews 10.

Pour valider la présence d'une saisonnalité, il faut que tous les coefficients du tableau 22 soient significatifs. C'est-à-dire que la valeur du t de Student calculée soit supérieure à la valeur tabulée, ou que la probabilité associée soit inférieure au seuil de risque de 5 %. Tous les coefficients ayant une probabilité égale à zéro (p = 0), ce qui est inférieur au risque de 0,05 (5 %), nous pouvons conclure que la série est saisonnière.

Tableau 22 : Résultats du test de saisonnalité.

| Equation: UNTITLED Workfile: SAISONNALITÉ-TP::Untitled\                                                                            |                    |       |               |                |                                                        |          |                      |          |
|----------------------------------------------------------------------------------------------------|--------------------|-------|---------------|----------------|--------------------------------------------------------|----------|----------------------|----------|
| ViewProc                                                                                                    | Object             | Print | Name          | Freeze         | Estimate                                               | Forec    | ast Stats R          | esids    |
| Dependent Variable: X<br>Method: Least Squares<br>Date: 02/18/25 Time: 21:18<br>Sample: 2021Q1 2023Q4<br>Included observations: 12 |                    |       |               |                |                                                        |          |                      |          |
| Va                                                                                                    | ariable            |       | Coef          | ficient        | Std. Err                                               | or       | t-Statistic          | Prob.    |
| @9                                                                                                    | SEAS(1)            |       | 6.66          | 66667          | 0.9279                                                 | 61       | 7.184212             | 0.0001   |
| @9                                                                                                    | SEAS(2)            |       | 9.00          | 00000          | 0.9279                                                 | 61       | 9.698686             | 0.0000   |
| @S                                                                                                    | SEAS(3)<br>SEAS(4) |       | 26.0          | 00000          | 0.9279                                                 | 61<br>61 | 8.621054<br>28.01843 | 0.0000   |
| R-square<br>Adjusted                                                                                                    | d<br>R-square      | d     | 0.97          | 73052          | Mean dependent var 12.416<br>S.D. dependent var 9.3409 |          |                      | 12.41667 |
| S.E. of reg                                                                                                    | ression            | -     | 1.60          | 7275           | Akaike int                                             | fo crite | rion                 | 4.048159 |
| Sum squa                                                                                                    | ared resid         | d     | 20.6          | 66667          | Schwarz                                                | criterio | n                    | 4.209795 |
| Log likelih<br>Durbin-W                                                                                                    | nood<br>atson sta  | t     | -20.2<br>2.59 | 28896<br>91398 | Hannan-(                                               | Quinn    | criter.              | 3.988316 |

Source : Réalisé par l'auteur en utilisant Eviews 10.

#### 2) Décomposition des séries temporelles dans Eviews

Le logiciel Eviews permet de décomposer une série temporelle en différentes composantes afin de mieux comprendre son comportement. Cette décomposition vise à isoler les effets de tendance, de saisonnalité et des fluctuations aléatoires :

- La tendance (Trend) T<sub>t</sub>: La tendance représente l'évolution à long terme d'une série temporelle. Elle reflète le comportement global des données en indiquant si la série suit une orientation haussière, baissière ou stable sur une période prolongée.
- La saisonnalité S<sub>t</sub>: La saisonnalité correspond aux variations récurrentes qui se manifestent à intervalles réguliers dans le temps. Ce phénomène périodique peut être lié à des cycles naturels (saisons climatiques), économiques (ventes de fin d'année) ou institutionnels (échéancier fiscal).
- La composante résiduelle (bruit, erreurs) : Les erreurs représentent les fluctuations accidentelles et imprévisibles de la série. Elles sont généralement dues à des événements ponctuels, tels que des crises économiques, des grèves ou des catastrophes naturelles, et sont considérées comme aléatoires.
- La composante cyclique C<sub>t</sub> : La composante cyclique reflète les fluctuations économiques de moyen et long terme. Contrairement à la saisonnalité, ces cycles ne sont pas nécessairement réguliers et traduisent des phases successives de croissance et de récession qui influencent l'économie globale.

#### 3) Modèles de décomposition des séries temporelles

#### 3-1) Modèle additif ou modèle multiplicatif

L'approche usuelle consiste à utiliser la méthode de décomposition classique, qui se base sur le modèle additif ou multiplicatif selon la nature des données :

 Modèle additif : Utilisé lorsque l'amplitude des variations saisonnières est relativement constante. Ce modèle suppose l'interdépendance des composantes précédemment citées :

$$X_t = T_t + S_t + C_t + e_t$$

Le modèle additif est engendré par deux lignes parallèles comme indiqué dans la représentation graphique de la figure 7.

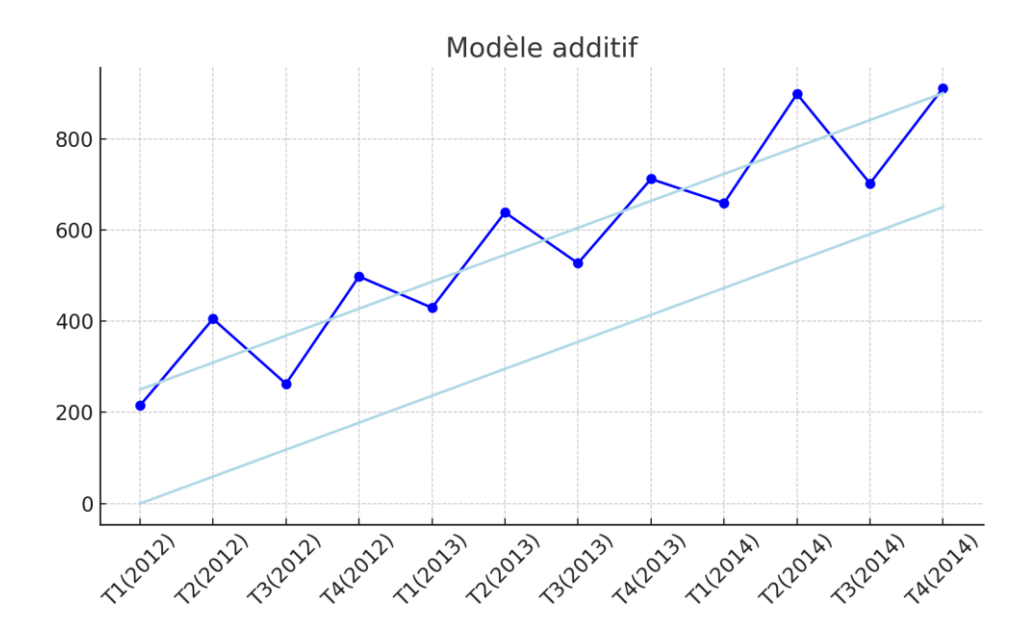

Figure 7 : Représentation graphique du modèle additif.

Source : réalisée par l'auteur en utilisant Eviews 10.

• Modèle multiplicatif : Employé lorsque l'effet saisonnier varie proportionnellement au niveau de la tendance :

$$X_t = T_t \times S_t \times C_t \times e_t$$

Le modèle multiplicatif est représenté graphiquement dans la figure 8.

Figure 8 : Représentation graphique du modèle multiplicatif.

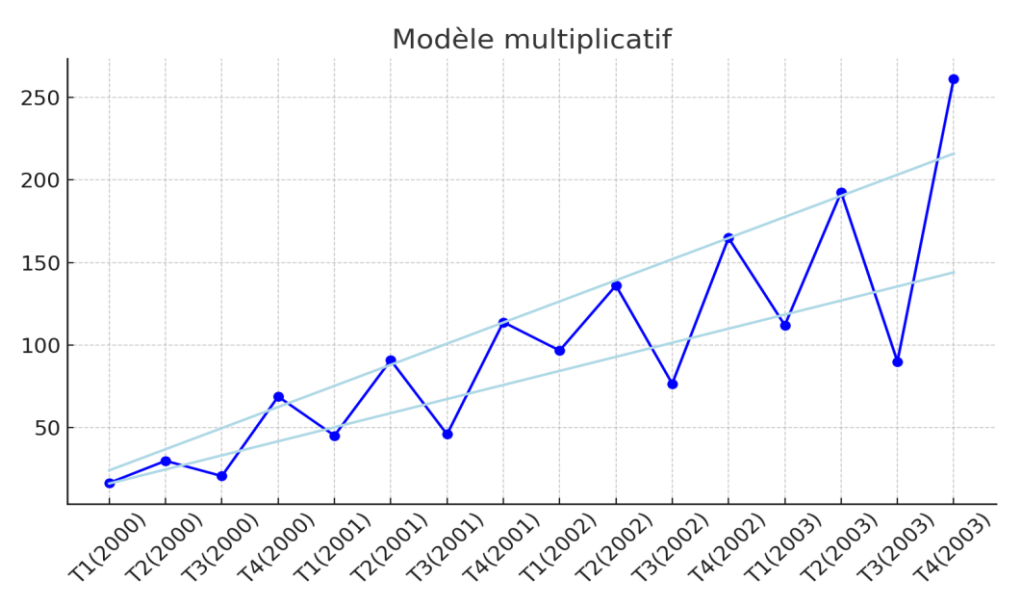

Source : réalisée par l'auteur en utilisant Eviews 10.

#### 3-2) Test de détermination du modèle (Buys-Ballot)

Le test de Buys-Ballot est une méthode statistique utilisée pour déterminer la nature du modèle d'une série temporelle (additif ou multiplicatif). Il repose sur l'analyse des moyennes et écarts types des saisons pour identifier la structure de la série. Ce test se base sur le calcul des moyennes et des écarts types par année. Le modèle est additif lorsque les moyennes et les écarts types sont indépendants. Dans le cas contraire, le modèle est multiplicatif. Pour effectuer ce test, on estime par la méthode des moindre carrées ordinaires les paramètres  $\alpha$  et  $\beta$  du modèle suivant :

 $\sigma_i = \alpha + \beta \bar{x}_i + \varepsilon_i \qquad \qquad i = \overline{1, n}$ 

Si le coefficient  $\beta$  est significativement différent de zéro donc le modèle est multiplicatif. Dans le cas contraire (le coefficient  $\beta$  est égal à 0) le modèle est additif. Le logiciel Eviews peut appliquer ce test en suivant les étapes suivantes :

- 1. Importer la série temporelle et la structurer en mode panel avec les saisons ;
- Calculer les moyennes et écarts types pour chaque saison via les statistiques descriptives;
- Construire un graphique de dispersion des écarts types en fonction des moyennes saisonnières ;
- 4. Estimer un modèle de régression linéaire entre écart type et moyenne :
- Une pente significative indique un modèle multiplicatif.
- Une pente non significative suggère un modèle additif.

# 4) Le test Dickey-Fuller Augmenté (ADF) et la modélisation VAR sous Eviews4-1) Le test ADF

Les séries présentant une saisonnalité non corrigée sont souvent non stationnaires, car leurs moyennes et variances changent dans le temps. Si une série est non stationnaire en niveau mais devient stationnaire après différenciation saisonnière, cela indique la présence d'un effet saisonnier. Le test ADF est un test statistique utilisé pour déterminer si une série temporelle est stationnaire ou non. La stationnairté est une propriété essentielle pour éviter les fausses régressions<sup>17</sup> dans l'analyse des données temporelles. Les hypothèses de ce test sont :

- $H_0$  La série temporelle contient une racine unitaire (elle est non stationnaire).
- $H_1$ : La série est stationnaire.

<sup>&</sup>lt;sup>17</sup> Enders, W. (2014). Applied Econometric Time Series (4th ed.). Wiley.

Le logiciel Eviews permet d'appliquer ce test en suivant les étapes :

- 1. **Importer les données** : Charger la série temporelle dans Eviews.
- 2. Accéder au test ADF :
  - Sélectionner la variable à tester.
  - Aller dans **View** > **Unit Root Test**.
  - Choisir Augmented Dickey-Fuller.

## 3. Choisir la spécification :

- Avec constante seulement.
- Avec tendance et constante.
- Sans constante ni tendance.

## 4. Analyser les résultats :

- Si la p-valeur est inférieure à 5 %, on rejette  $H_0$  et on conclut que la série est stationnaire.
- Si la p-valeur est supérieure à 5 %, on ne rejette pas  $H_0$  et la série est considérée comme non stationnaire.
- 5. **Différenciation si besoin** : Si la série n'est pas stationnaire en niveau, tester sa première différence.

## 4-2) La modélisation VAR sous Eviews

Un VAR (Vector Autoregression) est une méthode utilisée pour modéliser l'interdépendance entre plusieurs séries temporelles. Si les variables incluent des composantes saisonnières, celles-ci doivent être désaisonnalisées ou différenciées pour éviter des estimations biaisées. Par ailleurs, une mauvaise prise en compte de la saisonnalité dans un modèle VAR peut fausser les relations dynamiques entre variables<sup>18</sup>. Le modèle VAR est un modèle économétrique multivarié permettant d'analyser les relations dynamiques entre plusieurs variables temporelles. Il suppose que chaque variable dépend de ses propres valeurs passées ainsi que de celles des autres variables du modèle. La modélisation VAR suppose :

- Les séries doivent être stationnaires (test ADF préalable) ;
- Le nombre de retards optimaux doit être déterminé (critères d'information AIC, BIC, HQ).

Le logiciel Eviews permet cette modélisation en suivant les étapes :

<sup>&</sup>lt;sup>18</sup> Enders, W. (2014). Op. cit.

- 1. Importer les données : Charger les variables dans Eviews.
- 2. Créer un modèle VAR :
  - Aller dans **Quick** > **Estimate VAR.**
  - Sélectionner les variables à inclure dans le modèle.
  - Déterminer le nombre de retards optimaux (via View → Lag Structure → Lag Length Criteria).
  - Choisir la méthode d'estimation et exécuter.

#### 3. Analyse des résultats :

- Examiner les coefficients et leurs significativités.
- Analyser les tests de diagnostic (autocorrélation, normalité des résidus).

## 4. Interprétation :

- Si un coefficient est significatif, il indique une relation dynamique entre les variables.
- Évaluer l'impact des chocs à l'aide des fonctions de réponse impulsionnelle et de la décomposition de la variance.

## 5) Méthodes de désaisonnalisation dans Eviews

#### 5-1) Méthode des Moyennes Mobiles

La méthode des moyennes mobiles est une technique simple et efficace pour éliminer la saisonnalité d'une série temporelle. Elle consiste à lisser les fluctuations saisonnières en prenant la moyenne de plusieurs observations consécutives. L'idée est de calculer une moyenne mobile centrée ou non centrée sur une fenêtre correspondant à la fréquence saisonnière.

- Si la saisonnalité est trimestrielle, on prend une moyenne mobile de 4 périodes.
- Si la saisonnalité est mensuelle, on utilise une moyenne mobile de 12 périodes.

Cela permet de neutraliser les effets saisonniers et d'extraire la tendance-cylce de la série.

L'application de la moyenne mobile sur une période définie pour désaisonnaliser une série temporelle suit les étapes suivantes :

#### 1. Calcul de la moyenne mobile

- Choisir la fenêtre k correspondant à la saisonnalité (ex: 4 pour des données trimestrielles, 12 pour des données mensuelles),
- Appliquer la formule :

$$MM_t = \frac{X_{t-1} + X_t + X_{t+1}}{k}$$

• Pour une fenêtre paire, une moyenne mobile centrée est souvent utilisée.

#### 2. Extraction de la composante saisonnière

- Comparer la série originale à la tendance obtenue pour identifier l'effet saisonnier.
- Calculer un indice saisonnier moyen pour chaque période saisonnière.

### 3. Correction de la saisonnalité

- Retirer les indices saisonniers de la série originale pour obtenir la série désaisonnalisée.
- Deux approches :
  - Modèle additif :  $X_t X_t = T_t + E_t$  (série désaisonnalisée)
  - Modèle multiplicatif :  $X_t/S_t = T_t \times E_t$  (série désaisonnalisée)

Dans Eviews, on peut utiliser la méthode des moyennes mobiles avec la commande suivante :

1. Créer une moyenne mobile : series MM = @movav(serie\_brute, 4)

"4" correspond à une moyenne mobile trimestrielle.

- Calculer la composante saisonnière : series composante\_saisonniere = serie\_brute - MM
- 3. Désaisonnaliser la série :
- Modèle additif : series serie\_desaison = serie\_brute composante\_saisonniere
- Modèle multiplicatif : series serie\_desaison = serie\_brute / composante\_saisonniere

En fin, la méthode des moyennes mobiles est une approche courante pour éliminer la saisonnalité avant d'analyser une série temporelle. Elle est particulièrement utile avant d'appliquer des modèles de prévision comme le VAR, l'ARIMA ou les modèles de régression.

## 5-2) Ajustement par régression avec variables indicatrices

On peut modéliser la saisonnalité en utilisant une régression avec variables factices dans Eviews<sup>19</sup> :

ls y c D1 D2 D3 ... D11

<sup>&</sup>lt;sup>19</sup> IHS Global Inc. (2021). Eviews 12 User's Guide. IHS Markit.

Où D1 à D11 sont des variables indicatrices pour chaque mois (le 12e étant la base de référence).

#### 5-3) Méthode X-12-ARIMA et X-13-ARIMA-SEATS

Les méthodes X-12-ARIMA et X-13-ARIMA-SEATS<sup>20</sup> sont des techniques avancées utilisées pour la désaisonnalisation des séries temporelles. Elles sont développées par le Bureau of the Census des États-Unis et sont largement utilisées par les instituts statistiques et les économistes. La méthode X-12-ARIMA, basée sur un filtrage des tendances et des variations saisonnières, améliore les prévisions car elle prolonge la série pour permettre de mieux estimer la saisonnalité. Cette méthode, améliorée par l'intégration du Signal Extraction in ARIMA Time Series (SEATS) pour donner naissance à une autre méthode appelée X-13- ARIMA-SEATS. Le SEATS est basé sur une décomposition stochastique, ce qui permet d'obtenir des composantes plus précises et une séparation plus fine des tendances, cycles et irrégularités. Les deux méthodes suivent généralement les étapes suivantes :

1. Ajustement des valeurs aberrantes et des jours ouvrables : Correction des effets liés aux jours fériés, aux tendances inhabituelles.

2. Modélisation ARIMA pour la prévision des données manquantes : Ajustement d'un modèle ARIMA pour estimer et prolonger la série.

3. Décomposition en composantes (Tendance, Saisonnière, Irrégulière)

- Extraction de la tendance-cycle.
- Identification des effets saisonniers.
- Élimination des fluctuations irrégulières.
- 4. Désaisonnalisation finale : Suppression de la composante saisonnière pour obtenir la série corrigée.

Le logiciel Eviews intègre X-12-ARIMA et X-13-ARIMA-SEATS directement dans ses options de désaisonnalisation, Il suffit de suivre les étapes suivantes :

- 1. Importer la série temporelle : Charger les données dans Eviews.
- Lancer la désaisonnalisation avec X-12-ARIMA : en utilisant la Commande seas ajuste\_series = x12(series\_brute) et Eviews applique automatiquement X-12-ARIMA et génère une série désaisonnalisée.

<sup>&</sup>lt;sup>20</sup> Findley, D. F., Monsell, B. C., Bell, W. R., Otto, M. C., & Chen, B. C. (1998). New Capabilities and Methods of the X-12-ARIMA Seasonal Adjustment Program. Journal of Business & Economic Statistics, 16(2), 127-177.

 Lancer la désaisonnalisation avec X-13-ARIMA-SEATS en utilisant le menu Proc → Seasonal Adjustment → X-13-ARIMA-SEATS ou en syntaxe Eviews seas ajuste\_series = x13(series\_brute)

X-13 produit des résultats améliorés en combinant X-12 et SEATS.

#### 4. Interprétation des résultats :

- Vérifier les diagnostics pour s'assurer de la bonne qualité de l'ajustement.
- Visualiser la série désaisonnalisée et la comparer avec la série brute.

#### 5-4) Méthode STL (Seasonal-Trend Decomposition using Loess)

Bien que STL ne soit pas directement disponible dans Eviews, il est possible d'utiliser des scripts pour approcher cette méthode via des estimations locales.

#### 5-5) Filtrage de Hodrick-Prescott (HP Filter)

Le filtre de Hodrick-Prescott<sup>21</sup> est une méthode utilisée pour extraire la tendance d'une série temporelle en séparant la composante de long terme (tendance) des fluctuations cycliques et irrégulières. Il est particulièrement utilisé en macroéconomie pour analyser le cycle économique. En conséquence, cette méthode méthode n'est pas développée dans ce cours.

*Exemple d'application :* Une série temporelle trimestrielle (T1 2000 à T4 2015) avec une tendance, une saisonnalité et une composante aléatoire. Cette série, notée serie\_brute sera utilisée dans Eviews pour appliquer le test de Buys-Ballot et les méthodes de désaisonnalisation.

|      | T1       | T2       | Т3       | T4       | Moyenne | Ecart-type |
|------|----------|----------|----------|----------|---------|------------|
| 2000 | 86,00921 | 103,0553 | 48,49698 | 142,2038 | 94,9413 | 38,8863    |
| 2001 | 155,5291 | 197,7304 | 38,77445 | 182,5299 | 143,641 | 72,0563    |
| 2002 | 206,9985 | 219,1425 | 105,425  | 182,6027 | 178,542 | 51,058     |
| 2003 | 180,4399 | 250,6118 | 115,9445 | 239,0731 | 196,517 | 61,88072   |
| 2004 | 213,0998 | 265,9509 | 163,1054 | 291,8122 | 233,492 | 57,22744   |

Tableau 23 : Données trimestrielle de la série brute.

<sup>&</sup>lt;sup>21</sup> Hamilton, J. D. (2018). Why You Should Never Use the Hodrick-Prescott Filter. The Review of Economics and Statistics, 100(5), 831-843.

| 2005 | 214,6428 | 334,8228 | 141,893  | 286,8569 | 244,554 | 84,4037  |
|------|----------|----------|----------|----------|---------|----------|
| 2006 | 224,7665 | 337,335  | 213,9448 | 322,3641 | 274,603 | 64,23789 |
| 2007 | 270,3443 | 349,2507 | 213,1121 | 314,8711 | 286,895 | 58,84652 |
| 2008 | 319,3879 | 367,8621 | 235,8677 | 384,3109 | 326,857 | 66,62634 |
| 2009 | 368,2104 | 414,28   | 248,3472 | 416,6675 | 361,876 | 78,90332 |
| 2010 | 382,6847 | 447,3711 | 327,6121 | 426,1472 | 395,954 | 52,92144 |
| 2011 | 382,1935 | 470,3325 | 342,637  | 453,2815 | 412,111 | 60,0179  |
| 2012 | 457,1055 | 503,1762 | 406,5147 | 501,9732 | 467,192 | 45,78234 |
| 2013 | 483,2444 | 535,396  | 434,5498 | 512,393  | 491,396 | 43,49258 |
| 2014 | 473,7994 | 529,6192 | 416,9982 | 536,7336 | 489,288 | 55,80741 |
| 2015 | 514,1374 | 598,7792 | 465,0441 | 564,3486 | 535,577 | 58,47184 |
|      |          |          |          |          |         | 1 0      |

Source : Données fictives.

a/ Le graphe de la série brute, La série est-elle affectée par un mouvement saisonnier?

Figure 9 : Représentation graphique de la série brute.

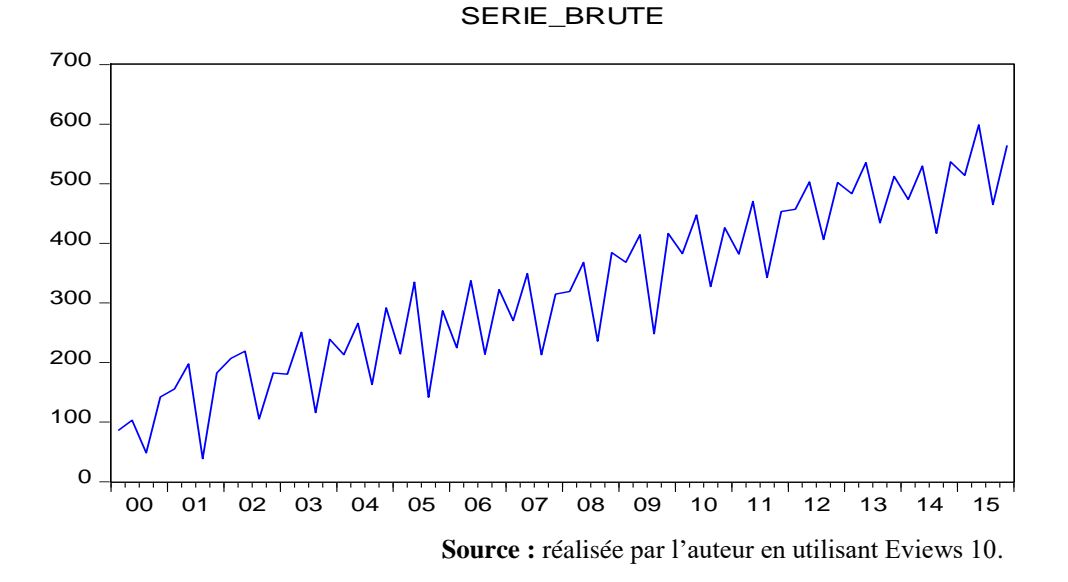

Le graphe de la figure 9 montre la présence d'une tendance haussière et régulière au fil du temps (évolution positive de la variable étudiée). Il indique aussi des fluctuations récurrentes à intervalles réguliers, ce qui est typique d'un effet saisonnier. La série présente des pics et creux périodiques qui se répètent chaque année, probablement dus à une

influence trimestrielle. Il existe une certaine volatilité autour de la tendance : les valeurs fluctuent légèrement d'une période à l'autre. Cela indique la présence d'un bruit aléatoire qui peut être lié à des facteurs externes.

#### b / Le modèle de décomposition de la série brute :

D'après les résultats de la régression de l'écart-type sur la moyenne (Base\_Buys\_Ballot) du tableau 24, la probabilité associée au coefficient de la moyenne (0,57) est supérieur à 5%. La moyenne est indépendante de l'écart- type. Le modèle est donc additif.

Tableau 24 : Résultats de la régression de l'écart-type sur la moyenne (Base\_Buys\_Ballot).

Dependent Variable: ECART\_TYPE Method: Least Squares Date: 02/19/25 Time: 19:56 Sample: 2000 2015 Included observations: 16

| Variable                                                                                                    | Coefficient                                                                        | Std, Error                                                                                            | t-Statistic                                           | Prob,                                                                |
|----------------------------------------------------------------------------------------------------|------------------------------------------------------------------------------------|----------------------------------------------------------------------------------------------------|-------------------------------------------------------|----------------------------------------------------------------------|
| C<br>MOYENNE                                                                                                    | 63,77941<br>-0,013607                                                              | 8,252516<br>0,023807                                                                                  | 7,728482<br>-0,571553                                 | 0,0000<br>0,5767                                                     |
| R-squared<br>Adjusted R-squared<br>S,E, of regression<br>Sum squared resid<br>Log likelihood<br>F-statistic<br>Prob(F-statistic) | 0,022802<br>-0,046998<br>12,49725<br>2186,537<br>-62,04290<br>0,326673<br>0,576686 | Mean depende<br>S,D, depender<br>Akaike info crit<br>Schwarz criteri<br>Hannan-Quinn<br>Durbin-Watsor | ent var<br>ht var<br>erion<br>on<br>criter,<br>h stat | 59,41375<br>12,21354<br>8,005363<br>8,101936<br>8,010308<br>1,899856 |

Source : réalisé par l'auteur en utilisant Eviews 10.

#### c/ Test de saisonnalité

Quick  $\rightarrow$  estimate equation  $\rightarrow$  serie\_brute @seas(1) @seas(2) @seas(3) @seas(4)  $\rightarrow$  cliquer sur OK

#### Tableau 25 : Résultats du test de saisonnalité.

| Dependent Variable: SEI<br>Method: Least Squares<br>Date: 02/19/25 Time: 20<br>Sample: 2000Q1 2015Q<br>Included observations: 6 | RIE_BRUTE<br>0:34<br>4<br>4 |            |             |        |
|----------------------------------------------------------------------------------------------------|-----------------------------|------------|-------------|--------|
| Variable                                                                                                    | Coefficient                 | Std, Error | t-Statistic | Prob,  |
| @SEAS(1)                                                                                                    | 308,2871                    | 34,15745   | 9,025471    | 0,0000 |
| @SEAS(2)                                                                                                    | 370,2947                    | 34,15745   | 10,84082    | 0,0000 |
| @SEAS(3)                                                                                                    | 244,8917                    | 34,15745   | 7,169496    | 0,0000 |

| @SEAS(4)                                                                                                    | 359,8856                                                              | 34,15745                                                                                | 10,53608                                  | 0,0000                                                   |
|----------------------------------------------------------------------------------------------------|-----------------------------------------------------------------------|-----------------------------------------------------------------------------------------|-------------------------------------------|----------------------------------------------------------|
| R-squared<br>Adjusted R-squared<br>S,E, of regression<br>Sum squared resid<br>Log likelihood<br>Durbin-Watson stat | 0,123856<br>0,080048<br>136,6298<br>1120062,<br>-403,4524<br>0,055726 | Mean depender<br>S,D, dependen<br>Akaike info crite<br>Schwarz criterio<br>Hannan-Quinn | nt var<br>t var<br>erion<br>on<br>criter, | 320,8398<br>142,4502<br>12,73289<br>12,86782<br>12,78604 |

Source : réalisé par l'auteur en utilisant Eviews 10.

Les résultats du tableau 25 confirment la présence d'une saisonnalité, la probabilité associée aux coefficients est égale à zéro (p = 0).

d/ La dessaisonalisation de la série brute (méthode des moyennes mobiles) : Cette

méthode lisse la série pour éliminer la saisonnalité.

Figure 10 : dessaisonalisation de la série brute par la méthode des moyennes mobiles sous Eviews.

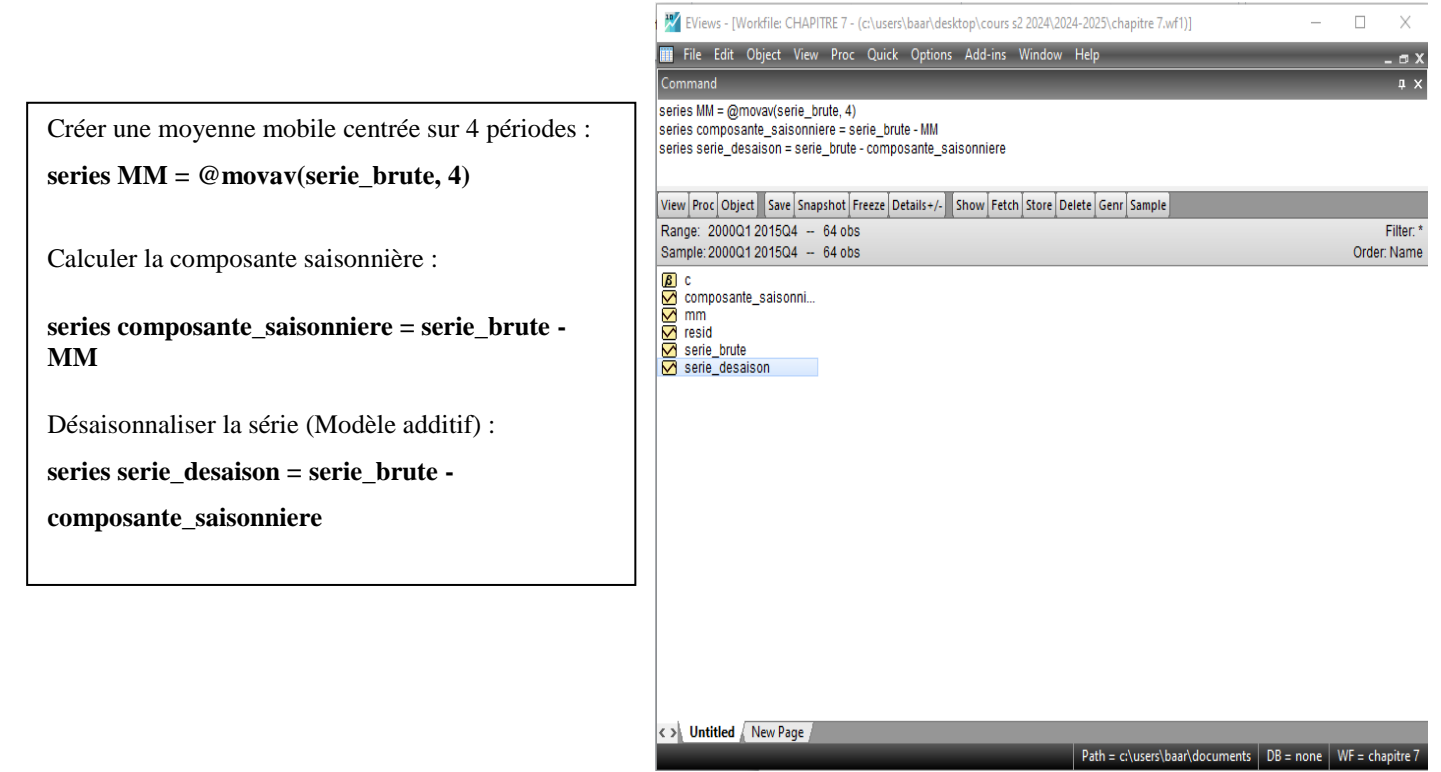

Source : réalisée par l'auteur sous Eviews 10.

Enfin, cet exemple d'application dans Eviews nous a permis d'obtenir le tableau 26:

- 1. Une série désaisonnalisée (SERIE\_DESAISON),
- 2. Une analyse des tendances et variations saisonnières,
- 3. Une modélisation via le test de Buys-Ballot et les moyennes mobiles.

|        | SERIE BRUTE             | MM                | COMPOSANTE SAISONNIE | SERIE DESAISON    |
|--------|-------------------------|-------------------|----------------------|-------------------|
|        | SERIE_DRUIE             | 141141            | PE                   | SERIE_DESAISON    |
| 200001 | <u>86 0002125825600</u> |                   | KE                   |                   |
| 2000Q1 | 102 055271282461        |                   |                      |                   |
| 2000Q2 | 105,055271282401        |                   |                      |                   |
| 2000Q3 | 48,4909/85042555        | 04 0412251500401  | 47.2625121002570     | 04 0412251509 491 |
| 2000Q4 | 142,203837269106        | 94,9413251598481  | 47,2625121092579     | 94,9413251598481  |
| 2001Q1 | 155,52912632355         | 112,3213033448431 | 43,20782297870688    | 112,3213033448431 |
| 2001Q2 | 197,730447167899        | 135,9900973162026 | 61,74034985169638    | 135,9900973162026 |
| 2001Q3 | 38,7744510672046        | 133,5594654569399 | -94,7850143897353    | 133,5594654569399 |
| 2001Q4 | 182,529928561569        | 143,6409882800557 | 38,88894028151333    | 143,6409882800557 |
| 2002Q1 | 206,998450200507        | 156,5083192492949 | 50,49013095121208    | 156,5083192492949 |
| 2002Q2 | 219,14248362596         | 161,8613283638102 | 57,28115526214986    | 161,8613283638102 |
| 2002Q3 | 105,42500897731         | 178,5239678413365 | -73,09895886402651   | 178,5239678413365 |
| 2002Q4 | 182,602668771817        | 178,5421528938985 | 4,060515877918505    | 178,5421528938985 |
| 2003Q1 | 180,439911206542        | 171,9025181454073 | 8,537393061134736    | 171,9025181454073 |
| 2003Q2 | 250,611793737287        | 179,769845673239  | 70,84194806404801    | 179,769845673239  |
| 2003Q3 | 115,94450600901         | 182,399719931164  | -66,45521392215399   | 182,399719931164  |
| 2003Q4 | 239,073054272862        | 196,5173163064253 | 42,55573796643677    | 196,5173163064253 |
| 2004Q1 | 213,099832022986        | 204,6822965105363 | 8,417535512449746    | 204,6822965105363 |
| 2004Q2 | 265,950853637597        | 208,5170614856138 | 57,43379215198325    | 208,5170614856138 |
| 200403 | 163.105419731175        | 220.307289916155  | -57,20187018498001   | 220.307289916155  |
| 200404 | 291.812190197714        | 233,492073897368  | 58,320116300346      | 233,492073897368  |
| 200501 | 214.642815593623        | 233.8778197900273 | -19.23500419640428   | 233.8778197900273 |
| 200502 | 334.822778869719        | 251.0958010980577 | 83,72697777166126    | 251,0958010980577 |
| 200503 | 141 893012245147        | 245 7926992265508 | -103 8996869814038   | 245 7926992265508 |
| 2005Q3 | 286 856894700344        | 244 5538753522083 | 42 30301934813576    | 244 5538753522083 |
| 2005Q1 | 220,050071700311        | 247,0847866657328 | -22 31832581801174   | 247,0847866657328 |
| 2006Q1 | 337 335005845331        | 247,0047000007320 | 89 622162/3569526    | 247,0047000057520 |
| 2006Q2 | 213 044824370077        | 247,7120454070550 | 51 7800720701163     | 247,7120454070550 |
| 2006Q3 | 213,944824370977        | 203,7237904410933 | 47 76153570304725    | 205,7257904410955 |
| 2000Q4 | 270 24425049514         | 274,0020089323388 | 47,70155579504725    | 274,0020089323388 |
| 2007Q1 | 210,344230466314        | 283,9970303023371 |                      | 283,9970303023371 |
| 2007Q2 | 349,230/1893/382        | 288,9739840400198 | 00,27473431090228    | 288,9739840400198 |
| 2007Q3 | 213,1120/1/0392         | 288,7077904893550 | -75,05572472545552   | 288,7077904893550 |
| 2007Q4 | 314,8/1138399841        | 280,8945449029045 | 27,97659549687678    | 280,8945449029645 |
| 2008Q1 | 319,38/9309631/6        | 299,1554650216298 | 20,23246594154625    | 299,1554650216298 |
| 2008Q2 | 367,862059948348        | 303,8083002693213 | 64,05375967902676    | 303,8083002693213 |
| 2008Q3 | 235,867/1215/512        | 309,4972103672193 | -73,62949820970729   | 309,4972103672193 |
| 2008Q4 | 384,31090594752         | 326,857152254139  | 57,45375369338098    | 326,857152254139  |
| 2009Q1 | 368,210442817924        | 339,062780217826  | 29,14766260009799    | 339,062780217826  |
| 2009Q2 | 414,279992494592        | 350,667263354387  | 63,61272914020504    | 350,667263354387  |
| 2009Q3 | 248,347239280034        | 353,7871451350175 | -105,4399058549835   | 353,7871451350175 |
| 2009Q4 | 416,667501456873        | 361,8762940123558 | 54,79120744451728    | 361,8762940123558 |
| 2010Q1 | 382,68474481649         | 365,4948695119973 | 17,18987530449272    | 365,4948695119973 |
| 2010Q2 | 447,371054119146        | 373,7676349181358 | 73,60341920101024    | 373,7676349181358 |
| 2010Q3 | 327,612069359952        | 393,5838424381153 | -65,97177307816326   | 393,5838424381153 |
| 2010Q4 | 426,147241281986        | 395,9537773943935 | 30,19346388759255    | 395,9537773943935 |
| 2011Q1 | 382,1934755542371       | 395,8309600788303 | -13,63748452459322   | 395,8309600788303 |
| 2011Q2 | 470,332471559712        | 401,5713144389718 | 68,76115712074028    | 401,5713144389718 |
| 2011Q3 | 342,63695074615         | 405,3275347855213 | -62,69058403937129   | 405,3275347855213 |
| 2011Q4 | 453,281544189034        | 412,1111105122833 | 41,17043367675075    | 412,1111105122833 |
| 2012Q1 | 457,105512053669        | 430,8391196371413 | 26,26639241652771    | 430,8391196371413 |
| 201202 | 503,1762172332311       | 439,050056055521  | 64,12616117771006    | 439,050056055521  |
| 201203 | 406,514666672981        | 455,0194850372288 | -48,50481836424774   | 455,0194850372288 |
| 201204 | 501,973201688322        | 467,1923994120508 | 34,78080227627123    | 467,1923994120508 |
| 201301 | 483,244352816636        | 473,7271096027925 | 9.517243213843529    | 473.7271096027925 |
| 201302 | 535,3960230017721       | 481,7820610449278 | 53.61396195684426    | 481.7820610449278 |
| 201303 | 434.549783650168        | 488.7908402892245 | -54,24105663905647   | 488,7908402892245 |

## Tableau 26 : Résultats de la désaisonnalisation.

| -  |      |                   |                   |                    |                   |
|----|------|-------------------|-------------------|--------------------|-------------------|
| 20 | 13Q4 | 512,392986640253  | 491,3957865272073 | 20,99720011304567  | 491,3957865272073 |
| 20 | 14Q1 | 473,799397241428  | 489,0345476334053 | -15,2351503919773  | 489,0345476334053 |
| 20 | 14Q2 | 529,619233226375  | 487,5903501895561 | 42,02888303681891  | 487,5903501895561 |
| 20 | 14Q3 | 416,998228363391  | 483,2024613678618 | -66,20423300447078 | 483,2024613678618 |
| 20 | 14Q4 | 536,7336115604881 | 489,2876175979205 | 47,44599396256751  | 489,2876175979205 |
| 20 | 15Q1 | 514,137381580824  | 499,3721136827695 | 14,7652678980545   | 499,3721136827695 |
| 20 | 15Q2 | 598,779157516809  | 516,662094755378  | 82,11706276143104  | 516,662094755378  |
| 20 | 15Q3 | 465,044128466508  | 528,6735697811573 | -63,62944131464929 | 528,6735697811573 |
| 20 | 15Q4 | 564,348600858029  | 535,5773171055426 | 28,77128375248651  | 535,5773171055426 |

Source : réalisé par l'auteur en utilisant Eviews 10.

#### Conclusion

L'analyse de la saisonnalité est une étape essentielle dans l'étude des séries temporelles, car elle permet de mieux comprendre les fluctuations périodiques et d'améliorer la qualité des prévisions. Dans ce chapitre, nous avons exploré différentes approches pour détecter et corriger la saisonnalité dans Eviews. Nous avons identifié la saisonnalité à travers des outils graphiques et les décompositions de séries, ainsi que par les tests de saisonnalité. Ces analyses nous ont permis de confirmer la présence de fluctuations saisonnières régulières dans certaines séries. Ensuite, nous avons étudié la désaisonnalisation des séries temporelles en nous basant sur leur décomposition (additive et multiplicative).

L'application de la désaisonnalisation dans Eviews a montré leur efficacité pour améliorer la lisibilité et l'analyse des données temporelles. Une série bien désaisonnalisée permet d'obtenir des modèles de prévision plus précis et d'éviter des biais liés à la saisonnalité dans les analyses prévisionnelles.

Enfin, après la détection et la correction de la saisonnalité, il est naturel de s'intéresser aux propriétés de dépendance temporelle des séries désaisonnalisées. C'est pourquoi le chapitre suivant abordera l'analyse des fonctions d'autocorrélation (ACF) et d'autocorrélation partielle (PACF), des outils fondamentaux pour identifier la structure des séries et sélectionner les modèles ARMA appropriés. Ainsi, la désaisonnalisation constitue une étape indispensable pour la modélisation des séries temporelles et l'application des techniques de prévision avancées que nous approfondirons dans les chapitres suivants.

## Chapitre 8 : Fonction d'Autocorrélation (ACF) et Fonction d'Autocorrélation Partielle (PACF)

#### Introduction

En analyse des séries temporelles, l'étude de l'autocorrélation pour comprendre la relation entre les observations successives d'une même série est nécessaire. Il existe deux types d'autocorrélations :

- L'Autocorrélation (ACF) : mesure la corrélation entre une observation et ses valeurs passées à différents retards (lags).
- L'Autocorrélation Partielle (PACF) : mesure la corrélation entre une observation et une valeur passée en éliminant l'effet des autres retards intermédiaires.

Ces fonctions sont particulièrement utiles pour identifier l'ordre<sup>22</sup> des processus AR(p), MA(q) et ARMA(p,q).

#### 1) Définition et Formules

#### 1-1) Fonction d'Autocorrélation (ACF)

L'autocorrélation à un retard k est définie comme :

$$\rho_k = \frac{\Upsilon_k}{\Upsilon_0}$$

Où :

- $\Upsilon_k = Cov(Y_t, Y_{t-k})$  est la covariance entre les observations à t et t-k.
- $\Upsilon_0$  est la variance de la série.

L'ACF est souvent représentée sous forme de graphique des autocorrélations pour détecter des schémas de dépendance temporelle.

#### 1-2) Fonction d'Autocorrélation Partielle (PACF)

La PACF mesure l'autocorrélation entre  $Y_t$  et  $Y_{t-k}$  après avoir éliminé l'effet des retards intermédiaires 1,2,..., k-1. Elle est obtenue en estimant les coefficients de la régression :

$$Y_t = \alpha_0 + \alpha_1 Y_{t-1} + \alpha_2 Y_{t-2} + \dots + \alpha_k Y_{t-k} + \varepsilon_t$$

La PACF pour le retard k est alors le coefficient  $\alpha_k$ 

<sup>&</sup>lt;sup>22</sup> Brockwell, P. J., & Davis, R. A. (2016). Introduction to Time Series and Forecasting (3rd ed.). Springer.

#### 2) Analyse de l'ACF et de la PACF pour les modèles AR, MA et ARMA

#### 2-1) Modèle autorégressif (AR(p))

Un modèle AR(p) exprime une variable  $Y_t$  comme une combinaison linéaire de ses valeurs passées :  $Y_t = \phi_1 Y_{t-1} + \phi_2 Y_{t-2} + \dots + \phi_p Y_{t-p} + \varepsilon_t$ Où :

 $\phi_1$ : Coefficients du modèle.

 $\varepsilon_t$ : Bruit blanc (erreur aléatoire indépendante et identiquement distribuée).

Le comportement des ACF et PACF pour un AR(p) :

- L'ACF décroît progressivement (exponentiellement ou sous forme oscillante).
- La PACF coupe brusquement après le lag p.

**Exemple :** Si la PACF coupe après p = 2, on peut suspecter un modèle AR(2).

#### 2-2) Modèle moyenne mobile (MA(q))

Un modèle MA(q) exprime une variable  $Y_t$  comme une somme pondérée des erreurs passées :

$$Y_t = \varepsilon_t + \theta_1 \varepsilon_{t-1} + \theta_2 \varepsilon_{t-2} + \dots + \theta_q \varepsilon_{t-q}$$

Où  $\theta_i$  représentent les coefficients du modèle.

Le comportement des ACF et PACF pour un MA(q) :

- L'ACF coupe brusquement après le lag q.
- La PACF décroît progressivement (exponentiellement ou oscillante).

**Exemple :** Si l'ACF coupe après q = 3, on peut suspecter un modèle MA(3).

#### 2-3) Modèle ARMA(p,q)

Un modèle ARMA(p,q) combine les propriétés de AR(p) et MA(q) :

$$Y_t = \phi_1 Y_{t-1} + \dots + \phi_p Y_{t-p} + \varepsilon_t + \theta_1 \varepsilon_{t-1} + \dots + \theta_q \varepsilon_{t-q}$$

Le comportement des ACF et PACF pour un ARMA(p,q) : L'ACF et la PACF décroissent toutes les deux progressivement (exponentiellement ou oscillantes).

**Exemple :** Si ni l'ACF ni la PACF ne coupent brusquement, il faut ajuster un modèle ARMA.

| Modèle    | ACF                     | PACF                    |
|-----------|-------------------------|-------------------------|
| AR(p)     | Décroit progressivement | Coupe après p           |
| MA(q)     | Coupe après q           | Décroit progressivement |
| ARMA(p,q) | Décroit progressivement | Décroit progressivement |

 Tableau 27 : Identification des modèles avec l'ACF et la PACF.

Source : résumé par l'auteur à partir des définitions précédentes.

D'où la lecture du tableau 27 :

- Si la PACF coupe brusquement après un certain lag  $p \rightarrow Modèle AR(p)$ .
- Si l'ACF coupe brusquement après un certain lag  $q \rightarrow Modèle MA(q)$ .
- Si l'ACF et la PACF diminuent toutes les deux progressivement → Modèle ARMA(p,q).

## 3) L'autocorrélation et les modèles AR(p), MA(q) et ARMA(p,q) dans Eviews

#### 3-1) Générer et visualiser les correlogrammes

Dans Eviews, exécutez la commande : show Y, correl ou à partir du menu : View  $\rightarrow$ 

## **Correlogram** $\rightarrow$ **ACF et PACF**

#### 3-2) Ajustement du modèle dans Eviews

L'ajustement des modèles dépend du type de l'autocorrélation détectée, dans Eviews<sup>23</sup> l'exécution de la commande selon le modèle :

- Modèle AR(p) : equation eq\_ar, ls Y c ar(1) ar(2) ... ar(p)
  - ✓ equation eq\_ar,ls : Définit une nouvelle équation appelée eq\_ar.
  - ✓ Y : La variable dépendante (série temporelle).
  - ✓ c : L'intercept (constante du modèle).
  - ✓ ar(1) ar(2) ... ar(p) : Spécifie les termes auto-régressifs jusqu'à l'ordre p.
- Modèle MA(q) : equation eq\_ma,ls Y c ma(1) ma(2) ... ma(q)
  - ✓ equation eq\_ma,ls : Définit une nouvelle équation appelée eq\_ma.
  - ✓ Y : La variable dépendante (série temporelle).
  - ✓ c : L'intercept (constante du modèle).
  - ✓ ma(1) ma(2) ... ma(q): Spécifie les termes de moyenne mobile jusqu'à l'ordre q.
- Modèle ARMA(p,q) : equation eq\_arma, ls Y c ar(1) ar(2) ma(1)
  - ✓ equation eq\_arma,ls : Définit une nouvelle équation appelée eq\_arma.

<sup>&</sup>lt;sup>23</sup> IHS Global Inc. (2021). Eviews 12 User's Guide. IHS Markit.

- ✓ Y : La variable dépendante (série temporelle).
- ✓ c : L'intercept (constante du modèle).
- ✓ ar(1) ar(2) ,,, ar(p) : Spécifie les termes auto-régressifs (AR) jusqu'à l'ordre p.
- ✓ ma(1) ma(2) ... ma(q): Spécifie les termes de moyenne mobile (MA) jusqu'à l'ordre q.

**Remarque :** l'analyse et la validation des différents modèles suppose le respect des étapes suivantes :

- Vérifier la stationnarité avant d'utiliser l'ACF/PACF (test de Dickey-Fuller par exemple).
- Lire l'ACF et PACF pour identifier le modèle AR(p), MA(q) ou ARMA(p,q).
- Estimer le modèle sous Eviews et valider avec des critères statistiques (AIC, BIC).

#### **Application dans Eviews :**

L'analyse de l'ACF et de la PACF pour identifier un modèle autorégressif ainsi que son application sous Eviews en utilisant les données de l'exemple d'application du chapitre précédent. Etant donné que la série de données désaisonnalisée déjà existante dans l'espace de travail Eviews, nous allons suivre les étapes suivantes :

**1. Vérification de la stationnarité de la série désaisonnalisée** (testons la stationnarité avec **Dickey-Fuller Augmenté (ADF):** 

A partir du menu Quick  $\rightarrow$  Group Statistics  $\rightarrow$  Unit Root Test, nous avons obtenu le résultat du tableau 28.

#### Tableau 28 : Test de stationnarité (ADF) de la variable serie\_desaison en niveau.

Null Hypothesis: SERIE\_DESAISON has a unit root Exogenous: Constant, Linear Trend Lag Length: 1 (Automatic - based on SIC, maxlag=10)

|                       |                   | t-Statistic | Prob,* |
|-----------------------|-------------------|-------------|--------|
| Augmented Dickey-Full | er test statistic | -3,139345   | 0,1070 |
| Test critical values: | 1% level          | -4,121303   |        |
|                       | 5% level          | -3,487845   |        |
|                       | 10% level         | -3,172314   |        |
|                       |                   |             |        |

\*MacKinnon (1996) one-sided p-values,

Augmented Dickey-Fuller Test Equation Dependent Variable: D(SERIE\_DESAISON) Method: Least Squares Date: 02/24/25 Time: 22:35

| Variable                                                                                                    | Coefficient                                                                       | Std, Error                                                                                             | t-Statistic                                       | Prob,                                                                |
|----------------------------------------------------------------------------------------------------|-----------------------------------------------------------------------------------|----------------------------------------------------------------------------------------------------|---------------------------------------------------|----------------------------------------------------------------------|
| SERIE_DESAISON(-1)<br>D(SERIE_DESAISON(-1))<br>C<br>@TREND("2000Q1")                                                             | -0,271691<br>0,227833<br>28,10180<br>1,904438                                     | 0,086544<br>0,127734<br>7,209161<br>0,609253                                                           | -3,139345<br>1,783650<br>3,898069<br>3,125858     | 0,0027<br>0,0800<br>0,0003<br>0,0028                                 |
| R-squared<br>Adjusted R-squared<br>S,E, of regression<br>Sum squared resid<br>Log likelihood<br>F-statistic<br>Prob(F-statistic) | 0,161401<br>0,115659<br>6,495422<br>2320,478<br>-192,0411<br>3,528520<br>0,020651 | Mean depende<br>S,D, dependen<br>Akaike info critu<br>Schwarz criteri<br>Hannan-Quinn<br>Durbin-Watson | nt var<br>t var<br>erion<br>on<br>criter,<br>stat | 7,173831<br>6,907128<br>6,645461<br>6,786311<br>6,700443<br>2,074166 |

Sample (adjusted): 2001Q2 2015Q4 Included observations: 59 after adjustments

Source : réalisé par l'auteur en utilisant Eviews 10.

**Interprétation** : p-value > 0,05, la série doit être différenciée car une série qui n'est pas stationnaire doit être transformée (différenciée) avant d'appliquer un modèle ARMA.

## Tableau 29 : Test de stationnarité (ADF) de la variable serie\_desaison en première différence.

Null Hypothesis: D(SERIE\_DESAISON) has a unit root Exogenous: Constant, Linear Trend Lag Length: 0 (Automatic - based on SIC, maxlag=10)

|                                        |           | t-Statistic | Prob,* |
|----------------------------------------|-----------|-------------|--------|
| Augmented Dickey-Fuller test statistic |           | -6,862710   | 0,0000 |
| Test critical values:                  | 1% level  | -4,121303   |        |
|                                        | 5% level  | -3,487845   |        |
|                                        | 10% level | -3,172314   |        |

\*MacKinnon (1996) one-sided p-values,

Augmented Dickey-Fuller Test Equation Dependent Variable: D(SERIE\_DESAISON,2) Method: Least Squares Date: 02/24/25 Time: 22:39 Sample (adjusted): 2001Q2 2015Q4 Included observations: 59 after adjustments

| Variable              | Coefficient | Std, Error       | t-Statistic | Prob,     |
|-----------------------|-------------|------------------|-------------|-----------|
| D(SERIE_DESAISON(-1)) | -0,896715   | 0,130665         | -6,862710   | 0,0000    |
| C                     | 6,476998    | 2,288735         | 2,829946    | 0,0065    |
| @TREND("2000Q1")      | -0,001837   | 0,053509         | -0,034330   | 0,9727    |
| R-squared             | 0,457343    | Mean depende     | nt var      | -0,177563 |
| Adjusted R-squared    | 0,437962    | S,D, dependen    | t var       | 9,324037  |
| S,E, of regression    | 6,990154    | Akaike info crit | erion       | 6,776391  |
| Sum squared resid     | 2736,286    | Schwarz criteri  | on          | 6,882029  |
| Log likelihood        | -196,9035   | Hannan-Quinn     | criter,     | 6,817628  |

| F-statistic       | 23,59796 | Durbin-Watson stat | 2,028171 |
|-------------------|----------|--------------------|----------|
| Prob(F-statistic) | 0,000000 |                    |          |

Source : réalisé par l'auteur en utilisant Eviews 10.

**Interprétation** : p-value < 0,05, la série est stationnaire en premières différences,

#### 2. Analyse de l'ACF et de la PACF

Date: 02/24/25 Time: 22:42

Générer et visualiser les correlogrammes (à partir du menu: View  $\rightarrow$  Correlogram  $\rightarrow$  ACF et PACF), nous avons obtenu les résultats de la figure 11. Figure 11 : Correlogramme des erreurs.

| Sample: 2000Q1 2017Q4<br>Included observations: 60 |                     |  |  |  |  |  |  |
|----------------------------------------------------|---------------------|--|--|--|--|--|--|
| Autocorrelation                                    | Partial Correlation |  |  |  |  |  |  |
|                                                    |                     |  |  |  |  |  |  |

| Autocorrelation | Partial Correlation | A     | С    | PAC    | Q-Stat | Prob  |
|-----------------|---------------------|-------|------|--------|--------|-------|
| · þ.            | ı þi                | 1 0   | .103 | 0.103  | 0.6752 | 0.411 |
| 1 1 1           | 1 1                 | 2 0   | .015 | 0.004  | 0.6894 | 0.708 |
| 1 1             |                     | 3 -0  | .008 | -0.010 | 0.6937 | 0.875 |
| · ·             |                     | 4 -0  | .378 | -0.381 | 10.206 | 0.037 |
| . <b>(</b> )    | ון ו                | 5 -0  | .037 | 0.047  | 10.296 | 0.067 |
| 1 1             | 1 1                 | 6 -0  | .007 | 0.001  | 10.299 | 0.113 |
| ı <b>⊟</b> ı    |                     | 7 -0  | .193 | -0.219 | 12.909 | 0.074 |
|                 |                     | 8 -0  | .015 | -0.144 | 12.927 | 0.114 |
| 1 <b>(</b> 1    |                     | 9 -0  | .038 | -0.019 | 13.031 | 0.161 |
|                 |                     | 10 -0 | .023 | -0.023 | 13.071 | 0.220 |
| · 🗖             |                     | 11 0  | .247 | 0.115  | 17.698 | 0.089 |
| · 🗖 ·           |                     | 12 -0 | .104 | -0.252 | 18.541 | 0.100 |
| 1 <b>D</b> 1    | l i 🗖 i             | 13 0  | .122 | 0.167  | 19.720 | 0.102 |
| 1 <b>D</b> 1    |                     | 14 0  | .084 | 0.022  | 20.291 | 0.121 |
| י 🗖 י           | יםי                 | 15 -0 | .141 | -0.071 | 21.937 | 0.109 |
| · Þ·            |                     | 16 0  | .128 | 0.019  | 23.316 | 0.106 |

Source : réalisée par l'auteur en utilisant Eviews 10.

La figure 11 affiche les autocorrélations (ACF) et autocorrélations partielles (PACF) pour la série désaisonnalisée différenciée :

L'ACF (première colonne) mesure la corrélation entre la série différenciée et ses • valeurs décalées (lags). L'ACF montre une décroissance rapide après le lag 2, avec un pic négatif significatif au lag 4.

 La PACF (deuxième colonne) permet d'identifier les lags pertinents en éliminant l'effet des lags intermédiaires. La PACF présente une coupure nette après le lag 4, ce qui suggère une structure autorégressive.

Les probabilités associées (Prob) sont non significatives pour la plupart des retards, indiquant une absence d'autocorrélation. La PACF coupe après p=4, ce qui suggère l'estimation d'un modèle AR(4) et l'ACF ne présente pas une coupure nette mais oscille faiblement, ce qui rend l'identification d'un modèle MA seule difficile.

Estimation du modèle approprié : Comme suggéré par l'analyse du correlogramme précédent, nous allons estimer un AR(4) et vérifier la significativité des coefficients.

#### Tableau 30 : Estimation d'un modèle AR(4).

Dependent Variable: D(SERIE\_DESAISON) Method: ARMA Maximum Likelihood (OPG - BHHH) Date: 02/24/25 Time: 23:33 Sample: 2001Q1 2015Q4 Included observations: 60 Convergence achieved after 22 iterations Coefficient covariance computed using outer product of gradients

| Variable           | Coefficient | Std, Error t-Statistic |           | e Prob,   |
|--------------------|-------------|------------------------|-----------|-----------|
| С                  | 7,161039    | 0,659283 10,86187      |           | 0,0000    |
| AR(1)              | 0,093718    | 0,104335               | 5 0,3730  |           |
| AR(2)              | 0,021722    | 0,131847               | 0,8698    |           |
| AR(3)              | 0,028472    | 0,134819               | 0,8335    |           |
| AR(4)              | -0,445812   | 0,140180               | 0,0024    |           |
| SIGMASQ            | 38,63948    | 10,23622 3,77477       |           | 0,0004    |
| R-squared          | 0,192070    | Mean depend            | 7,343933  |           |
| Adjusted R-squared | 0,117262    | S,D, depende           | 6,973943  |           |
| S,E, of regression | 6,552309    | Akaike info cri        | 6,707119  |           |
| Sum squared resid  | 2318,369    | Schwarz crite          | 6,916553  |           |
| Log likelihood     | -195,2136   | Hannan-Quini           | 6,789040  |           |
| F-statistic        | 2,567497    | Durbin-Watso           | 1,914905  |           |
| Prob(F-statistic)  | 0,037222    |                        |           |           |
| Inverted AR Roots  | ,61-,56i    | ,61+,56i               | -,56+,58i | -,56-,58i |

Source : réalisé par l'auteur en utilisant Eviews 10.

#### Interprétation du modèle AR(4)

Lecture des coefficients et signification statistique

- **Constante** (C = 7,161) : La constante est significative (p-value = 0,0000). Cela signifie que la série a une tendance moyenne positive,
- AR(1) = 0,0937, AR(2) = 0,0217 et AR(3) = 0,0285 : Ces coefficients ne sont pas significatifs (p-values > 0,05), donc leurs effets sont statistiquement négligeables.

AR(4) = -0,4458 : Ce coefficient est statistiquement significatif (p-value = 0,0024).
 Cela indique que le quatrième retard de la série joue un rôle important dans la dynamique du processus.

#### Qualité du modèle

- **R**<sup>2</sup> = 0,1920, Ajusté **R**<sup>2</sup> = 0,1172 : Ces valeurs sont relativement faibles, ce qui signifie que le modèle n'explique qu'environ 19 % de la variance de la série.
- Akaike (6,7071), Schwarz (6,9166), Hannan-Quinn (6,7890) : Ces critères peuvent servir à comparer ce modèle à d'autres modèles ARMA.
- **Durbin-Watson = 1,9149** : Cette valeur est proche de 2, ce qui suggère une absence d'autocorrélation significative des résidus.

En conclusion, le modèle AR(4) est approprié, mais sa capacité explicative reste faible. Le terme AR(4) est significatif, mais les autres termes AR ne le sont pas, Il est indispensable de vérifier la validation du modèle estimé.

#### 4. Validation du Modèle

Date: 02/24/25 Time: 23:40 Sample: 2000Q1 2017Q4

Le résultat, selon lequel les erreurs suivent un bruit blanc, obtenu par le test de Durbin-Watson (DW) est confirmé par l'analyse de l'autocorrélation des erreurs (figure 12).

| Included observations: 60<br>Q-statistic probabilities adjusted for 4 ARMA terms |                     |                                                                                     |                                                                                                    |                                                                                                    |                                                                                                    |                                                                                                    |  |
|----------------------------------------------------------------------------------|---------------------|-------------------------------------------------------------------------------------|----------------------------------------------------------------------------------------------------|----------------------------------------------------------------------------------------------------|----------------------------------------------------------------------------------------------------|----------------------------------------------------------------------------------------------------|--|
| Autocorrelation                                                                  | Partial Correlation |                                                                                     | AC                                                                                                    | PAC                                                                                                    | Q-Stat                                                                                                    | Prob                                                                                                    |  |
|                                                                                  |                     | 1<br>2<br>3<br>4<br>5<br>6<br>7<br>8<br>9<br>10<br>11<br>12<br>13<br>14<br>15<br>16 | 0.024<br>0.002<br>-0.109<br>-0.028<br>0.022<br>0.038<br>-0.246<br>0.030<br>-0.246<br>0.030<br>-0.043<br>0.188<br>-0.127<br>0.088<br>0.052<br>-0.117<br>0.057 | 0.024<br>0.001<br>-0.109<br>-0.023<br>0.025<br>0.026<br>-0.090<br>-0.243<br>0.049<br>-0.016<br>0.141<br>-0.156<br>0.118<br>0.095<br>-0.204<br>0.028 | 0.0372<br>0.0374<br>0.8063<br>0.8585<br>0.8925<br>0.9912<br>1.4559<br>5.7708<br>5.8346<br>5.8355<br>8.5317<br>9.7909<br>10.404<br>10.624<br>11.765<br>12.042 | 0.345<br>0.609<br>0.217<br>0.323<br>0.442<br>0.288<br>0.280<br>0.319<br>0.388<br>0.382<br>0.382<br>0.442 |  |

Figure 12 : Correlogramme des erreurs.

Source : réalisée par l'auteur en utilisant Eviews 10.

#### Interprétation du correlogramme des résidus :

Ce correlogramme permet de vérifier si le modèle AR(4) ajuste bien les données en analysant l'autocorrélation des résidus :

- ✓ Absence d'Autocorrélation :
- Toutes les valeurs d'autocorrélation (AC) et d'autocorrélation partielle (PAC) sont proches de zéro.
- Aucune valeur de l'ACF ou PACF ne dépasse les bandes de l'intervalle de confiance.
- Les p-values du test de Ljung-Box (Prob) sont toutes supérieures à 0,05, ce qui indique que les résidus sont non corrélés et suivent un bruit blanc.

En conclusion, le modèle AR(4) est bien spécifié, Il capture correctement la structure des données et les résidus étant du bruit blanc, aucune autre structure temporelle significative ne reste à modéliser.

## Conclusion

L'analyse des fonctions d'autocorrélation (ACF) et d'autocorrélation partielle (PACF) est nécessaire pour comprendre la structure de dépendance dans une série temporelle. L'ACF mesure la corrélation entre les observations d'une série à différents retards (lags), permettant d'identifier la persistance des effets dans le temps. La PACF, quant à elle, permet d'isoler la relation directe entre une observation et un lag donné, en éliminant l'influence des lags intermédiaires.

Ces outils sont particulièrement utiles dans la méthodologie Box-Jenkins qui sera détaillée dans le dixième chapitre. En effet, la maîtrise de l'ACF et de la PACF permet d'affiner la modélisation des séries temporelles, d'optimiser les prévisions et d'améliorer l'interprétation des dynamiques temporelles. Une utilisation rigoureuse de ces outils contribue à la sélection d'un modèle statistique pertinent et efficace.

#### Chapitre 9 : Tests de Stabilité

#### Introduction

L'analyse de la stabilité des coefficients d'un modèle économétrique est une étape nécessaire pour garantir la robustesse et la fiabilité des estimations. Une instabilité structurelle peut fausser les prédictions et invalider les conclusions tirées du modèle<sup>24</sup>. Ce chapitre présente les principaux tests de stabilité utilisés en économétrie et leur application sous Eviews<sup>25</sup>.

#### 1) Le Test de Chow

Le test de Chow est utilisé pour détecter une rupture structurelle à un moment précis dans une série temporelle.

#### 1-1) Hypothèses du test

- Hypothèse nulle (H<sub>0</sub>) : Il n'y a pas de rupture structurelle, les coefficients du modèle sont constants.
- Hypothèse alternative (H<sub>1</sub>) : Il existe une rupture structurelle, les coefficients changent après un certain point.

#### 1-2) Méthodologie

Le test consiste à diviser l'échantillon en deux sous-échantillons à partir d'un point de rupture supposé. Trois régressions sont effectuées :

- 1. Sur l'ensemble des données.
- 2. Sur le premier sous-échantillon.
- 3. Sur le second sous-échantillon.

La statistique de test de Chow est calculée comme suit :

$$F = \frac{\left(S_{total} - (S_1 + S_2)\right)/k}{(S_1 + S_2)/(N - 2k)}$$

Avec :

- *S*<sub>total</sub> la somme des carrés des résidus du modèle global.
- $S_1 et S_2$  les sommes des carrés des résidus des sous-échantillons.
- k le nombre de paramètres.
- N la taille totale de l'échantillon.

Si la statistique F dépasse une valeur critique, on rejette et on conclut qu'il y a une rupture structurelle.

<sup>&</sup>lt;sup>24</sup> Greene, W. H. (2018). Econometric Analysis (8th ed.). Pearson.

<sup>&</sup>lt;sup>25</sup> IHS Global Inc. (2021). Eviews 12 User's Guide. IHS Markit.

#### **1-3)** Application sous Eviews

- 1. Charger les données et exécuter une régression initiale via Quick  $\rightarrow$  Estimate Equation.
- 2. Identifier le point de rupture potentiel et diviser l'échantillon en deux souséchantillons.
- 3. Effectuer les régressions pour chaque sous-échantillon.
- 4. Aller dans  $View \rightarrow Stability Tests \rightarrow Chow Breakpoint Test.$
- 5. Interpréter les résultats fournis par Eviews.

#### 2) Tests de Stabilité des Résidus : CUSUM et CUSUMSQ

Ces tests sont basés sur l'analyse des résidus cumulés et permettent de détecter des instabilités progressives.

#### 2-1) Test de CUSUM

Le test de CUSUM (Cumulative Sum) examine la somme cumulée des résidus normalisés. Si cette somme sort d'une bande de l'intervalle de confiance prédéfinie, une instabilité est détectée.

#### 2-2) Test de CUSUMSQ

Le test CUSUMSQ (CUSUM of Squares) est une extension du CUSUM et est particulièrement utile pour détecter des changements graduels dans la variance des résidus.

## 2-3) Application sous Eviews

- 1. Estimer la régression sous Quick  $\rightarrow$  Estimate Equation.
- Aller dans View → Stability Tests et sélectionner CUSUM Test ou CUSUM of Squares Test.
- 3. Vérifier si la courbe reste dans la bande de l'intervalle de confiance à 95%.

#### 3) Test de Breakpoint de Bai-Perron

Le test de Bai-Perron est une méthode avancée permettant de détecter plusieurs points de rupture structurelle.

#### 3-1) Méthodologie

Il repose sur l'estimation de modèles à régimes multiples et identifie les moments où les coefficients changent significativement. La procédure utilise des tests séquentiels et une approche de rééchantillonnage (bootstrapping) pour estimer les points de rupture optimaux.

#### 3-2) Application sous Eviews

- 1. Charger les données et exécuter une régression initiale.
- 2. Aller dans View  $\rightarrow$  Stability Tests  $\rightarrow$  Multiple Breakpoint Test.
- 3. Spécifier le nombre maximum de ruptures et exécuter le test.
- 4. Analyser les résultats et identifier les périodes de rupture.

## **Exemple d'application :**

Dans cette application, nous allons effectuer les tests de stabilité sur des données financières (tableau 31), à savoir :

- Indice\_Boursier (évolution d'un indice boursier avec fluctuations) ;
- Taux\_Interet (taux d'intérêt mensuel entre 1% et 5%) ;
- Inflation (variation de l'inflation entre 1% et 3%);
- Taux\_Change (évolution du taux de change avec variations aléatoires).

| Tableau 51 : Donnees mancheres. |                 |              |           |             |  |
|---------------------------------|-----------------|--------------|-----------|-------------|--|
|                                 | INDICE_BOURSIER | TAUX_INTERET | INFLATION | TAUX_CHANGE |  |
| 2000M01                         | 1001,493        | 2,128138     | 2,143225  | 1,087461    |  |
| 2000M02                         | 1001,717        | 1,709758     | 1,559958  | 1,12371     |  |
| 2000M03                         | 1003,512        | 4,002459     | 2,538986  | 1,137865    |  |
| 2000M04                         | 1007,058        | 4,227339     | 1,374087  | 1,126615    |  |
| 2000M05                         | 1007,09         | 4,962021     | 1,647358  | 1,139263    |  |
| 2000M06                         | 1007,122        | 2,650471     | 1,850873  | 1,158715    |  |
| 2000M07                         | 1010,78         | 2,488072     | 2,015221  | 1,171151    |  |
| 2000M08                         | 1012,815        | 4,105652     | 1,484819  | 1,139746    |  |
| 2000M09                         | 1012,376        | 2,363214     | 1,229674  | 1,125204    |  |
| 2000M10                         | 1013,961        | 4,723029     | 2,22124   | 1,120253    |  |
| 2000M11                         | 1013,534        | 4,433651     | 1,577261  | 1,118764    |  |
| 2000M12                         | 1013,103        | 2,715976     | 2,162476  | 1,131178    |  |
| 2001M01                         | 1014,087        | 4,003484     | 1,308725  | 1,134732    |  |
| 2001M02                         | 1010,76         | 4,018171     | 1,96228   | 1,108025    |  |
| 2001M03                         | 1007,81         | 1,412495     | 2,065179  | 1,115629    |  |
| 2001M04                         | 1007,186        | 4,610212     | 1,103647  | 1,127841    |  |
| 2001M05                         | 1005,66         | 3,021009     | 1,673209  | 1,139037    |  |
| 2001M06                         | 1006,789        | 4,30583      | 1,268829  | 1,160652    |  |
| 2001M07                         | 1005,473        | 2,280198     | 1,12675   | 1,177331    |  |
| 2001M08                         | 1003,148        | 4,582093     | 2,97992   | 1,186514    |  |
| 2001M09                         | 1006,579        | 2,556807     | 1,644708  | 1,185111    |  |
| 2001M10                         | 1006,628        | 1,043351     | 2,619749  | 1,151892    |  |
| 2001M11                         | 1007,263        | 4,621528     | 1,509281  | 1,160484    |  |
| 2001M12                         | 1004,913        | 1,365147     | 2,363005  | 1,164638    |  |
| 2002M01                         | 1004,325        | 2,277255     | 2,520456  | 1,170069    |  |
| 2002M02                         | 1005,046        | 4,800248     | 2,191277  | 1,144534    |  |
| 2002M03                         | 1003,244        | 4,802429     | 1,943152  | 1,122913    |  |
| 2002M04                         | 1004,496        | 3,293752     | 1,823682  | 1,143976    |  |
| 2002M05                         | 1003,795        | 3,527349     | 1,697737  | 1,143185    |  |
| 2002M06                         | 1003,711        | 2,793782     | 2,859058  | 1,156815    |  |

Tableau 31 : Données financières

| 2002M07 | 1003,008 | 2,172843 | 2,661239 | 1,157382 |
|---------|----------|----------|----------|----------|
| 2002M08 | 1007,212 | 2,314658 | 2,930054 | 1,157977 |
| 2002M09 | 1007,685 | 3,690074 | 1,248594 | 1,176742 |
| 2002M10 | 1006,07  | 4,009498 | 2,461735 | 1,166422 |
| 2002M11 | 1008,215 | 4,166316 | 2,876681 | 1,168344 |
| 2002M12 | 1006,273 | 4,158473 | 1,362466 | 1,159098 |
| 2003M01 | 1007,191 | 1,364824 | 1,132993 | 1,150408 |
| 2003M02 | 1003,772 | 2,977681 | 2,482241 | 1,144225 |
| 2003M03 | 1001,615 | 1,230235 | 2,148946 | 1,148668 |
| 2003M04 | 1002,509 | 3,198116 | 2,683658 | 1,139093 |
| 2003M05 | 1004,486 | 2,766122 | 1,279545 | 1,164208 |
| 2003M06 | 1005,329 | 4,550817 | 2,590535 | 1,146316 |
| 2003M07 | 1005,597 | 2,40366  | 1,403255 | 1,142578 |
| 2003M08 | 1005,495 | 1,468268 | 1,327312 | 1,133784 |
| 2003M09 | 1003,038 | 1,571967 | 1,328532 | 1,162723 |
| 2003M10 | 1002,098 | 4,046043 | 2,629149 | 1,166654 |
| 2003M11 | 1001,677 | 3,472872 | 2,330394 | 1,187291 |
| 2003M12 | 1004,291 | 1,404491 | 2,046131 | 1,15758  |
| 2004M01 | 1005,479 | 1,336427 | 1,717661 | 1,162921 |
| 2004M02 | 1002,453 | 3,803877 | 2,754401 | 1,180714 |
| 2004M03 | 1003,601 | 1,291052 | 1,78489  | 1,182359 |
| 2004M04 | 1003,331 | 4,28744  | 2,633199 | 1,203669 |
| 2004M05 | 1002,477 | 3,824969 | 1,87827  | 1,193323 |
| 2004M06 | 1004,2   | 1,325395 | 1,753889 | 1,22151  |
| 2004M07 | 1006,762 | 1,339351 | 1,92536  | 1,267488 |
| 2004M08 | 1009,125 | 4,946558 | 1,602756 | 1,260231 |
| 2004M09 | 1007,946 | 2,497083 | 2,495219 | 1,251321 |
| 2004M10 | 1007,828 | 2,482569 | 2,005441 | 1,280389 |
| 2004M11 | 1008,99  | 4,251198 | 1,464425 | 1,31198  |
| 2004M12 | 1011,441 | 4,788994 | 2,799149 | 1,301523 |
| 2005M01 | 1010,983 | 4,944004 | 1,767782 | 1,293119 |
| 2005M02 | 1011,112 | 4,013513 | 2,087106 | 1,287484 |
| 2005M03 | 1009,399 | 2,505038 | 2,812944 | 1,260595 |
| 2005M04 | 1007,507 | 1,334003 | 2,248476 | 1,242222 |
| 2005M05 | 1009,632 | 4,108588 | 1,233796 | 1,222139 |
| 2005M06 | 1012,844 | 3,233617 | 2,879664 | 1,206783 |
| 2005M07 | 1013,2   | 2,696888 | 2,255416 | 1,206089 |
| 2005M08 | 1015,707 | 4,625418 | 1,669811 | 1,210774 |
| 2005M09 | 1016,931 | 1,44479  | 1,278544 | 1,241784 |
| 2005M10 | 1016,14  | 2,9705   | 2,58805  | 1,221816 |
| 2005M11 | 1017,363 | 1,045415 | 2,240146 | 1,241503 |
| 2005M12 | 1020,939 | 2,874643 | 2,066922 | 1,237223 |
| 2006M01 | 1021,368 | 1,225213 | 2,787785 | 1,236234 |
| 2006M02 | 1024,997 | 1,475272 | 2,577194 | 1,24973  |
| 2006M03 | 1020,257 | 1,470105 | 1,30335  | 1,227276 |
| 2006M04 | 1022,401 | 3,596841 | 1,623444 | 1,234924 |

| 2006M05 | 1023,075 | 3,98418  | 1,496978 | 1,238253 |
|---------|----------|----------|----------|----------|
| 2006M06 | 1022,977 | 3,333475 | 2,487893 | 1,248102 |
| 2006M07 | 1023,661 | 4,84869  | 1,067065 | 1,253885 |
| 2006M08 | 1020,186 | 2,499482 | 2,139779 | 1,302991 |
| 2006M09 | 1020,246 | 2,142848 | 2,524917 | 1,290237 |
| 2006M10 | 1021,46  | 4,474397 | 2,753531 | 1,279617 |
| 2006M11 | 1024,916 | 1,894383 | 1,684163 | 1,267154 |
| 2006M12 | 1024,38  | 4,85289  | 2,642515 | 1,256044 |
| 2007M01 | 1023,263 | 1,048618 | 1,221263 | 1,243297 |
| 2007M02 | 1022,759 | 4,879515 | 2,692905 | 1,267077 |
| 2007M03 | 1025,09  | 1,17264  | 1,254977 | 1,295487 |
| 2007M04 | 1026,248 | 4,564572 | 1,794575 | 1,284072 |
| 2007M05 | 1025,688 | 3,110804 | 2,594591 | 1,267425 |
| 2007M06 | 1027,215 | 4,971859 | 1,299835 | 1,276853 |
| 2007M07 | 1027,909 | 1,295186 | 1,458503 | 1,265809 |
| 2007M08 | 1030,346 | 3,215417 | 2,444505 | 1,278467 |
| 2007M09 | 1029,442 | 4,87721  | 2,440073 | 1,282526 |
| 2007M10 | 1029,287 | 3,092391 | 2,282295 | 1,252211 |
| 2007M11 | 1029,002 | 3,517595 | 2,387897 | 1,283161 |
| 2007M12 | 1026,575 | 3,782995 | 2,085449 | 1,319079 |
| 2008M01 | 1027,668 | 2,818164 | 1,503598 | 1,306823 |
| 2008M02 | 1028,69  | 3,510232 | 1,691392 | 1,299069 |
| 2008M03 | 1029,2   | 3,337257 | 1,363195 | 1,304786 |
| 2008M04 | 1029,231 | 4,604632 | 2,816901 | 1,311475 |
| 2008M05 | 1026,9   | 1,181786 | 2,166784 | 1,324646 |
| 2008M06 | 1026,559 | 2,123853 | 1,801703 | 1,36485  |
| 2008M07 | 1026,373 | 4,801646 | 1,924012 | 1,361311 |
| 2008M08 | 1025,269 | 4,561055 | 2,894567 | 1,345345 |
| 2008M09 | 1025,446 | 2,822627 | 1,306703 | 1,317759 |
| 2008M10 | 1026,754 | 3,48053  | 2,17246  | 1,30314  |
| 2008M11 | 1031,027 | 2,109525 | 2,011777 | 1,302478 |
| 2008M12 | 1031,876 | 1,752485 | 2,222908 | 1,338369 |
| 2009M01 | 1032,891 | 2,854794 | 1,03622  | 1,328017 |
| 2009M02 | 1033,242 | 2,413409 | 2,744248 | 1,332493 |
| 2009M03 | 1029,904 | 3,334624 | 2,864237 | 1,332164 |
| 2009M04 | 1030,351 | 1,310939 | 2,130266 | 1,355932 |
| 2009M05 | 1030,972 | 4,897579 | 2,393302 | 1,406471 |
| 2009M06 | 1036,398 | 4,944843 | 2,844999 | 1,395853 |
| 2009M07 | 1036,514 | 3,792647 | 2,414477 | 1,386064 |
| 2009M08 | 1037,617 | 3,144385 | 1,305078 | 1,406948 |
| 2009M09 | 1038,047 | 2,23811  | 2,152577 | 1,420586 |
| 2009M10 | 1036,21  | 4,25518  | 2,21343  | 1,45752  |
| 2009M11 | 1038,996 | 3,738925 | 1,848261 | 1,469198 |
| 2009M12 | 1040,999 | 1,650468 | 2,472888 | 1,462012 |
| 2010M01 | 1043,081 | 4,643709 | 2,868734 | 1,473826 |
| 2010M02 | 1041,763 | 4,290149 | 2,851137 | 1,496    |

| 2010M03 | 1045,068 | 4,7992   | 1,901679 | 1,512409 |
|---------|----------|----------|----------|----------|
| 2010M04 | 1042,765 | 3,902878 | 1,226476 | 1,522555 |
| 2010M05 | 1044,438 | 3,453661 | 2,969682 | 1,543888 |
| 2010M06 | 1049,319 | 2,672972 | 2,677796 | 1,567274 |
| 2010M07 | 1047,838 | 4,730914 | 1,249325 | 1,594917 |
| 2010M08 | 1047,206 | 4,464256 | 2,841684 | 1,607891 |
| 2010M09 | 1047,905 | 1,180875 | 2,739793 | 1,604549 |
| 2010M10 | 1047,398 | 1,105468 | 2,037676 | 1,607483 |
| 2010M11 | 1044,797 | 2,505853 | 2,182551 | 1,631614 |
| 2010M12 | 1045,434 | 4,242213 | 1,798005 | 1,615275 |
| 2011M01 | 1043,809 | 4,949105 | 1,109523 | 1,622648 |
| 2011M02 | 1045,256 | 1,601668 | 1,670394 | 1,614782 |
| 2011M03 | 1043,917 | 3,376523 | 2,605707 | 1,615356 |
| 2011M04 | 1047,517 | 2,523563 | 1,009264 | 1,640925 |
| 2011M05 | 1046,451 | 4,879658 | 1,666998 | 1,644747 |
| 2011M06 | 1046,307 | 4,368476 | 1,796337 | 1,645676 |
| 2011M07 | 1048,434 | 4,353315 | 2,074791 | 1,618479 |
| 2011M08 | 1046,472 | 2,874773 | 2,839711 | 1,633404 |
| 2011M09 | 1047,427 | 2,659278 | 1,692692 | 1,646314 |
| 2011M10 | 1050,541 | 2,093628 | 1,693906 | 1,689579 |
| 2011M11 | 1047,826 | 1,225502 | 2,475002 | 1,683423 |
| 2011M12 | 1048,695 | 4,45889  | 1,904436 | 1,687806 |
| 2012M01 | 1049,715 | 4,251604 | 1,44921  | 1,692794 |
| 2012M02 | 1051,779 | 4,998871 | 1,904879 | 1,724343 |
| 2012M03 | 1049,805 | 4,986547 | 1,281714 | 1,722437 |
| 2012M04 | 1047,664 | 3,221727 | 1,352774 | 1,728018 |
| 2012M05 | 1049,208 | 4,07595  | 1,996736 | 1,740176 |
| 2012M06 | 1050,302 | 4,779063 | 1,837851 | 1,743908 |
| 2012M07 | 1051,303 | 4,39859  | 2,829692 | 1,734979 |
| 2012M08 | 1052,496 | 1,989392 | 1,724788 | 1,738861 |
| 2012M09 | 1051,636 | 2,802177 | 2,161177 | 1,760334 |
| 2012M10 | 1052,6   | 1,516638 | 2,264529 | 1,739803 |
| 2012M11 | 1053,686 | 4,816204 | 1,026189 | 1,742463 |
| 2012M12 | 1052,758 | 3,424699 | 2,327075 | 1,72846  |
| 2013M01 | 1056,989 | 1,914571 | 1,356072 | 1,752361 |
| 2013M02 | 1058,437 | 3,686803 | 2,922141 | 1,721897 |
| 2013M03 | 1056,554 | 3,472513 | 1,297325 | 1,710719 |
| 2013M04 | 1058,367 | 2,432651 | 1,829248 | 1,718263 |
| 2013M05 | 1056,918 | 1,45423  | 1,170699 | 1,749574 |
| 2013M06 | 1058,992 | 3,686293 | 2,993749 | 1,748259 |
| 2013M07 | 1061,809 | 3,081231 | 2,00439  | 1,737155 |
| 2013M08 | 1060,668 | 4,089274 | 2,19077  | 1,774778 |
| 2013M09 | 1063,095 | 3,080654 | 1,134153 | 1,745818 |
| 2013M10 | 1064,42  | 4,408726 | 2,499921 | 1,701841 |
| 2013M11 | 1066,565 | 3,207627 | 1,419811 | 1,710642 |
| 2013M12 | 1070,858 | 3,243752 | 2,796109 | 1,700601 |

| 2014M01 | 1070,867 | 4,506614 | 1,410279 | 1,680176 |
|---------|----------|----------|----------|----------|
| 2014M02 | 1069,86  | 2,613931 | 1,381375 | 1,694343 |
| 2014M03 | 1068,581 | 1,536061 | 1,073099 | 1,699219 |
| 2014M04 | 1067,449 | 1,115131 | 1,944134 | 1,687938 |
| 2014M05 | 1067,795 | 4,020549 | 2,129682 | 1,662331 |
| 2014M06 | 1068,977 | 3,481238 | 1,131417 | 1,679781 |
| 2014M07 | 1070,031 | 3,816319 | 2,551055 | 1,692785 |
| 2014M08 | 1072,185 | 1,851857 | 1,906578 | 1,690801 |
| 2014M09 | 1072,711 | 1,545486 | 2,048781 | 1,727734 |
| 2014M10 | 1076,118 | 1,058179 | 1,881525 | 1,706332 |
| 2014M11 | 1076,089 | 2,40235  | 1,801526 | 1,675822 |
| 2014M12 | 1082,029 | 3,359671 | 2,119281 | 1,661983 |
| 2015M01 | 1083,78  | 2,568976 | 1,31048  | 1,661072 |
| 2015M02 | 1082,566 | 2,7499   | 1,363856 | 1,665939 |
| 2015M03 | 1080,924 | 4,616635 | 2,723571 | 1,661114 |
| 2015M04 | 1082,389 | 2,393022 | 2,892231 | 1,668155 |
| 2015M05 | 1082,442 | 3,055958 | 1,746619 | 1,643124 |
| 2015M06 | 1084,37  | 4,134612 | 1,541489 | 1,671999 |
| 2015M07 | 1085,817 | 2,586171 | 2,287999 | 1,670356 |
| 2015M08 | 1086,171 | 3,488347 | 1,817468 | 1,692702 |
| 2015M09 | 1084,978 | 4,449455 | 1,050773 | 1,699557 |
| 2015M10 | 1082,448 | 4,798082 | 1,312305 | 1,708692 |
| 2015M11 | 1082,055 | 1,588294 | 2,431944 | 1,720087 |
| 2015M12 | 1084,268 | 4,706351 | 2,317848 | 1,729041 |
| 2016M01 | 1085,196 | 2,968465 | 1,054192 | 1,741896 |
| 2016M02 | 1083,204 | 2,032978 | 1,443944 | 1,768479 |
| 2016M03 | 1084,051 | 2,836543 | 1,46215  | 1,772409 |
| 2016M04 | 1085,321 | 4,92013  | 2,343785 | 1,786589 |
| 2016M05 | 1084,054 | 2,970472 | 1,039421 | 1,784795 |
| 2016M06 | 1084,861 | 2,315006 | 1,208217 | 1,813597 |
| 2016M07 | 1085,478 | 3,533603 | 2,599832 | 1,800069 |
| 2016M08 | 1083,692 | 1,960582 | 1,357089 | 1,836088 |
| 2016M09 | 1084,907 | 1,303453 | 2,305492 | 1,835285 |
| 2016M10 | 1086,529 | 1,515519 | 1,476366 | 1,806669 |
| 2016M11 | 1089,195 | 1,512183 | 1,198883 | 1,809231 |
| 2016M12 | 1091,802 | 1,607611 | 1,486344 | 1,79561  |
| 2017M01 | 1089,547 | 1,555309 | 2,444534 | 1,812423 |
| 2017M02 | 1088,171 | 3,563499 | 2,711393 | 1,799371 |
| 2017M03 | 1089,702 | 1,72752  | 2,66044  | 1,790447 |
| 2017M04 | 1091,229 | 2,382669 | 1,794367 | 1,752656 |
| 2017M05 | 1092,759 | 4,587154 | 2,33617  | 1,74361  |
| 2017M06 | 1100,965 | 2,895847 | 1,409969 | 1,695133 |
| 2017M07 | 1102,606 | 3,670231 | 1,586295 | 1,663455 |
| 2017M08 | 1105,378 | 1,689279 | 2,792672 | 1,678663 |
| 2017M09 | 1107,786 | 1,769156 | 1,026004 | 1,694379 |
| 2017M10 | 1109,588 | 1,163474 | 1,171017 | 1,702888 |

| 2017M11 | 1109,458 | 1,67574  | 1,415773 | 1,683548 |
|---------|----------|----------|----------|----------|
| 2017M12 | 1111,476 | 2,114361 | 1,053064 | 1,682594 |
| 2018M01 | 1110,43  | 1,708042 | 1,362871 | 1,682522 |
| 2018M02 | 1110,456 | 1,35481  | 2,166083 | 1,659355 |
| 2018M03 | 1109,986 | 1,482543 | 1,842849 | 1,689423 |
| 2018M04 | 1110,65  | 2,843115 | 2,785343 | 1,70697  |
| 2018M05 | 1115,779 | 1,825335 | 2,634887 | 1,702551 |
| 2018M06 | 1112,544 | 2,457079 | 1,683635 | 1,703089 |
| 2018M07 | 1114,417 | 3,013669 | 1,518847 | 1,707256 |
| 2018M08 | 1111,691 | 3,761579 | 1,759385 | 1,666421 |
| 2018M09 | 1111,248 | 1,157249 | 2,18059  | 1,661478 |
| 2018M10 | 1113,925 | 4,197642 | 1,536127 | 1,647838 |
| 2018M11 | 1114,554 | 3,511602 | 2,248298 | 1,627806 |
| 2018M12 | 1112,898 | 1,327036 | 1,818823 | 1,622184 |
| 2019M01 | 1111,968 | 4,494314 | 2,104094 | 1,658138 |
| 2019M02 | 1113,827 | 4,68349  | 1,872253 | 1,670954 |
| 2019M03 | 1112,866 | 1,244312 | 1,588932 | 1,659531 |
| 2019M04 | 1113,799 | 2,107511 | 2,896907 | 1,670983 |
| 2019M05 | 1114,39  | 4,224805 | 2,527212 | 1,69897  |
| 2019M06 | 1113,587 | 3,993039 | 1,280226 | 1,717462 |
| 2019M07 | 1118,375 | 1,738084 | 2,736936 | 1,718655 |
| 2019M08 | 1120,143 | 1,837397 | 1,974862 | 1,705716 |
| 2019M09 | 1116,593 | 2,481888 | 2,789104 | 1,719681 |
| 2019M10 | 1117,466 | 2,938092 | 2,599711 | 1,72755  |
| 2019M11 | 1116,642 | 3,473019 | 1,850427 | 1,745454 |
| 2019M12 | 1118,847 | 2,475655 | 1,044939 | 1,758158 |
| 2020M01 | 1117,762 | 2,850139 | 1,537355 | 1,779149 |
| 2020M02 | 1118,032 | 3,989884 | 2,083268 | 1,768444 |
| 2020M03 | 1119,542 | 1,146733 | 2,266956 | 1,794792 |
| 2020M04 | 1121,774 | 2,009748 | 1,515775 | 1,798744 |
| 2020M05 | 1119,873 | 3,853398 | 1,278712 | 1,840249 |
| 2020M06 | 1119,704 | 4,580827 | 2,66986  | 1,826465 |
| 2020M07 | 1119,254 | 3,04671  | 2,968804 | 1,861185 |
| 2020M08 | 1118,448 | 3,128454 | 2,05138  | 1,865143 |
| 2020M09 | 1122,479 | 1,428688 | 1,343359 | 1,852114 |
| 2020M10 | 1123,789 | 2,789649 | 1,544615 | 1,842437 |
| 2020M11 | 1121,767 | 3,130469 | 1,036781 | 1,83603  |
| 2020M12 | 1124,103 | 1,969882 | 2,828598 | 1,844513 |
| 2021M01 | 1128,847 | 2,076973 | 1,235502 | 1,85497  |
| 2021M02 | 1131,412 | 2,509137 | 2,153033 | 1,843496 |
| 2021M03 | 1128,873 | 1,080285 | 1,54811  | 1,843009 |
| 2021M04 | 1128,405 | 2,288317 | 2,108356 | 1,885854 |
| 2021M05 | 1131,438 | 1,845792 | 2,302841 | 1,920405 |
| 2021M06 | 1130,523 | 2,309989 | 2,659484 | 1,929131 |
| 2021M07 | 1131,911 | 1,479049 | 1,412843 | 1,929892 |
| 2021M08 | 1133,96  | 4,562109 | 1,021992 | 1,932292 |

| 2021M09 | 1132,606 | 3,37437  | 1,273771 | 1,944563            |
|---------|----------|----------|----------|---------------------|
| 2021M10 | 1132,987 | 3,716409 | 2,800037 | 1,924107            |
| 2021M11 | 1127,004 | 4,156685 | 2,74778  | 1,918959            |
| 2021M12 | 1125,456 | 2,993769 | 2,194826 | 1,885587            |
| 2022M01 | 1125,451 | 1,347681 | 2,201034 | 1,893572            |
| 2022M02 | 1123,455 | 3,148426 | 2,330073 | 1,906516            |
| 2022M03 | 1127,22  | 3,347364 | 1,350743 | 1,896852            |
| 2022M04 | 1124,86  | 3,981758 | 2,828824 | 1,928332            |
| 2022M05 | 1124,479 | 2,726638 | 1,837541 | 1,903817            |
| 2022M06 | 1125,241 | 1,510321 | 1,766277 | 1,874529            |
| 2022M07 | 1128,623 | 2,135104 | 2,037835 | 1,879018            |
| 2022M08 | 1126,252 | 2,452329 | 1,093932 | 1,89996             |
| 2022M09 | 1129,078 | 3,583669 | 1,332567 | 1,933639            |
| 2022M10 | 1129,599 | 3,283113 | 2,476067 | 1,924461            |
| 2022M11 | 1128,136 | 2,424387 | 1,165597 | 1,946035            |
| 2022M12 | 1129,56  | 4,946061 | 2,206304 | 1,945264            |
| 2023M01 | 1130,458 | 3,423099 | 1,490698 | 1,941812            |
| 2023M02 | 1129,757 | 1,948907 | 1,778591 | 1,959485            |
| 2023M03 | 1130,397 | 1,40713  | 1,577387 | 1,972531            |
| 2023M04 | 1130,126 | 1,611437 | 1,711345 | 1,941004            |
| 2023M05 | 1130,853 | 1,983831 | 2,438092 | 1,970534            |
| 2023M06 | 1132,678 | 1,642725 | 1,594243 | 1,998136            |
| 2023M07 | 1136,35  | 1,746268 | 2,132809 | 1,985625            |
| 2023M08 | 1134,374 | 2,140381 | 1,952101 | 1,993541            |
| 2023M09 | 1139,14  | 1,693494 | 2,327342 | 2,003422            |
| 2023M10 | 1135,736 | 4,587062 | 2,873659 | 2,008635            |
| 2023M11 | 1135,932 | 1,320935 | 2,465144 | 1,997629            |
| 2023M12 | 1137,609 | 3,098046 | 1,429881 | 1,984197            |
| 2024M01 | 1138,671 | 2,641587 | 1,062366 | 1,983686            |
| 2024M02 | 1137,926 | 4,929514 | 1,524528 | 2,00714             |
| 2024M03 | 1138,009 | 1,448156 | 2,190156 | 2,018012            |
| 2024M04 | 1137,523 | 2,591422 | 1,102852 | 2,0106              |
| 2024M05 | 1136,845 | 4,877882 | 1,992732 | 2,026034            |
| 2024M06 | 1139,044 | 4,462029 | 2,193686 | 1,969063            |
| 2024M07 | 1140,258 | 4,268288 | 1,668488 | 1,992038            |
| 2024M08 | 1139,372 | 2,031611 | 2,541824 | 1,957244            |
| 2024M09 | 1141,671 | 1,68355  | 1,213197 | 1,949995            |
| 2024M10 | 1142,786 | 3,674573 | 1,150276 | 1,927602            |
| 2024M11 | 1144,912 | 4,717504 | 2,456378 | 1,901708            |
| 2024M12 | 1146,671 | 3,227052 | 1,990983 | 1,924925            |
|         |          |          | Source   | : Données fictives. |

**Estimation du modèle de base :** Avant d'effectuer les tests de stabilité, nous devons estimer un modèle économétrique, supposons que nous voulons étudier la relation entre l'indice boursier et les autres variables financières :

1. Aller dans **Quick > Estimate Equation**,

2. Entrer le modèle suivant : Indice\_Boursier C Taux\_Interet Inflation

## Taux\_Change

3. Cliquer sur OK pour estimer le modèle.

## Tableau 32 : Estimation de l'indice boursier en fonction des autres variables.

Dependent Variable: INDICE\_BOURSIER Method: Least Squares Date: 02/20/25 Time: 19:55 Sample: 2000M01 2024M12 Included observations: 300

| Variable                                                                                                    | Coefficient                                                                       | Std, Error                                                                                             | t-Statistic                                       | Prob,                                                                |
|----------------------------------------------------------------------------------------------------|-----------------------------------------------------------------------------------|----------------------------------------------------------------------------------------------------|---------------------------------------------------|----------------------------------------------------------------------|
| C<br>TAUX_INTERET<br>INFLATION<br>TAUX_CHANGE                                                                                    | 834,8690<br>-2,005938<br>-0,324121<br>151,2767                                    | 7,488514<br>0,856208<br>1,814878<br>3,595799                                                           | 111,4866<br>-2,342816<br>-0,178591<br>42,07041    | 0,0000<br>0,0198<br>0,8584<br>0,0000                                 |
| R-squared<br>Adjusted R-squared<br>S,E, of regression<br>Sum squared resid<br>Log likelihood<br>F-statistic<br>Prob(F-statistic) | 0,860479<br>0,859065<br>17,62948<br>91996,37<br>-1284,540<br>608,5135<br>0,000000 | Mean depende<br>S,D, dependen<br>Akaike info criti<br>Schwarz criteri<br>Hannan-Quinn<br>Durbin-Watson | nt var<br>t var<br>erion<br>on<br>criter,<br>stat | 1063,302<br>46,96016<br>8,590266<br>8,639649<br>8,610029<br>0,076586 |

Source : réalisé par l'auteur en utilisant Eviews 10.

A/ Test de Chow (Rupture structurelle à une date précise) : Le test de Chow permet de

vérifier si les coefficients du modèle changent après une certaine période.

- 1. Sélectionner la régression estimée.
- 2. Aller dans  $View \rightarrow Stability Tests \rightarrow Chow Breakpoint Test.$
- 3. Spécifier une date de rupture (exemple : 2010M01 si on suspecte une rupture en janvier 2010).
- 4. Cliquer sur OK et analyser le résultat :

## Tableau 33 : Le test de Chow.

Chow Breakpoint Test: 2010M01 Null Hypothesis: No breaks at specified breakpoints Varying regressors: All equation variables Equation Sample: 2000M01 2024M12

| F-statistic          | 7,652625 | Prob, F(4,292)      | 0,0000 |
|----------------------|----------|---------------------|--------|
| Log likelihood ratio | 29,90757 | Prob, Chi-Square(4) | 0,0000 |
| Wald Statistic       | 30,61050 | Prob, Chi-Square(4) | 0,0000 |

Source : réalisé par l'auteur en utilisant Eviews 10.

La statistique F est significative (p-value < 5%), il y a donc une rupture structurelle.

**B**/**Tests CUSUM et CUSUMSQ (Stabilité des résidus) :** Ces tests permettent de vérifier la stabilité des coefficients sur toute la période.

- 1. Sélectionner la régression estimée.
- 2. Aller dans View  $\rightarrow$  Stability Tests  $\rightarrow$  CUSUM Test ou CUSUM of Squares Test.
- 3. Examiner les graphiques :

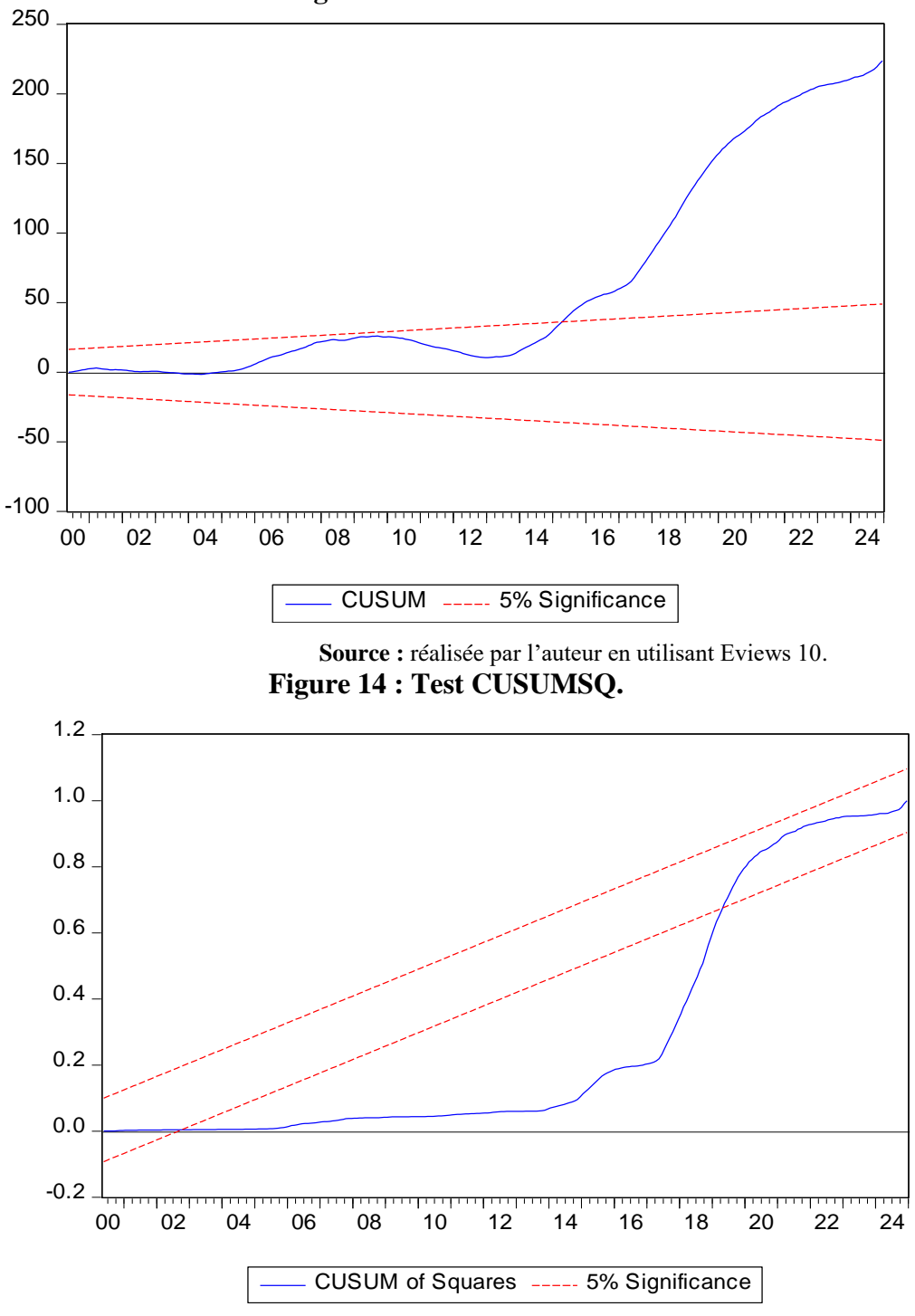

Figure 13 : Test CUSUM.

Source : réalisée par l'auteur en utilisant Eviews 10.

La courbe, dans les deux tests CUSUM et CUSUM of Squares, sort des bandes, il y a instabilité structurelle.

C/ Test de Bai-Perron (Multiples points de rupture) : Si l'on suspecte plusieurs ruptures, le test de Bai-Perron est plus adapté.

- 1. Sélectionner la régression estimée.
- 2. Aller dans View  $\rightarrow$  Stability Tests  $\rightarrow$  Multiple Breakpoint Test.
- 3. Définir le nombre maximum de points de rupture.
- 4. Cliquer sur **OK** et analyser les dates de rupture détectées.

#### Tableau 34 : Le test de C Test de Bai-Perron.

Multiple breakpoint tests Bai-Perron tests of L+1 vs, L sequentially determined breaks Date: 02/20/25 Time: 20:10 Sample: 2000M01 2024M12 Included observations: 300 Breaking variables: C TAUX\_INTERET INFLATION TAUX\_CHANGE Break test options: Trimming 0,15, Max, breaks 5, Sig, level 0,05

| Sequential F-statistic determined breaks:      |                                              |                                              | 3                                |
|------------------------------------------------|----------------------------------------------|----------------------------------------------|----------------------------------|
| Break Test                                     | F-statistic                                  | Scaled<br>F-statistic                        | Critical<br>Value**              |
| 0 vs, 1 *<br>1 vs, 2 *<br>2 vs, 3 *<br>3 vs, 4 | 233,3588<br>92,53989<br>47,44191<br>1,609641 | 933,4351<br>370,1596<br>189,7676<br>6,438566 | 16,19<br>18,11<br>18,93<br>19,64 |

\* Significant at the 0,05 level,

\*\* Bai-Perron (Econometric Journal, 2003) critical values,

Break dates:

|   | Sequential | Repartition |  |
|---|------------|-------------|--|
| 1 | 2017M06    | 2005M08     |  |
| 2 | 2013M09    | 2013M09     |  |
| 3 | 2005M08    | 2017M06     |  |
|   |            |             |  |

Source : réalisé par l'auteur en utilisant Eviews 10.

Le test de Bai-Perron est utilisé pour identifier les ruptures structurelles dans un modèle. Il compare les coefficients du modèle sur différentes périodes pour voir s'ils changent significativement.

**Nombre de ruptures détectées :** "Sequential F-statistic determined breaks: 3" signifie que trois ruptures structurelles ont été détectées dans la relation entre l'indice boursier et les variables explicatives (taux d'intérêt, inflation, taux de change), Cela suggère que les coefficients du modèle changent à trois moments différents dans la période 2000-2024.

Significativité des ruptures : Le test compare différents modèles avec un nombre croissant de ruptures :

- 0 vs, 1 rupture  $\rightarrow$  F-statistic = 233,36 (p < 0,05, donc significatif)
- 1 vs, 2 ruptures  $\rightarrow$  F-statistic = 92,54 (p < 0,05, donc significatif)
- 2 vs, 3 ruptures  $\rightarrow$  F-statistic = 47,44 (p < 0,05, donc significatif)
- 3 vs, 4 ruptures  $\rightarrow$  F-statistic = 1,61 (p > 0,05, donc non significatif)

En somme, les trois (3) premières ruptures sont statistiquement significatives, mais la quatrième rupture ne l'est pas.

**Dates des ruptures détectées :** Le tableau donne deux ensembles de dates séquentielle (méthode séquentielle) et répartition (méthode alternative). Les dates des ruptures :

- **1ère rupture** : Juin 2017 (Méthode séquentielle) ou Août 2005 (Méthode de répartition)
- 2ème rupture : Septembre 2013 (confirmée par les deux méthodes)
- **3ème rupture** : Août 2005 (Méthode séquentielle) ou Juin 2017 (Méthode de répartition)

Interprétation possible :

- 2005-2006 : Crise financière mondiale naissante (effondrement des marchés émergents).
- 2013 : Crise de la dette européenne et changement de politique monétaire aux États-Unis.
- 2017 : Montée des taux d'intérêt et changements dans les politiques économiques globales.

## Conclusion

Les tests de stabilité sont essentiels pour vérifier la robustesse d'un modèle économétrique. Selon le type d'instabilité suspectée (brusque ou graduelle), le choix du test approprié est décisif. L'utilisation combinée du test de Chow, des tests CUSUM et CUSUMSQ ainsi que du test de Bai-Perron permet d'assurer une détection complète des ruptures structurelles. Les applications sous Eviews facilitent leur mise en œuvre et l'interprétation des résultats.

#### Chapitre 10 : La méthodologie de Box-Jenkins

#### Introduction

La méthodologie de Box-Jenkins<sup>26</sup> est une approche statistique pour la modélisation des séries temporelles, basée sur les modèles ARIMA (Auto Regressive Integrated Moving Average). Elle permet de capturer les dynamiques temporelles et d'effectuer des prévisions fiables.

#### 1) Les étapes de la méthodologie Box-Jenkins

Un processus autorégressif, noté AR, est caractérisé par une combinaison linéaire finie de ses propres valeurs passées, De son côté, un processus à moyenne mobile, noté MA, est défini par une combinaison linéaire des valeurs passées d'un bruit blanc. Selon Wold (1954), les modèles ARMA offrent une représentation efficace de la plupart des processus stationnaires. La méthodologie proposée par Box et Jenkins (1976) vise à analyser systématiquement les séries chronologiques en fonction de leurs propriétés afin d'identifier, parmi les modèles ARIMA, celui qui décrit le mieux le phénomène étudié. Cette approche repose sur plusieurs étapes :

#### a) Identification du modèle :

L'objectif est de déterminer la structure ARIMA la plus adaptée à la série temporelle. Le modèle ARIMA, basé sur la méthodologie Box-Jenkins, requiert que la série soit stationnaire. Par ailleurs, une série avec une saisonnalité n'est pas stationnaire, car ses moyennes et variances changent selon les saisons. Dans le cas d'une série non désaisonnalisée, les coefficients du modèle peuvent capter artificiellement des effets saisonniers au lieu des vraies dynamiques de la série pour rendre le modèle moins fiable et son interprétation aussi.

- Analyse de la stationnarité : Vérifier si la série est stationnaire à l'aide du test de Dickey-Fuller Augmenté (ADF).
- **Correlogramme** : Examiner les fonctions d'autocorrélation (ACF) et d'autocorrélation partielle (PACF) pour identifier les ordres AR et MA.

#### b) Estimation du modèle

Une fois l'ordre du modèle ARIMA(p,d,q) déterminé, l'étape suivante consiste à estimer ses paramètres. Cette estimation est généralement effectuée à l'aide de la méthode du maximum de vraisemblance, qui vise à trouver les valeurs des paramètres maximisant la

<sup>&</sup>lt;sup>26</sup> Box, G. E. P., Jenkins, G. M., & Reinsel, G. C. (2015). Time Series Analysis: Forecasting and Control (5th ed.). Wiley.

probabilité d'observer les données disponibles. Concrètement, cette approche repose sur la définition d'une fonction de vraisemblance, construite à partir de la distribution des erreurs du modèle, puis sur son optimisation pour identifier les paramètres les plus plausibles. Des algorithmes numériques, tels que l'algorithme de Newton-Raphson ou l'algorithme d'optimisation de Broyden-Fletcher-Goldfarb-Shanno (BFGS), sont souvent utilisés pour résoudre ce problème d'optimisation. Une fois les paramètres estimés, leur significativité statistique peut être évaluée à l'aide d'outils tels que les écarts-types et les tests de Student.

#### c) Diagnostic du modèle

Une fois le modèle ARIMA estimé, il est essentiel d'évaluer sa pertinence et la qualité de son ajustement aux données. Cette étape repose sur plusieurs tests et vérifications :

- ✓ Absence d'autocorrélation des résidus : Les résidus du modèle doivent se comporter comme un bruit blanc, c'est-à-dire être indépendants et non autocorrélés. Cette propriété est vérifiée à l'aide du test de Ljung-Box, qui examine si les autocorrélations des résidus sont statistiquement significatives. Une autocorrélation résiduelle indiquerait que le modèle ne capte pas pleinement la structure temporelle des données et nécessiterait une révision.
- ✓ Tests de normalité des résidus : La normalité des résidus est une hypothèse importante pour la validité de certains intervalles de confiance et tests statistiques. Elle peut être évaluée à l'aide du test de Jarque-Bera, du test de Shapiro-Wilk ou par l'observation d'un histogramme et d'un graphique quantile-quantile (Q-Q plot).
- ✓ Vérification de l'homoscédasticité : L'hypothèse d'homoscédasticité suppose que la variance des résidus reste constante dans le temps. Cette propriété peut être testée par l'observation graphique (graphe des résidus) ou via des tests statistiques comme le test de Breusch-Pagan ou le test d'Engle (ARCH) en cas de suspicion d'hétéroscédasticité conditionnelle.

Dans le cas où ces vérifications révèlent des anomalies, des ajustements du modèle peuvent être nécessaires, notamment par une modification de l'ordre ARIMA, l'inclusion de termes supplémentaires ou l'application de transformations sur la série étudiée.

#### d) Validation et prévision

Après avoir validé le modèle en s'assurant qu'il respecte les hypothèses statistiques (absence d'autocorrélation des résidus, normalité et homoscédasticité), il peut être utilisé pour réaliser des prévisions sur la série temporelle étudiée. La qualité des prévisions dépend directement de la précision du modèle estimé. Pour évaluer cette précision, différentes mesures d'erreur peuvent être utilisées, telles que l'erreur quadratique moyenne (RMSE), l'erreur absolue moyenne (MAE) ou encore l'erreur de prévision moyenne en pourcentage (MAPE).

Les prévisions peuvent être ponctuelles, fournissant une valeur estimée pour chaque période future, ou accompagnées d'intervalles de confiance, permettant d'évaluer l'incertitude associée aux prévisions. Ces intervalles sont généralement construits sous l'hypothèse d'une distribution normale des erreurs du modèle.

Enfin, dans le cadre d'une application pratique, il est recommandé de comparer les performances du modèle ARIMA avec d'autres méthodes de prévision (exemple : modèles exponentiels, réseaux neuronaux,...etc.) afin de s'assurer de la robustesse des résultats obtenus<sup>27</sup>.

## 2) Application sous Eviews

#### a) Importation des données

- 1. Ouvrir Eviews et importer la base de données (ex, fichier Excel contenant une série temporelle).
- 2. Transformer la variable en série temporelle si nécessaire.

## b) Test de stationnarité

- Aller dans View → Unit Root Test et choisir ADF.
- Si la série n'est pas stationnaire, appliquer une différenciation.

## c) Identification du modèle

 Afficher le correlogramme (View → Correlogram) pour identifier les ordres AR et MA.

## d) Estimation du modèle ARIMA

- 1. Aller dans  $Quick \rightarrow Estimate Equation$ .
- 2. Entrer l'équation sous la forme :

series c ar(1) ma(1)

3. Analyser les coefficients et la significativité des paramètres.

<sup>&</sup>lt;sup>27</sup> Hyndman, R. J., & Athanasopoulos, G. (2018). Forecasting: Principles and Practice (2nd ed.). OTexts.

**NB**/ Quand on estime un modèle ARIMA, l'hypothèse principale est que les résidus (les erreurs entre les valeurs prédites et les valeurs réelles) ne doivent pas être autocorrélés. Si les résidus montrent des corrélations significatives, cela signifie que le modèle n'a pas capté toute la structure de la série temporelle, et il faut alors ajuster le modèle.

## e) Diagnostic du modèle

- Vérifier l'autocorrélation des résidus (View → Residual Tests → Correlogram-Q-Statistic).
- Tester la normalité (View  $\rightarrow$  Residual Tests  $\rightarrow$  Histogram-Normality Test).

# f) Prévision avec le modèle ARIMA

- 1. Aller dans Forecast et choisir une période de prévision.
- 2. Examiner les intervalles de confiance et comparer avec les valeurs réelles.

*Exemple d'application :* Nous allons utiliser les données de l'exemple d'application du septième chapitre pour mettre en pratique la méthodologie de Box-Jenkins. Plus précisément, nous allons nous intéresser à la série désaisonnalisée.

# Application de la méthodologie Box-Jenkins (modèle ARIMA) sur la variable "serie\_desaison".

# a) Identification du modèle :

**Test de Stationnarité :** Selon le test ADF (voir le chapitre 8) la série désaisonnalisée n'est pas stationnaire en niveau, mais elle est stationnaire en premières différences.

**Correlogramme** : l'examen des fonctions d'autocorrélation (ACF) et d'autocorrélation partielle (PACF) pour identifier les ordres AR (AutoRegressif) et MA (Moyenne Mobile) effectué dans le huitième chapitre suggère un AR(4) et MA(0) de la série différenciée.

Donc, selon la méthodologie de de Box-Jenkins le modèle ARIMA (4,1,0) semble bien approprié.

# b) Estimation du modèle ARIMA (4,1,0) :

# Tableau 35 : Estimation du modèle ARIMA (4,1,0).

Dependent Variable: D(SERIE\_DESAISON) Method: ARMA Maximum Likelihood (OPG - BHHH) Date: 02/25/25 Time: 21:01 Sample: 2001Q1 2015Q4 Included observations: 60 Convergence achieved after 9 iterations Coefficient covariance computed using outer product of gradients

#### Variable Coefficient Std, Error t-Statistic Prob,

| C<br>AR(4)<br>SIGMASQ                                                                                                    | 7,150128<br>-0,444506<br>39,13954                                                 | 0,589728<br>0,135908<br>9,566076                                                                                                    | 12,12444<br>-3,270652<br>4,091494 | 4 0,0000<br>2 0,0018<br>4 0,0001                                     |
|----------------------------------------------------------------------------------------------------|-----------------------------------------------------------------------------------|----------------------------------------------------------------------------------------------------|-----------------------------------|----------------------------------------------------------------------|
| R-squared<br>Adjusted R-squared<br>S,E, of regression<br>Sum squared resid<br>Log likelihood<br>F-statistic<br>Prob(F-statistic) | 0,181614<br>0,152899<br>6,418685<br>2348,373<br>-195,5906<br>6,324645<br>0,003306 | Mean dependent var<br>S,D, dependent var<br>Akaike info criterion<br>Schwarz criterion<br>Hannan-Quinn criter,<br>Durbin-Watson stat |                                   | 7,343933<br>6,973943<br>6,619686<br>6,724403<br>6,660646<br>1,725043 |
| Inverted AR Roots                                                                                                    | ,58+,58i                                                                          | ,58+,58i                                                                                                    | -,58-,58i                         | -,58-,58i                                                            |

Source : réalisé par l'auteur en utilisant Eviews 10.

## **Interprétation :**

- C (constante) = 7,15 : La moyenne du changement de la série (tendance) est significative.
- AR(4) = -0,44 (p = 0,0018) : Le coefficient est significatif, ce qui signifie que la valeur de la série dépend de sa valeur quatre périodes auparavant.
- SIGMASQ = 39,14 : Variance de l'erreur, importante pour l'ajustement du modèle.
- R<sup>2</sup> = 0,18 et R<sup>2</sup> ajusté = 0,15 : Très faible, ce qui signifie que ce modèle explique peu la variabilité de la série.
- S,E, de la régression = 6,42 : Indique l'écart moyen entre les valeurs ajustées et réelles.
- **Durbin-Watson** = 1,73 : Correct, pas de forte autocorrélation des résidus mais mérite d'être confirmé avec des tests spécifiques.
- c) Diagnostic du modèle : Test d'autocorrélation et test de normalité des résidus
- Vérification de l'autocorrélation des résidus

```
Figure 15 : Test d'autocorrélation.
```

| Date: 02/25/25 Time: 21:29<br>Sample: 2000Q1 2017Q4<br>Included observations: 60<br>Q-statistic probabilities adjusted for 1 ARMA term |                     |                                                                         |                                                                                                    |                                                                                                    |                                                                                                    |                                                                                                    |
|----------------------------------------------------------------------------------------------------|---------------------|-------------------------------------------------------------------------|----------------------------------------------------------------------------------------------------|----------------------------------------------------------------------------------------------------|----------------------------------------------------------------------------------------------------|----------------------------------------------------------------------------------------------------|
| Autocorrelation                                                                                                    | Partial Correlation |                                                                         | AC                                                                                                    | PAC                                                                                                    | Q-Stat                                                                                                    | Prob                                                                                                    |
|                                                                                                    |                     | 1<br>2<br>3<br>4<br>5<br>6<br>7<br>8<br>9<br>10<br>11<br>12<br>13<br>14 | 0.120<br>0.032<br>-0.073<br>-0.037<br>-0.028<br>-0.004<br>-0.113<br>-0.249<br>0.021<br>0.015<br>0.175<br>-0.095<br>0.094<br>0.055 | 0.120<br>0.018<br>-0.020<br>-0.017<br>-0.003<br>-0.118<br>-0.235<br>0.083<br>0.003<br>0.137<br>-0.161<br>0.122<br>0.062 | 0.9019<br>0.9687<br>1.3164<br>1.4089<br>1.4618<br>1.4630<br>2.3607<br>6.8036<br>6.8358<br>6.8528<br>9.1752<br>9.8791<br>10.575<br>10.823 | 0.325<br>0.518<br>0.703<br>0.833<br>0.917<br>0.884<br>0.450<br>0.554<br>0.652<br>0.516<br>0.541<br>0.566<br>0.626 |
|                                                                                                    |                     | 15<br>16                                                                | -0.101<br>0.032                                                                                                    | -0.202<br>0.038                                                                                                    | 11.670<br>11.757                                                                                                    | 0.633                                                                                                    |

Source : réalisée par l'auteur en utilisant Eviews 10.

Le modèle ARIMA(4,1,0) est bien spécifié car les erreurs ne présentent pas d'autocorrélation significative. Cela valide l'hypothèse que les résidus suivent un bruit blanc, ce qui est une condition essentielle pour un bon modèle de prévision.

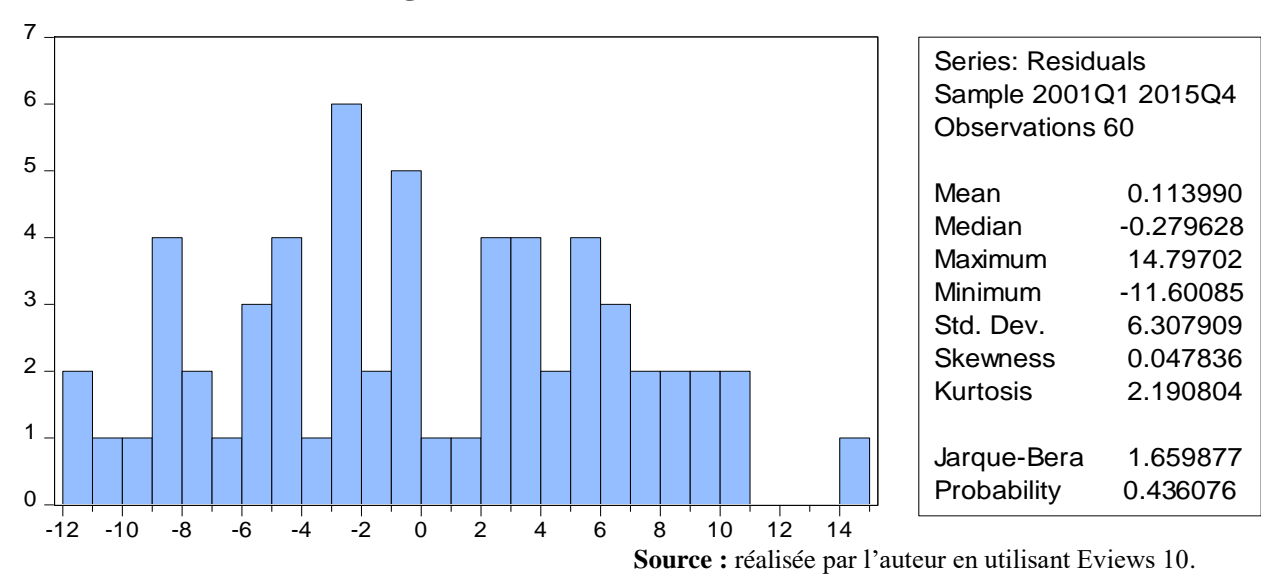

– Test de la normalité

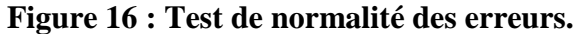

Les résidus suivent une distribution normale, ce qui permet de valider le modèle.

Tableau 36 : Test d'hétéroscédasticité.

Heteroskedasticity Test: ARCH

| F-statistic   | 0,618962 | Prob, F(1,57)       | 0,4347 |
|---------------|----------|---------------------|--------|
| Obs*R-squared | 0,633798 | Prob, Chi-Square(1) | 0,4260 |

Test Equation: Dependent Variable: RESID^2 Method: Least Squares Date: 02/26/25 Time: 21:23 Sample (adjusted): 2001Q2 2015Q4 Included observations: 59 after adjustments

| Variable                                                                                                    | Coefficient                                                                        | Std, Error                                                                                             | t-Statistic                                       | Prob,                                                                |
|----------------------------------------------------------------------------------------------------|------------------------------------------------------------------------------------|----------------------------------------------------------------------------------------------------|---------------------------------------------------|----------------------------------------------------------------------|
| C<br>RESID^2(-1)                                                                                                    | 34,26524<br>0,103393                                                               | 7,684629<br>0,131419                                                                                   | 4,458932<br>0,786741                              | 0,0000<br>0,4347                                                     |
| R-squared<br>Adjusted R-squared<br>S,E, of regression<br>Sum squared resid<br>Log likelihood<br>F-statistic<br>Prob(F-statistic) | 0,010742<br>-0,006613<br>43,24952<br>106619,7<br>-304,9522<br>0,618962<br>0,434692 | Mean depende<br>S,D, dependen<br>Akaike info critt<br>Schwarz criteri<br>Hannan-Quinn<br>Durbin-Watson | nt var<br>t var<br>erion<br>on<br>criter,<br>stat | 38,37966<br>43,10722<br>10,40516<br>10,47558<br>10,43265<br>1,856277 |

Source : réalisé par l'auteur en utilisant Eviews 10.

d) Prévisions futures (Prévision (Forecast) sur une période de 8 trimestres, examen des intervalles de confiance et comparaison avec les valeurs réelles). Le modèle ARIMA (4,1,0) est estimé sur la série désaisonnalisée ("serie\_desaison"). Il produit donc des prévisions qui n'intègrent pas encore la saisonnalité. Donc, il faut utiliser le modèle ARIMA (4,1,0) pour générer des prévisions sur les périodes futures. Les prévisions sont obtenues sur la série désaisonnalisée, il faut réintroduire la saisonnalité pour revenir à la série originale. Le modèle initial est additif, donc :

Prévisions corrigées = prévisions désaisonnalisées + Composante saisonnière

Cependant, dans le cas d'un modèle multiplicatif la méthode de désaisonnalisation utilisée est différente. D'où :

Prévisions corrigées = prévisions désaisonnalisées × Composante saisonnière

Dans Eviews, la procédure pour tenir compte de la saisonnalité après l'estimation d'un modèle ARIMA sur une série désaisonnalisée est la suivante :

- 1) Aller dans le menu **Proc** de la fenêtre du modèle estimé.
- 2) Sélectionner Forecast (Prévisions).
- Dans Forecast name, donner un nom à la série de prévisions, par exemple F\_SERIE\_DESAISON.
- 4) Cliquer sur  $OK \rightarrow$  Eviews génère une série de prévisions sans saisonnalité.

Pour réintroduire la saisonnalité, on ajoute la composante saisonnière. D'où, la série générée des prévisions corrigées :

#### SERIE\_ORIG = SERIE\_DESAISON + COMPOSANTE\_SAISONNIERE

## D'où, F\_SERIE\_ORIG = F\_SERIE\_DESAISON + COMPOSANTE\_SAISONNIERE

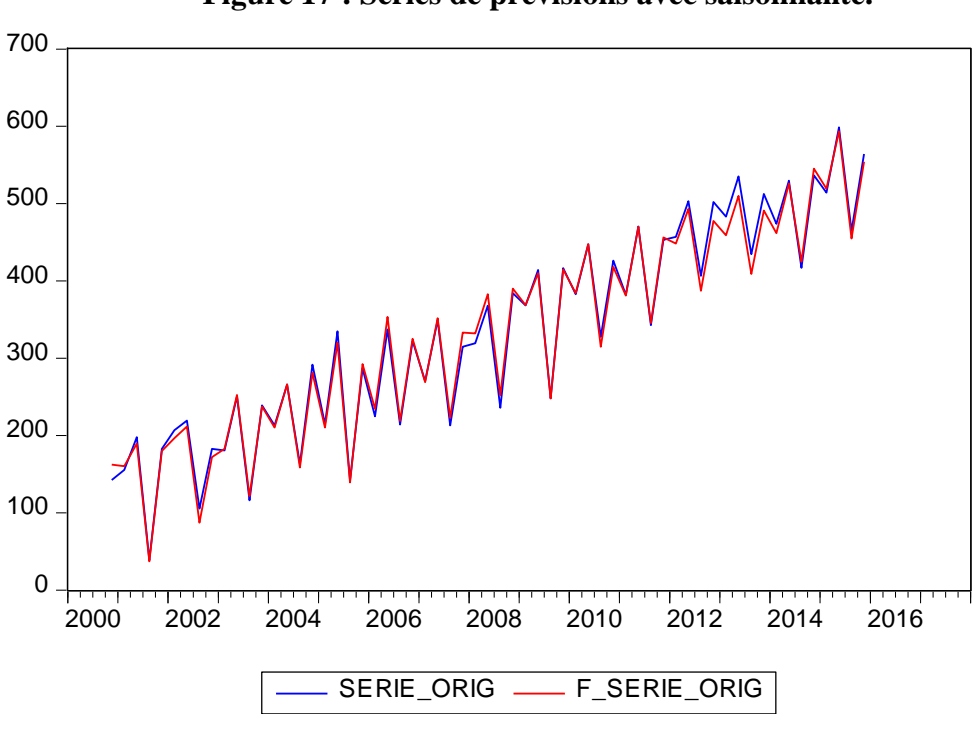

Figure 17 : Séries de prévisions avec saisonnalité.

Source : réalisée par l'auteur en utilisant Eviews 10.

Les prévisions semblent suivre étroitement la série originale, ce qui indique que le modèle capte bien la tendance et la saisonnalité :

• Il n'y a pas d'écart systématique visible (pas de sous-estimation ou surestimation constante), donc le modèle n'est pas biaisé.

• Les pics et creux saisonniers sont bien reproduits, ce qui confirme que la saisonnalité a été correctement réintroduite après la désaisonnalisation.

#### Conclusion

La méthodologie de Box-Jenkins est un outil puissant pour l'analyse et la prévision des séries temporelles. Son application sous Eviews permet d'obtenir des modèles prédictifs fiables et adaptés aux données économiques et financières.

#### Conclusion Générale

L'étude des techniques d'analyse économétrique et de modélisation statistique à travers le logiciel Eviews constitue une opportunité pour les étudiants et leur offre un guide à la fois théorique et pratique permettant d'analyser des données économiques et financières de manière rigoureuse et pertinente. Ce cours a permis d'explorer plusieurs thématiques fondamentales allant de la régression linéaire simple et multiple à des concepts avancés tels que la détection et la correction des problèmes économétriques (corrélation des erreurs, multicollinéarité, hétéroscédasticité), en passant par les tests aléatoires et les méthodes de désaisonnalisation.

L'application de la méthodologie de Box-Jenkins et l'utilisation des fonctions d'autocorrélation (ACF) et d'autocorrélation partielle (PACF) ont permis de mieux appréhender la modélisation des séries temporelles et l'établissement des prévisions d'une série de données à partir de ses observations passées. Ces outils permettent non seulement de mieux comprendre le comportement des variables étudiées, mais aussi d'aider à la prise de décision stratégique basée sur une modélisation empirique solide à partir des données réelles.

Ainsi, ce cours constitue une base de connaissances nécessaires pour les étudiants de première année Master Comptabilité et Audit et des autres niveau ou spécialités souhaitant développer des compétences excellentes dans l'analyse de données économétriques et statistiques. La maîtrise des techniques détaillées dans ce cours ouvre la voie à une application pratique dans divers domaines tels que la finance, l'économie, le marketing, et la gestion des risques. En somme, l'utilisation judicieuse des outils économétriques permet de mieux comprendre les mécanismes économiques et d'anticiper les évolutions futures avec plus de précision et de fiabilité.

## Références bibliographique

Abderrahmani, F. (2018). *Guide pratique des séries temporelles macro-économiques et financières avec Eviews 9.5*. Polycopié de cours à caractère pédagogique, Université de Bejaia.

Asteriou, D. & Hall, S. G. (2021). Applied econometrics (4th ed,). Palgrave Macmillan.

Bai, J. & Perron, P. (2003). Computation and analysis of multiple structural change models. *Journal of Applied Econometrics*. 18(1). 1-22. <u>https://doi.org/10.1002/jae.659</u>

Box, G. E. P., Jenkins, G. M., Reinsel, G. C. & Ljung, G. M. (2015). *Time series analysis: Forecasting and control* (5th ed,). Wiley.

Box, G. E. P. & Pierce, D. A. (1970). Distribution of residual autocorrelations in autoregressive-integrated moving average time series models. *Journal of the American Statistical Association*. 65(332), 1509-1526.

Breusch, T. S. (1978). Testing for autocorrelation in dynamic linear models. *Australian Economic Papers*. 17(31), 334–355.

Brockwell, P. J. & Davis, R. A. (2016). Introduction to time series and forecasting (3rd ed,), Springer.

Brooks, C. (2019). *Introductory econometrics for finance* (4th ed,). Cambridge University Press.

Buys-Ballot, C. H. D. (1847). Les changements périodiques de température, observés d'après les moyennes de plusieurs années (in Dutch). Utrecht.

Chatfield, C. (2003). *The analysis of time series: An introduction* (6th ed,). Chapman & Hall/CRC.

Chow, G. C. (1960). Tests of equality between sets of coefficients in two linear regressions. *Econometrica*, 28(3), 591-605, <u>https://doi.org/10.2307/1910133</u>

Durbin, J. & Watson, G. S. (1950), Testing for serial correlation in least squares regression I. *Biometrika*, *37*(3-4), 409–428.

Durbin, J. & Watson, G. S. (1951). Testing for serial correlation in least squares regression II. *Biometrika*, *38*(1-2), 159–179.

Dufrénot, G. & Mignon, V. (2012). Économétrie : Méthodes et applications. Éditions Economica.

Enders, W. (2014). Applied econometric time series (4th ed.). Wiley.

Eviews (2023). User's guide, IHS Global Inc, https://www.eviews.com

Farrar, D. E. & Glauber, R. R. (1967). Multicollinearity in regression analysis: The problem revisited. *The Review of Economics and Statistics*, 49(1), 92–107.

Greene, W. H. (2018). *Econometric analysis* (8th ed,). Pearson.

Gujarati, D. N. & Porter, D. C. (2009). *Basic econometrics* (5th ed,). McGraw-Hill Education.

Gujarati, D. N. & Porter, D. C. (2021). *Basic econometrics* (6th ed,). McGraw-Hill Education.

Hamilton, J. D. (1994). *Time series analysis*. Princeton University Press.

Hansen, B. E. (2001). The new econometrics of structural change: Dating breaks in U.S. labor productivity. *Journal of Economic Perspectives*, *15*(4), 117-128, https://doi.org/10.1257/jep.15.4.117

Hill, R. C., Griffiths, W. E. & Lim, G. C. (2018). *Principles of econometrics* (5th ed,). Wiley.

Hoerl, A. E. & Kennard, R. W. (1970). Ridge regression: Biased estimation for nonorthogonal problems. *Technometrics*, 12(1), 55–67.

Hyndman, R. J. & Athanasopoulos, G. (2021). *Forecasting: Principles and practice* (3rd ed.). OTexts.

IHS Global Inc, (2023). Eviews User's Guide, IHS Markit.

Kennedy, P. (2008). A guide to econometrics (6th ed.). Wiley-Blackwell.

Kufel, T. (2011). Econometric analysis with Eviews. Springer.

Lütkepohl, H. & Krätzig, M. (2004). *Applied time series econometrics*. Cambridge University Press.

Quandt, R, E, (1960), Tests of the hypothesis that a linear regression system obeys two separate regimes, *Journal of the American Statistical Association*, 55(290), 324-330, <u>https://doi.org/10,2307/2281745</u>

Stock, J. H. & Watson, M. W. (2019). Introduction to econometrics (4th ed.). Pearson.

Stock, J. H. & Watson, M. W. (2020). Introduction to econometrics (4th ed.). Pearson.

Studenmund, A. H. (2017). Using econometrics: A practical guide (7th ed.). Pearson.

Tsay, R. S. (2010). Analysis of financial time series (3rd ed.). Wiley.

Wooldridge, J. M. (2020). *Introductory econometrics: A modern approach* (7th ed.). Cengage Learning.

# Tables des matières

| Introduction générale                                                 | 1  |
|-----------------------------------------------------------------------|----|
| Chapitre 1 : Introduction à Eviews et régression Linéaire simple      | 2  |
| Introduction                                                          | 2  |
| 1) Présentation du logiciel Eviews                                    | 2  |
| 1-1) Caractéristiques principales du logiciel Eviews                  | 2  |
| 1-2) Utilisation du logiciel Eviews en analyse économique             | 3  |
| 2) Régression Linéaire simple dans Eviews                             | 3  |
| 2-1) Définition et principe                                           | 3  |
| 2-2) Estimation d'un modèle de régression linéaire simple dans Eviews | 3  |
| 2-2-1) Importer ou saisir les données                                 | 3  |
| 2-2-2) Définir les variables                                          | 5  |
| 2-2-3) Estimer le modèle                                              | 5  |
| 2-3) Interprétation des résultats                                     | 5  |
| Exemple d'Application                                                 | 5  |
| Conclusion                                                            | 9  |
| Chapitre 2 : La régression multiple dans Eviews                       | 10 |
| Introduction                                                          | 10 |
| 1) Présentation de la régression multiple                             | 10 |
| 2) Estimation d'une régression multiple dans Eviews                   | 10 |
| 2-1) Importation des données                                          | 10 |
| 2-2) Lancement de la régression multiple                              | 11 |
| 3) Interprétation des résultats                                       | 11 |
| 3-1) Lecture des coefficients                                         | 11 |
| 3-2) Significativité statistique                                      | 11 |
| 3-3) Qualité globale du modèle                                        | 11 |
| 4) Test de validité du modèle                                         | 11 |
| 4-1) Test de multicollinéarité                                        | 11 |
| 4-2) Test d'hétéroscédasticité                                        | 12 |
| 4,3) Test d'autocorrélation                                           | 12 |
| Exemple d'application d'une régression multiple dans Eviews           | 12 |
| Conclusion                                                            | 16 |
| Chapitre 3 : Corrélation des erreurs                                  | 17 |
| Introduction                                                          | 17 |
| 1) Tests de détection de la corrélation des erreurs                   | 17 |
| 1-1) Test de Durbin-Watson                                            | 17 |
| 1-2) Test de Breusch-Godfrey                                          | 17 |
| 1-3) Test de Ljung-Box                                                | 17 |
| 2) Résolution des problèmes de corrélation des erreurs                | 18 |
| 2-1) Transformation de Cochrane-Orcutt                                | 18 |
| 2-2) Modélisation avec les erreurs ARMA                               | 18 |
| 2-3) Utilisation des moindres carrés généralisés (GLS)                | 18 |

| Exemple d'application (Détection et correction de l'autocorrélation dans une | 18 |
|------------------------------------------------------------------------------|----|
| régression financière) :                                                     |    |
| Conclusion                                                                   | 24 |
| Chapitre 4 : Multiplicité linéaire (Multicolinéarité)                        | 25 |
| Introduction                                                                 | 25 |
| 1) Détection de la multiplicité linéaire                                     | 25 |
| 1-1) Analyse des corrélations croisées                                       | 25 |
| 1-1-1) Facteur d'inflation de la variance (Variance Inflation Factor – VIF)  | 25 |
| 1-1-2) Test de Farrar-Glauber                                                | 26 |
| 1-2) Analyse des coefficients instables                                      | 27 |
| 2) Résolution des problèmes de multiplicité linéaire                         | 27 |
| 2-1) Élimination de variables explicatives                                   | 27 |
| 2-2) Transformation des variables                                            | 27 |
| 2-3) Combinaison linéaire des variables                                      | 27 |
| 2-4) Régression Ridge (Ridge Regression)                                     | 27 |
| Exemple d'application                                                        | 28 |
| Conclusion                                                                   | 30 |
| Chapitre 5 : Variance de différence (Hétéroscédasticité)                     | 31 |
| Introduction                                                                 | 31 |
| 1) Détection de l'hétéroscédasticité                                         | 31 |
| 1-1) Analyse graphique                                                       | 31 |
| 1-2) Test de Breusch-Pagan                                                   | 31 |
| 1-3) Test de White                                                           | 31 |
| 1-4) Test de Goldfeld-Quandt                                                 | 31 |
| 2) Résolution des problèmes de variance de différence                        | 32 |
| 2-1) Transformation des données                                              | 32 |
| 2-2) Modèle des moindres carrés pondérés (WLS)                               | 32 |
| 2-3) Utilisation des erreurs standards robustes (White)                      | 32 |
| Exemple d'application sous Eviews                                            | 32 |
| Conclusion                                                                   | 37 |
| Chapitre 6 : Tests aléatoires                                                | 38 |
| Introduction                                                                 | 38 |
| 1) Test de normalité des erreurs (Jarque-Bera)                               | 38 |
| 1-1) Test et calcul de la statistique de Jarque-Bera                         | 38 |
| 1-2) Correction en cas de non-normalité                                      | 39 |
| 2) Test d'autocorrélation (Durbin-Watson)                                    | 39 |
| 2-1) Test et interprétation de la statistique de Durbin-Watson               | 39 |
| 2-2) Correction de l'autocorrélation                                         | 40 |
| 3) Test d'hétéroscédasticité (Breusch-Pagan, White)                          | 40 |
| 3-1) Test et interprétation des statistiques de Breusch-Pagan et White       | 40 |
| 3-2) Correction de l'hétéroscédasticité                                      | 41 |
| 4) Test de multicolinéarité (Variance Inflation Factor - VIF)                | 41 |
| 4-1) Test et statistique VIF                                                 | 41 |
| 4-2) Correction de la multicolinéarité                                       | 41 |

| Exemple d'application sous Eviews                                                          | 42 |
|--------------------------------------------------------------------------------------------|----|
| Conclusion                                                                                 | 44 |
| Chapitre 7 : Détection de la Saisonnalité et méthodes de désaisonnalisation dans<br>Eviews | 45 |
| Introduction                                                                               | 45 |
| 1) Détection de la saisonnalité                                                            | 45 |
| 1-1) Analyse Graphique                                                                     | 45 |
| 1-2) Test de saisonnalité dans Eviews                                                      | 45 |
| 2) Décomposition des séries temporelles dans Eviews                                        | 47 |
| 3) Modèles de décomposition des séries temporelles                                         | 47 |
| 3-1) Modèle additif ou modèle multiplicatif                                                | 47 |
| 3-2) Test de détermination du modèle (Buys-Ballot)                                         | 49 |
| 4) Le test Dickey-Fuller Augmenté (ADF) et la modélisation VAR sous Eviews                 | 49 |
| 4-1) Le test ADF                                                                           | 49 |
| 4-2) La modélisation VAR sous Eviews                                                       | 50 |
| 5) Méthodes de désaisonnalisation dans Eviews                                              | 51 |
| 5-1) Méthode des Moyennes Mobiles                                                          | 51 |
| 5-2) Ajustement par régression avec variables indicatrices                                 | 52 |
| 5-3) Méthode X-12-ARIMA et X-13-ARIMA-SEATS                                                | 53 |
| 5-4) Méthode STL (Seasonal-Trend Decomposition using Loess)                                | 54 |
| 5-5) Filtrage de Hodrick-Prescott (HP Filter)                                              | 54 |
| Exemple d'application                                                                      | 54 |
| Conclusion                                                                                 | 59 |
| Chapitre 8 : Fonction d'Autocorrélation (ACF) et Fonction d'Autocorrélation                | 60 |
| Partielle (PACF)                                                                           |    |
| 1) Définition et Formules                                                                  | 60 |
| 1-1) Fonction d'Autocorrélation (ACF)                                                      | 60 |
| 1-2) Fonction d'Autocorrélation Partielle (PACF)                                           | 60 |
| 2) Analyse de l'ACF et de la PACF pour les modèles AR, MA et ARMA                          | 61 |
| 2-1) Modèle autorégressif (AR(p))                                                          | 61 |
| 2-2) Modèle moyenne mobile (MA(q))                                                         | 61 |
| 2-3) Modèle ARMA(p,q)                                                                      | 61 |
| 3) L'autocorrélation et les modèles AR(p), MA(q) et ARMA(p,q) dans Eviews                  | 62 |
| 3-1) Générer et Visualiser les Correlogrammes                                              | 62 |
| 3-2) Ajustement du modèle dans Eviews                                                      | 62 |
| Application dans Eviews                                                                    | 63 |
| Conclusion                                                                                 | 68 |
| Chapitre 9 : Tests de Stabilité                                                            | 69 |
| Introduction                                                                               | 69 |
| 1) Le Test de Chow                                                                         | 69 |
| 1-1) Hypothèses du test                                                                    | 69 |
| 1-2) Méthodologie                                                                          | 69 |
| 1-3) Application sous Eviews                                                               | 70 |

| 2) Tests de Stabilité des Résidus : CUSUM et CUSUMSQ | 70 |
|------------------------------------------------------|----|
| 2-1) Test de CUSUM                                   | 70 |
| 2-2) Test de CUSUMSQ                                 | 70 |
| 2-3) Application sous Eviews                         | 70 |
| 3) Test de Breakpoint de Bai-Perron                  | 70 |
| 3-1) Méthodologie                                    | 70 |
| 3-2) Application sous Eviews                         | 70 |
| Exemple d'application                                | 71 |
| Conclusion                                           | 81 |
| Chapitre 10 : La méthodologie de Box-Jenkins         | 82 |
| Introduction                                         | 82 |
| 1) Les étapes de la méthodologie Box-Jenkins         | 82 |
| 2) Application sous Eviews                           | 84 |
| Exemple d'application                                | 85 |
| Conclusion                                           | 89 |
| Conclusion Générale                                  | 90 |
| Références bibliographique                           | 91 |
| Tables des matières                                  | 93 |